Bedienungsanleitung

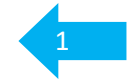

# NISEA FD18/23 B Autoklav

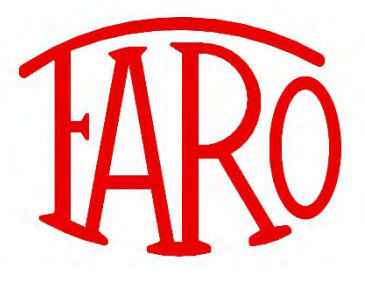

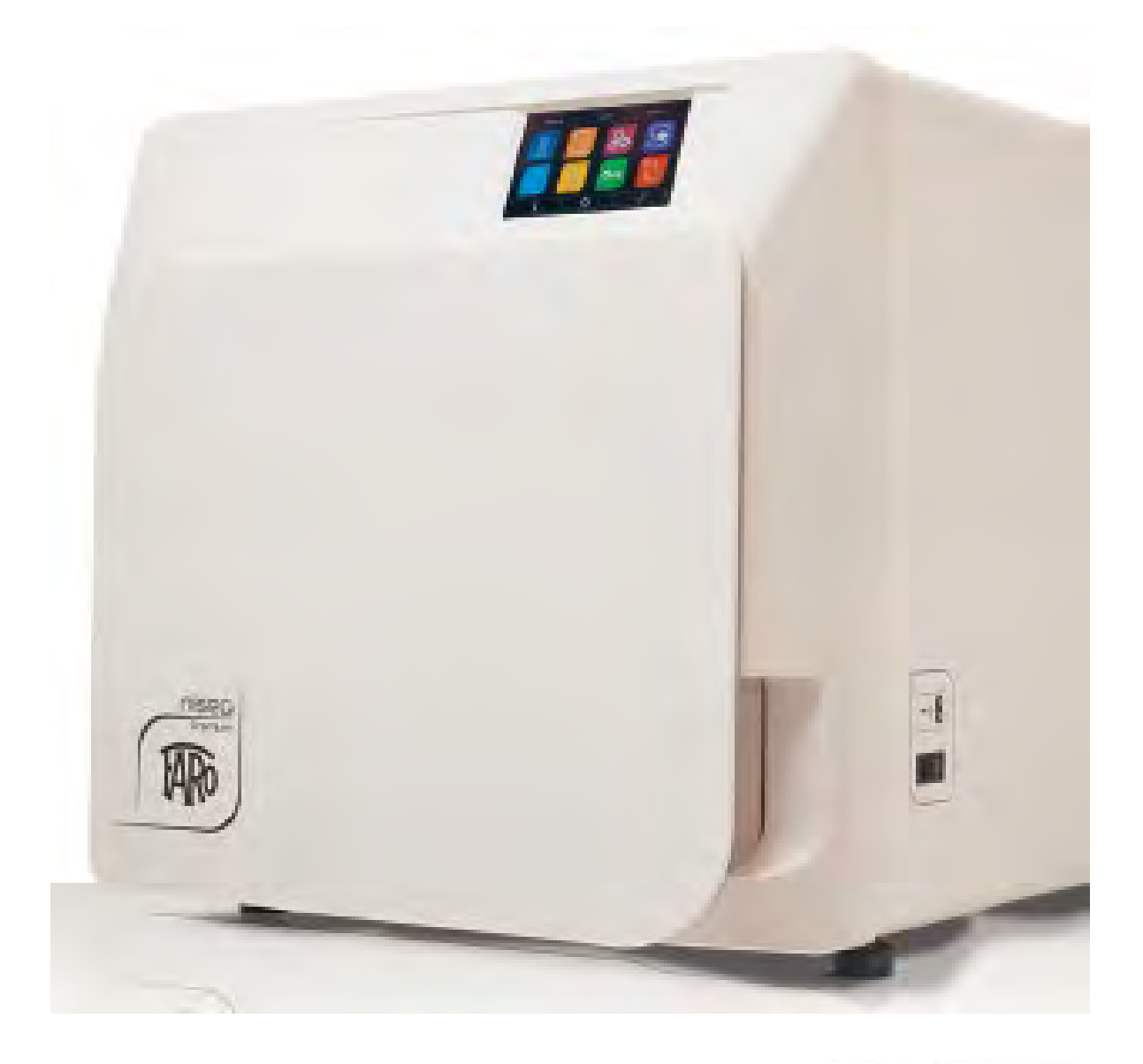

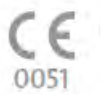

FARO S.p.A. Via Faro, 15 - 20876 Ornago (MB) ITALY

Version: NISEA FD18/23 - 1.1. / 2019 -10 / GER - D

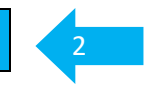

Danke dass Sie sich für den NISEA FD18/23 B Autoklaven entschieden haben.

Getreu dem Motto "**Wir machen Hygiene (für Sie) einfach(er)**" haben wir die Bedienungsanleitung so konzipiert, dass die Informationen zum täglichen Betrieb, vorne zu finden sind.

Regulatorische Informationen, welche aus rechtlichen Vorgaben in eine Bedienungsanleitung gehören, aber seltener benötigt werden, finden Sie im hinteren Teil.

Wir möchten Sie trotzdem Bitten, im Sinne der eigenen Sicherheit und dem Werterhalt Ihres **FARO** Autoklaven, und der darin aufbereiteten Medizinprodukte, die Zeit für ein komplettes Studium, vor Inbetriebnahme, zu investieren.

| 1  | Gerätebeschreibung                                  |
|----|-----------------------------------------------------|
|    |                                                     |
| 2  | Wasser-Management                                   |
|    |                                                     |
| 3  | Programm-Wahl                                       |
| •  |                                                     |
| 4  | Beladungs-Hinweise                                  |
| -  |                                                     |
| 5  | Dokumontation                                       |
| 5  | Dokumentation                                       |
|    |                                                     |
| 6  | Priege und werternaltung                            |
| r  |                                                     |
| 7  | Einstellungen                                       |
|    |                                                     |
| 8  | Fehlermeldungen und Problemlösungen                 |
|    |                                                     |
| 9  | Legende der Icons/Symbole und Ihre Bedeutung        |
|    |                                                     |
| 10 | Sicherheitshinweise und Technische Daten            |
|    |                                                     |
| 11 | Technische Daten und Softwarestand                  |
|    |                                                     |
| 12 | Installations, und Aufstellungs, Hinwoise           |
| 12 | וושנמומנוטוש- מווע אמושנפוומוועש-הווושפושב          |
|    |                                                     |
| 13 | Leitlinien kontormes verpacken von Medizinprodukten |
|    |                                                     |

# 01 Inhaltsverzeichnis

| 01 | Inhaltsverzeichnis                                 | 3     |
|----|----------------------------------------------------|-------|
| 01 | Legende                                            | 4-5   |
| 01 | Lieferumfang                                       | 6     |
| 01 | Gerätebeschreibung                                 | 7-8   |
| 02 | Wasserversorgung.                                  | 9     |
| 02 | Wasserversorgung - Auswahl der Wasserversorgung    | 10    |
| 02 | Wasserversorgung - Festwasser-Anschluss            | 11-12 |
| 02 | Wasserversorgung - manuelle Befüllung / Entleerung | 13-17 |
| 03 | Touchscreen                                        | 18-19 |
| 03 | Programme                                          | 20-25 |
| 03 | Programm - Übersicht                               |       |
| 03 | Test-Programme                                     | 27-29 |
| 04 | Beladungs-Hinweise                                 | 30-32 |
| 05 | Dokumentation                                      | 33    |
| 05 | Dokumentation - über USB Stick                     | 34-35 |
| 05 | Dokumentation - über Drucker                       | 36-38 |
| 05 | Dokumentation - über Software                      | 39-40 |
| 05 | Dokumentation - über Faro Server                   | 41-43 |
| 05 | Dokumentation - Informationen zum Gerät            | 44    |
| 06 | Pflege - Instandhaltung - Wartung - Validierung    | 45-50 |
| 06 | Instandhaltungsempfehlung                          | 51    |
| 07 | Einstellungen - Benutzer                           | 52-53 |
| 07 | Einstellungen - Benutzer - Erfassen                | 54    |
| 07 | Einstellungen - Benutzer - Löschen                 | 55    |
| 07 | Einstellungen - Benutzer - Verwalten               | 56    |
| 07 | Einstellungen - Datum und Uhrzeit                  | 57    |
| 07 | Einstellungen - Druckereinstellungen               | 58    |
| 07 | Einstellungen - Sprache                            | 59    |
| 07 | Einstellungen - Mass-Einheiten                     | 60    |
| 07 | Einstellungen - Netzwerk                           | 61    |
| 07 | Einstellungen - Wasser                             | 62    |
| 07 | Einstellungen - Service Ebene                      | 63    |
| 80 | Fehlercodes - Fehlerbeschreibung - Fehlerbehebung  | 64-67 |
| 80 | Alarmcodes - Alarmbeschreibung - Alarmbehebung     | 68-69 |
| 80 | Meldungen - Beschreibung - Behebung                | 70    |
| 09 | Icons / Symbole und deren Bedeutung                | 71-75 |
| 10 | Sicherheitshinweise des Herstellers                |       |
| 10 | Sicherheitsnormen                                  | 78-80 |
| 11 | Technische Daten                                   | 81    |
| 11 | Softwarestand                                      | 81    |
| 12 | Installations- und Aufstellungs-Hinweise           | 82    |
| 13 | Verpacken von MP (Medizinprodukte)                 | 83    |

#### Symbolerklärung

Symbol in der Bedienungsanleitung

| Symbol   | Beschreibung                                                                                                    |
|----------|----------------------------------------------------------------------------------------------------|
| $\wedge$ | Weist auf eine gefährliche Situation hin, deren Nichtbeachtung leichte bis lebensgefährliche Verletzungen zur Folge haben kann. |

#### Symbole auf dem Gerät

| <u> </u> | ACHTUNG<br>Risiko- oder Gefahrensymbol. Lesen Sie hierzu das Handbuch.                                                                                                    |
|----------|----------------------------------------------------------------------------------------------------|
|          | ACHTUNG<br>Verbrennungsgefahr.                                                                                                    |
| II       | Lesen Sie hierzu das technische Handbuch.                                                                                                    |
| X        | ACHTUNG<br>Das Gerät muss am Ende seines Lebenszyklus von anderen Abfällen getrennt<br>der Norm entsprechend entsorgt werden. Die nicht konforme Entsorgung des<br>Produktes führt zu Ordnungsstrafen, die durch die einzelnen Gesetzgebungen<br>bestimmt sind.                 |
|          | HINWEIS<br>Das Gerät muss während des Betriebes stets mindestens mit dem Trayhalter,<br>sowie einem Tablett auf der untersten Ebene bestückt sein.                                                                                                    |
| SN       | Seriennummer                                                                                                    |
| REF      | Artikelnummer des Medizinproduktes                                                                                                    |
| ***      | Hersteller des Medizinproduktes                                                                                                    |
| CE       | Durch die Kennzeichnung mit diesem CE-Zeichen wird vom Hersteller<br>erklärt, dass das Medizinprodukt den grundlegenden Anforderungen der<br>Medizinprodukterichtlinie entspricht. Die vierstellige Nummer besagt, dass<br>eine zugelassene Zertifizierstelle dieses überwacht. |

#### Symbole auf der Verpackung

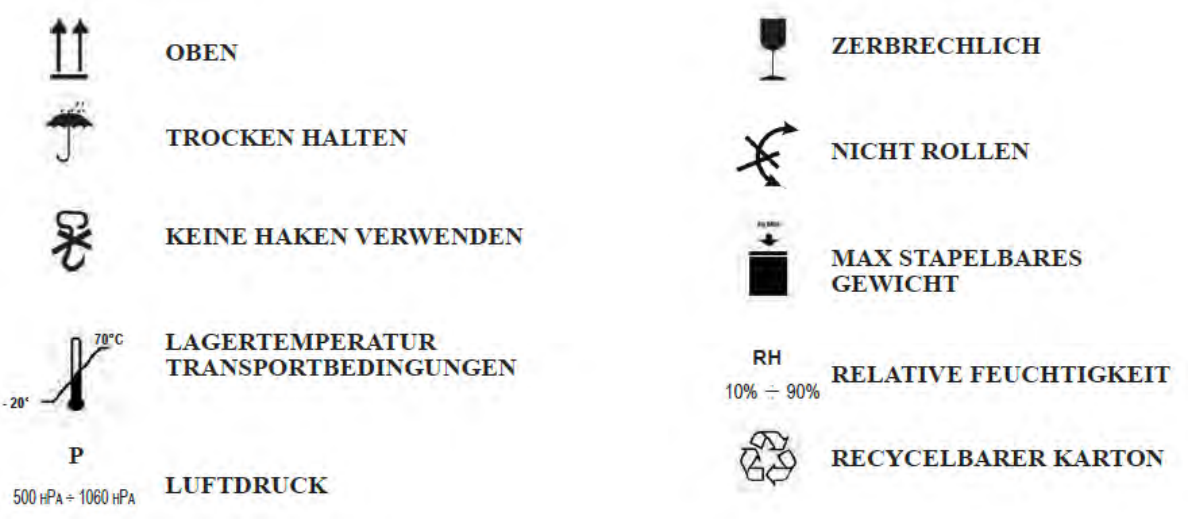

## 01 Legende

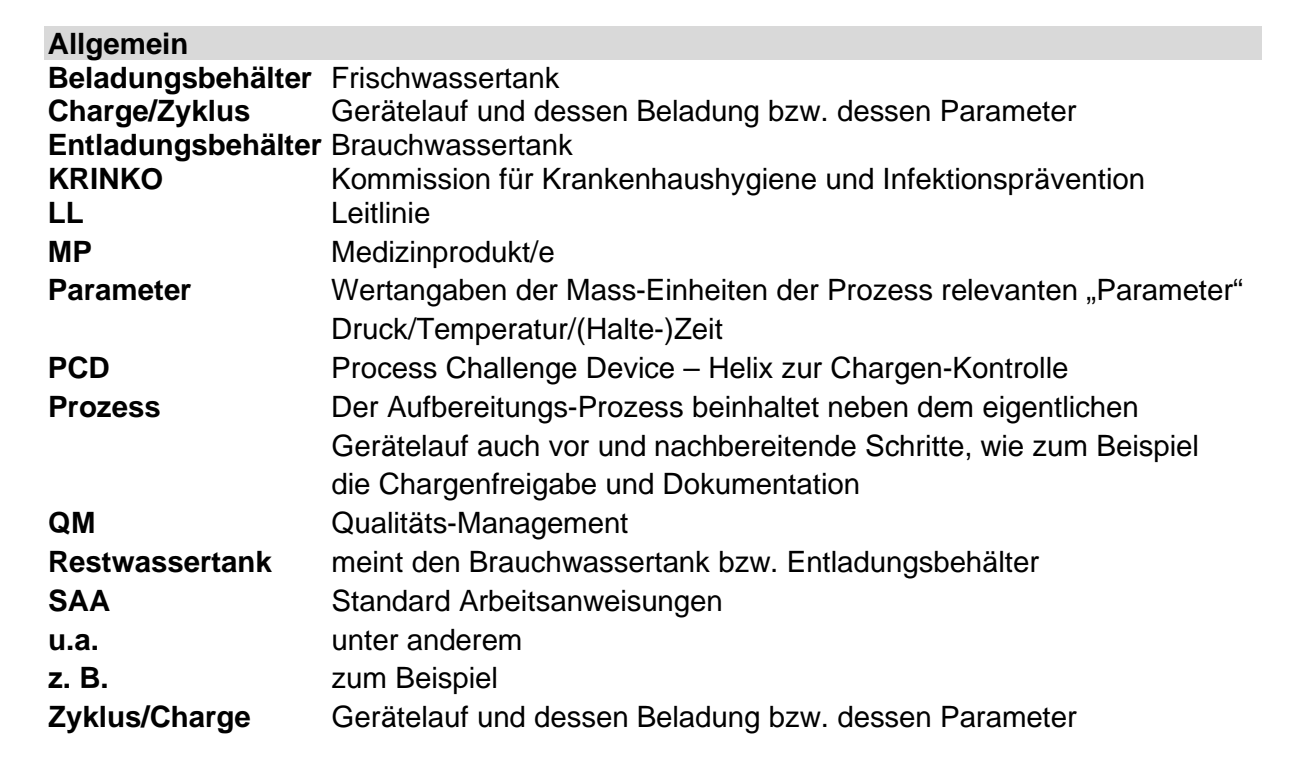

| Mass-Einheiten                                       |                                                                          |                                               |                                                                                                    |  |  |
|------------------------------------------------------|--------------------------------------------------------------------------|-----------------------------------------------|----------------------------------------------------------------------------------------------------|--|--|
| [h] / [hh]<br>[kPA]<br>[hPa]<br>[min][mm]<br>[s]     | Stunde / Stund<br>KiloPascal<br>Hektopascal<br>Minute / Minut<br>Sekunde | den<br>ten                                    |                                                                                                    |  |  |
| [µS/cm]                                              | Mass-Einheit für die Leitfähigkeit, in diesem Fall des VE-Wasser         |                                               |                                                                                                    |  |  |
| [bar/mbar]                                           | Mass-Einheit                                                             | des Drucks                                    | 1 [bar] = 1000 [mbar]                                                                                                    |  |  |
| [Pa]                                                 | Mass-Einheit                                                             | des Drucks                                    | Pascal                                                                                                    |  |  |
| [hPa]                                                |                                                                          |                                               | 1 [hPa] = 100 [Pa]                                                                                                    |  |  |
| [kPa]                                                |                                                                          |                                               | 1 [kPa] = 1000 [Pa]                                                                                                    |  |  |
| Umrechnungsfaktor                                    | r                                                                        |                                               | 1 [bar] = 1000 [hPa] / 100 [kPa]<br>1 [mbar] = 100 [Pa] / 1 [hPa]                                                                                      |  |  |
| Druck                                                | relativ                                                                  | additiv zur                                   | n Umgebungsdruck                                                                                                    |  |  |
| Druck                                                | absolut                                                                  | ausgehend                                     | d von einem Nullwert (Vakuum)                                                                                                    |  |  |
| VE-Wasser vollentsalzstes (demineralisiertes) Wasser |                                                                          |                                               | lisiertes) Wasser                                                                                                    |  |  |
| Sterilisation                                        | Ausgleichszei                                                            | t + Halteze                                   | t = Plateauzeit                                                                                                    |  |  |
|                                                      | Ausgleichszei                                                            | t dar                                         | f maximal 15 Sekunden betragen                                                                                                    |  |  |
|                                                      | Haltezeit                                                                | mu                                            | ss laut Norm mindestens 180 Sekunden                                                                                                    |  |  |
|                                                      |                                                                          | bet                                           | ragen. Regional werden aber 300 Sekunden                                                                                                    |  |  |
|                                                      |                                                                          | dur                                           | ch die Behörden gefordert.                                                                                                    |  |  |
| Vakuum-Stufe                                         | Fraktionierur<br>unterhalb des<br>3 Fraktionieru                         | <b>ıg</b> – Luftau<br>Umgebung<br>ngen für ei | <ul> <li>Luftaustreibung durch Druckwechsel ober und<br/>ngebungsdruckes. Laut Norm sind mindestens<br/>en für ein B-Programm erforderlich.</li> </ul> |  |  |

# 01 Lieferumfang

### Lieferumfang zum FARO NISEA Autoklaven

| Soll- | lst-  | Bezeichnung                                                   |
|-------|-------|---------------------------------------------------------------|
|       | Menge |                                                               |
| 1     |       | Tray-Halter um 90° drehbar für 5 Tray (lange Ausführung) oder |
|       |       | 2 Container maximal                                           |
| 3     |       | Tray gelocht                                                  |
| 1     |       | Tray-Griff                                                    |
| 1     |       | Netzkabel                                                     |
| 1     |       | Schlauch zur Befüllung und Leerung des                        |
|       |       | Frischwasser-Tanks und für die Not-Befüllung                  |
| 1     |       | Schlauch zur Entleerung des Brauchwasser-Tanks oder Abwasser  |
| 1     |       | USB Stick                                                     |
| 3     |       | Display Stift                                                 |

# 01 Gerätebeschreibung

#### **Geräte-Front**

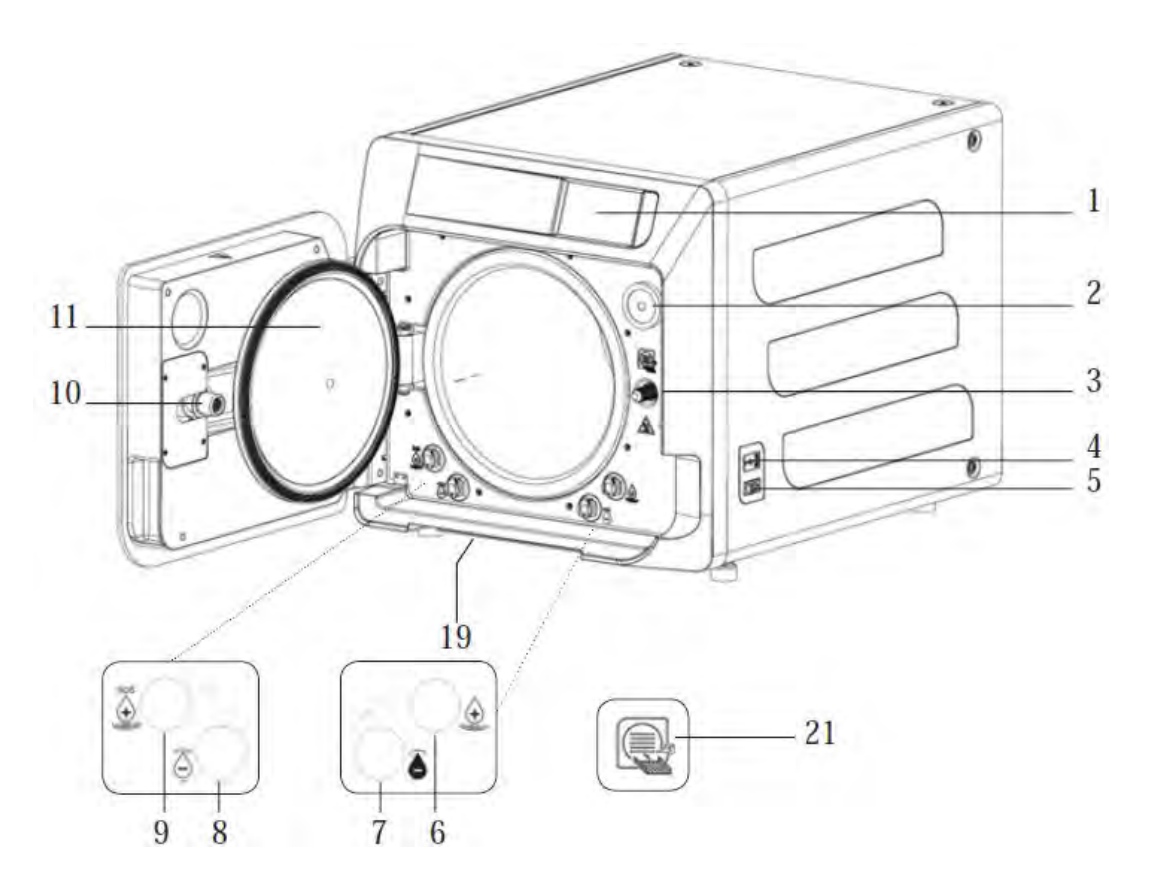

#### Abb. 01

- 01. farbiges Touchscreen Display
- 02. Bio-x-Filter (HEPA)
- 03. Tür-Spindel
- 04. USB-Port / Steckplatz
- 05. Netz-Schalter
- 06. Anschluss für Frisch-Wasser Befüllung
- 07. Anschluss für Brauch-Wasser Ablass
- 08. Anschluss für Frisch-Wasser Ablass
- 09. Anschluss für Frisch-Wasser Not-Befüllung
- 10. Tür-Mutter
- 11. Tür-Ronde
- 19. Staubschutzfilter
- 21. Tablett-Halter-Symbol

## 01 Gerätebeschreibung

#### Geräte-Rückseite

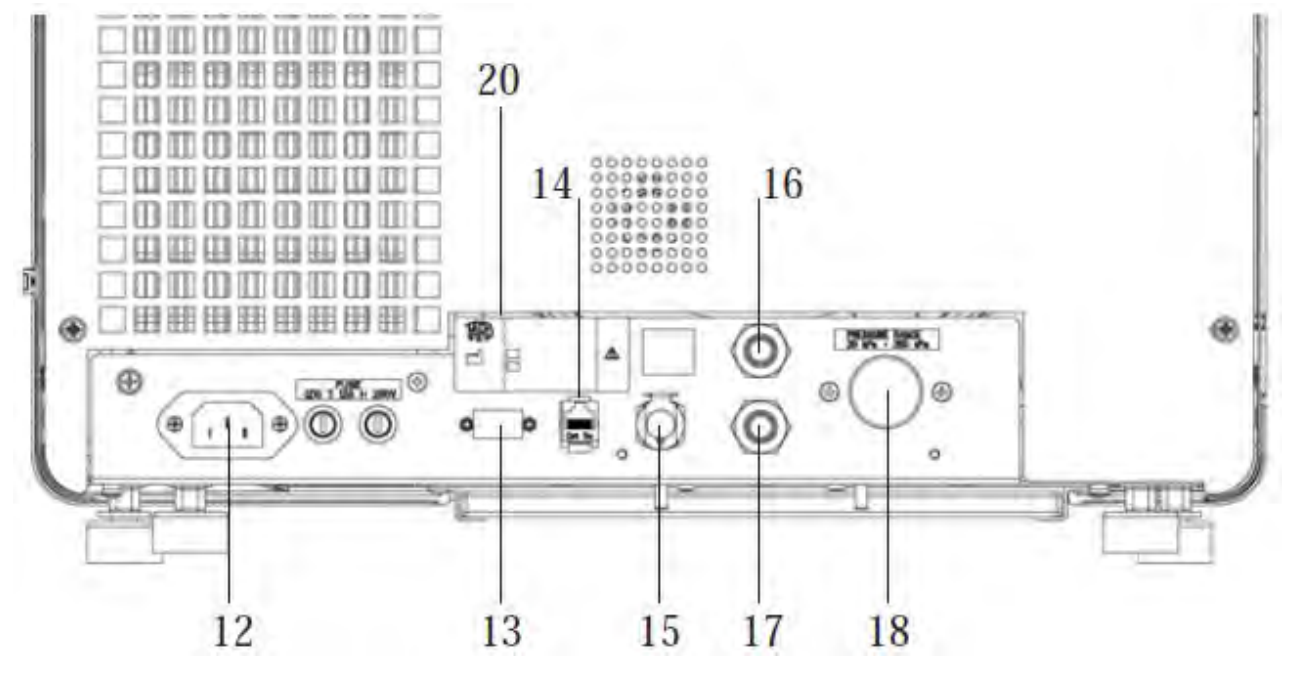

#### Abb. 02

- 12 Stromanschluss
- 13 RS-232
- 14 LAN
- 15 Abwasser bei Einbindung in Siphon
- 16 Entlüftung Brauchwasser-Behälter
- 17 Entlüftung Frischwasser-Behälter
- 18 Magnetventil für Festwasseranschluss

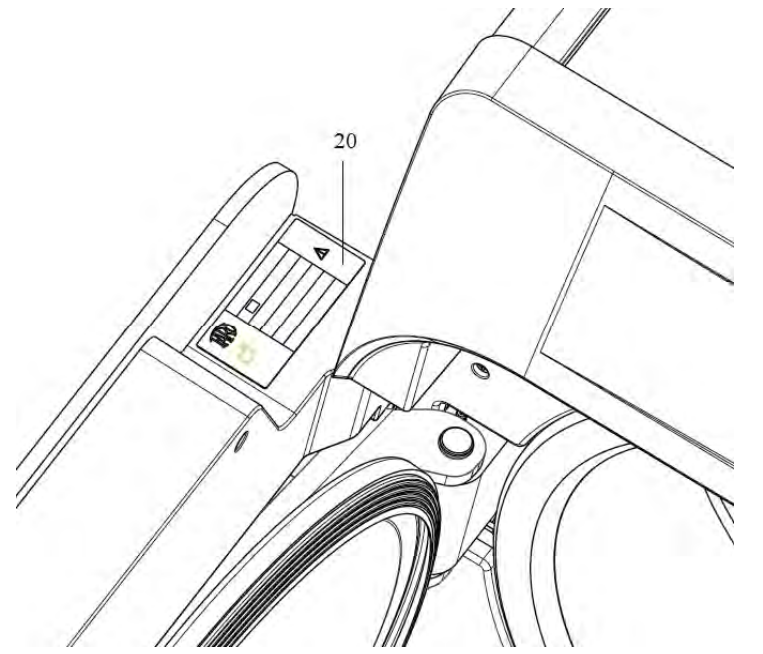

Abb. 03 20. Typenschild

## 02 Wasserversorgung

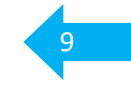

Der Wasserqualität kommt im gesamten Aufbereitungsprozess ein besonderer Stellenwert zu. Sowohl im Sinne der hygienischen Qualitätssicherung, besonders aber auch für den optimalen Werterhalt Ihres Autoklaven und der darin aufbereiteten Medizinprodukte. Die Nutzung Ihres **FARO** Autoklaven ist nur mit Vollentsalztem (VE) bzw. destilliertem/ demineralisiertem Wasser statthaft. Bei Kauf des Wassers sollte mindestens die Norm **VDE 0510** erfüllt sein. Die Qualität beim Kauf kann erheblich schwanken und im schlimmsten Fall die Grenzwerte überschreiten.

Wir empfehlen deshalb und auch im Sinne einer einfacheren Handhabung, eine eigene Herstellung des Destillates. Unabhängig davon ob das Gerät manuell befüllt wird oder einen Festwasseranschluss hat. Die aktuelle Leitlinie empfiehlt als Maximalwert eine Leitfähigkeit von **15 [µS/cm]**. Im Interesse des Werterhalts von Gerät und Ladung sollte dieser Wert nicht überschritten werden.

Ihr Gerät verfügt über eine Leitwertkontrolle.

Bei einem Leitwert > 10  $\mu$ S/cm erhalten Sie einen Warnhinweis.

Bei einem Leitwert > 30 µS/cm (Werkseinstellung) wird das Gerät zur Nutzung automatisch gesperrt, bis wieder geeignetes Wasser zur Verfügung steht.

Vom technischen Kundendienst kann, auf Wunsch, eine automatische Sperrung bei Werten von >15  $\mu$ S/cm oder weniger eingestellt werden.

Bei der Befüllung des Frischwasserbehälters wird Ihnen während des Befüll-Vorgangs ständig der aktuelle Wert angezeigt, so dass Sie bei schlechter Wasserqualität den Befüll-Vorgang manuell sofort stoppen können.

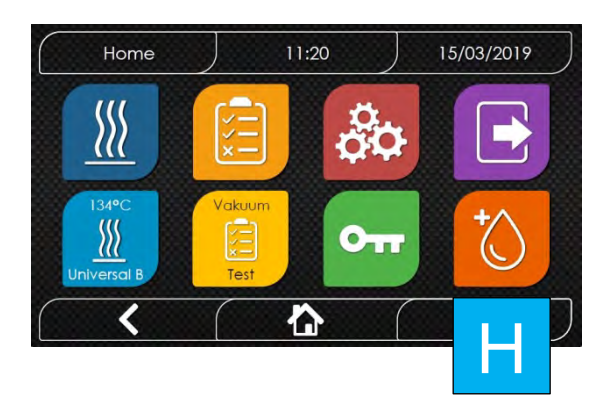

Über das Icon [ H ], unten rechts im Home-Display, können Sie jederzeit die Wasserqualität kontrollieren.

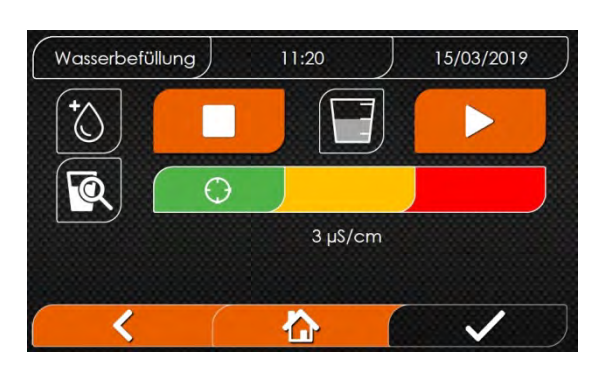

Unterhalb des grün-gelb-roten Balkens wird Ihnen die Leitfähigkeit in  $\mu$ S/cm angezeigt. Hierfür muss der Frischwasser-Tank etwa 1/3 befüllt sein (ca.1,5 l). Der Kreis im Balken bedeutet, die Wasserqualität befindet sich im Bereich grün 0 - 10 [ $\mu$ S/cm] gelb 11 - 30 [ $\mu$ S/cm] = Warnhinweis rot > - 30 [ $\mu$ S/cm] = Gerät gesperrt

Weiterführende Informationen zur optimalen Wasserqualität finden Sie in der DIN EN ISO 13060 Anhang C.

# 02 Wasserversorgung - Auswahl der Wasserversorgung

10

Die Art der Wasserversorgung wird wie folgt eingestellt oder geändert.

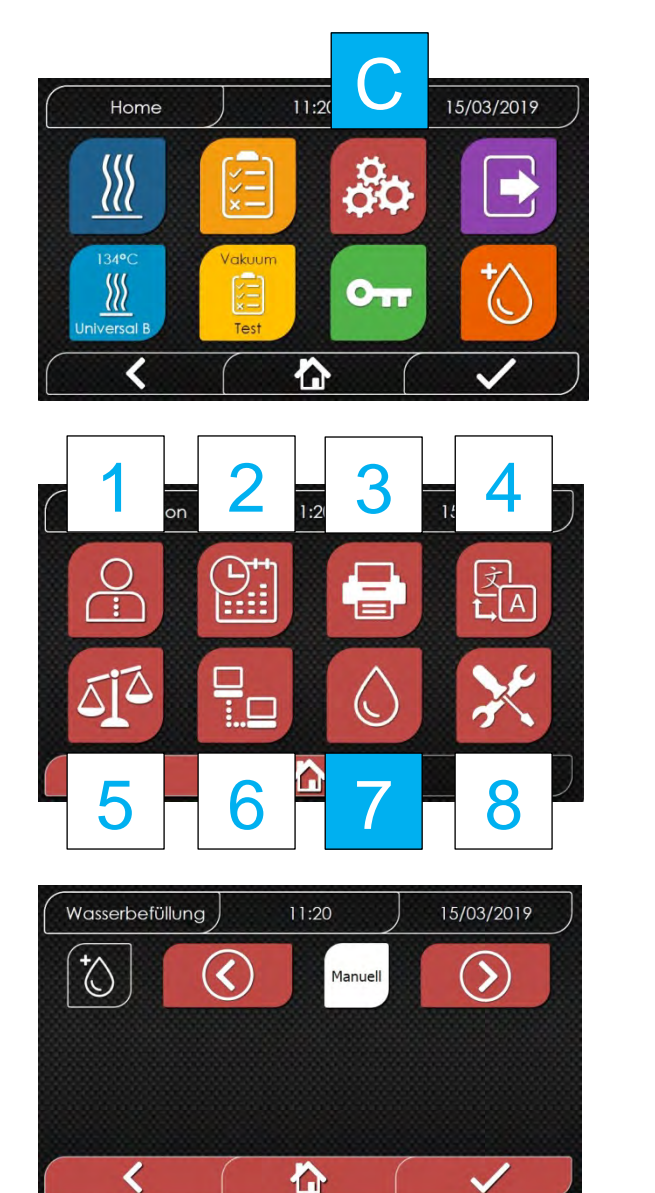

Berühren Sie auf dem Home Bildschirm das Icon [C].

Nebenstehender Bildschirm erscheint.

Wählen Sie das Icon [7] für die Einstellung der Wasserversorgung aus.

Über die Pfeiltasten können Sie zwischen

Manuell und Festwasser

Versorgung umschalten.

#### allgemeiner Hinweis

Bei Störung der Festwasserversorgung kann so kurzfristig auf manuelle Versorgung umgeschaltet werden.

#### Achtung!

Dieses Vorgehen sollte im QM als "Notfall"-Massnahme dokumentiert sein. Diese "Notfall"-Massnahme ist zeitlich so kurz wie möglich zu halten, da sie nicht dem validierten Prozess entspricht.

## 02 Wasserversorgung - Festwasser-Anschluss

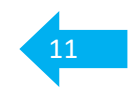

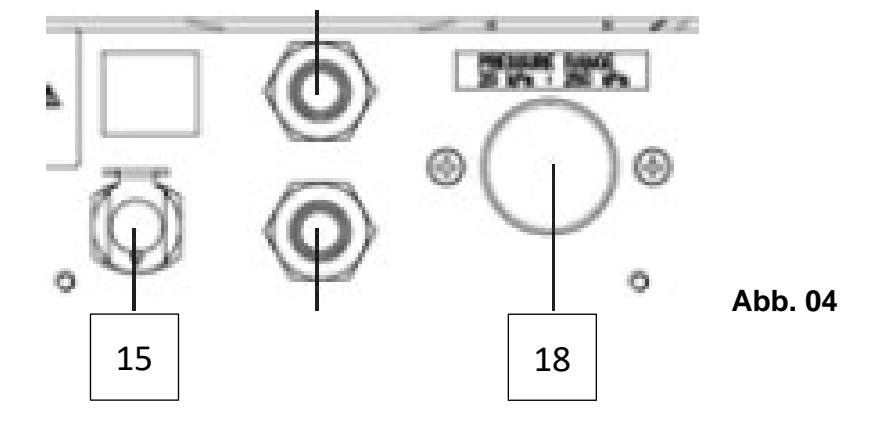

#### Was ist zu beachten wenn mein Autoklav mit Festwasser-Anschluss betrieben wird?

Wie auf der vorangegangenen Seite beschrieben ist für den Werterhalt von Gerät und Instrumentarium die Wasserqualität von elementarer Bedeutung. Schließen Sie immer eine Vollentsalzungsanlage zwischen die Hauswasseranlage und den Autoklaven.

#### Alltagsbetrieb:

Mit einem Festwasseranschluss haben Sie eine bequeme und kosteneffiziente Lösung gewählt. Das Gerät befüllt den Vorratstank im angeschalteten Zustand (bei offenem Absperrhahn) immer automatisch. Sie brauchen sich um nichts kümmern.

Ihr Gerät warnt Sie immer frühzeitig wenn die zugeführte Wasserqualität sinkt um rechtzeitig einen Harz-Austausch Ihres VE-Wasser-Systems zu organisieren.

#### Bei Bedarf nennen wir Ihnen gerne einen entsprechenden Ansprechpartner.

#### Achtung!

Ist der Autoklav der einzige Wasserabnehmer, dimensionieren Sie die VE-Patrone nicht zu groß. Bei zu geringem Wasserdurchfluss steigt das Risiko einer Verkeimung.

Ist die Wasserversorgung mit einem leicht zugänglichen Absperrhahn versehen (**empfohlen**), sollte dieser über Nacht aus versicherungstechnischen Gründen geschlossen sein.

#### Geräte-Anschluss:

Die **Zuleitung des Frischwassers** (im Lieferumfang nicht enthalten) erfolgt über den Anschluss (Pos. 18) auf der Geräterückseite. Es handelt sich dabei um ein <sup>3</sup>/<sub>4</sub> Zoll Aussen-Gewinde. Wir empfehlen einen Anschlussschlauch mit 90° Anschluss um die Gerätetiefe zu minimieren. Wassereingangsdruck mindestens 2 bar.

Die **Ableitung des Brauchwassers** in den Siphon erfolgt über den Anschluss (Pos. 15). Es handelt sich um einen Schnellverschluss für einen Schlauch von 8 mm Aussen-Durchmesser und 6 mm Innen-Durchmesser (im Lieferumfang enthalten).

#### Geräte-Einstellung:

Um Ihr Festwasser-Funktion zu nutzen, wählen Sie im Gerätemenü bitte die entsprechende Einstellung aus. Wie Sie dazu vorgehen finden Sie unter

"1 Wasserversorgung - Auswahl der Frischwasserversorgung"

#### **Achtung!**

Stellen Sie bei, an das Trinkwassernetz angeschlossenen Geräten immer sicher, dass ein Rückfluss potentiell kontaminierten Wassers in das Trinkwassersystem nicht möglich ist (Forderung gemäß DIN EN 1717).

#### **Achtung!**

Wird das Brauchwasser direkt über einen Siphon in das Abwassernetz geleitet, muss dieser für Temperaturen bis mindestens 100°C ausgelegt sein.

Wir empfehlen aus sicherheitstechnischen Gründen die Verwendung eines Doppel-Kammer-Siphon.

Sollten Sie Probleme mit Ihrer VE-Anlage, im Festwasserbetrieb haben können Sie Ihr Gerät über die manuelle oder die Not-Versorgung, zum Beispiel mit Kaufwasser weiter betreiben.

#### **Achtung!**

Dieses Vorgehen sollte im QM als "Notfall"-Massnahme dokumentiert sein. Diese "Notfall"-Massnahme ist zeitlich so kurz wie möglich zu halten, da sie nicht dem validierten Prozess entspricht.

## 02 Wasserversorgung - manuelle Befüllung / Entleerung

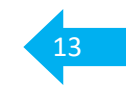

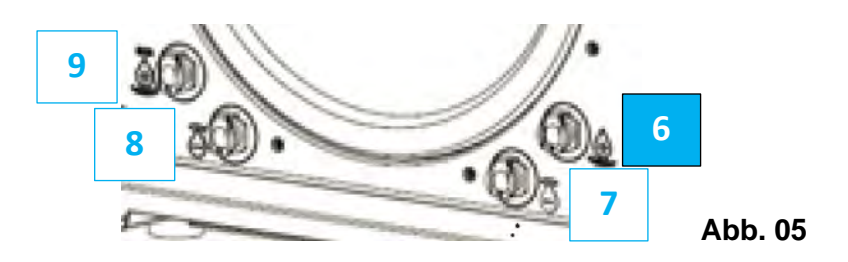

Ihr **FARO** Autoklav kann autonom, ohne Festwasseranschluss betrieben werden. Auf Grund der häufig besseren Wasserqualität, gegenüber gekauftem Wasser, empfehlen wir eine eigene Herstellung. Mindestanforderung bei Zukauf, Wasser nach **VDE 0510**.

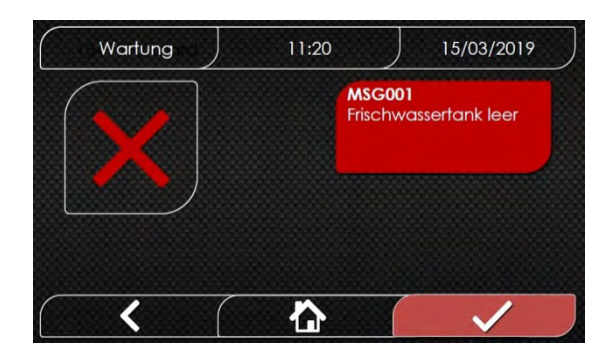

Ist der Frisch-Wassertank nicht mehr für den angewählten Zyklus ausreichend gefüllt erhalten Sie nebenstehende Meldung.

Alternativ können Sie den Füllstand über das Icon [H] überprüfen. (Siehe Schritte **01-03** auf der Folgeseite.)

Im Lieferumfang sind 2 transparente Kunststoffschläuche mit Schnell-Verschluss (8/6 mm). Der Frisch-Wasserschlauch [ A ] ist am Schnellkupplungsende mit 2 schwarzen O-Ringen gekennzeichnet (**Abb. 06**). Dieser ist für Frisch-Wasserzufuhr und -Ablass zu verwenden. Der Schlauch, **ohne** Markierung [ B ], ist für den Brauchwasser Ablass zu verwenden.

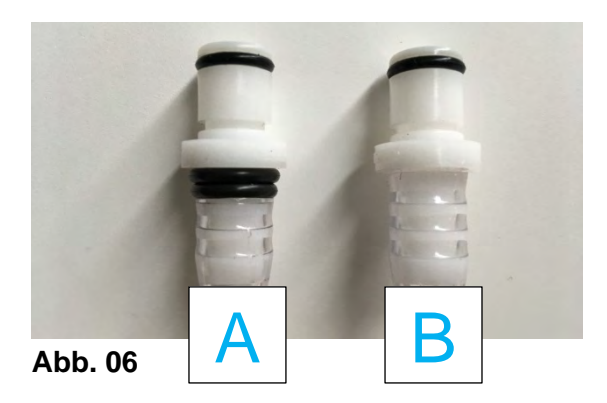

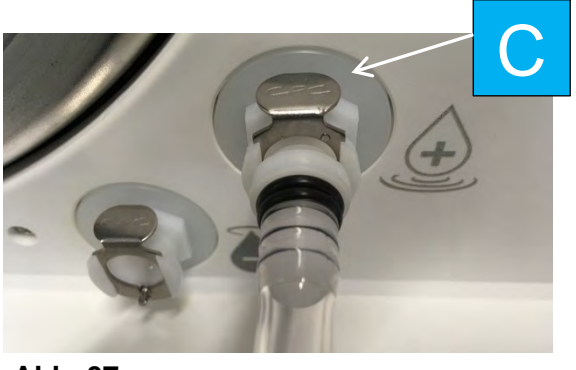

Abb. 07

Zum Entfernen der Schläuche vom Gerät drücken Sie auf den Metallring [C] an der Schlauchaufnahme des Autoklaven. (Abb. 07).

## 02 Wasserversorgung - manuelle Befüllung

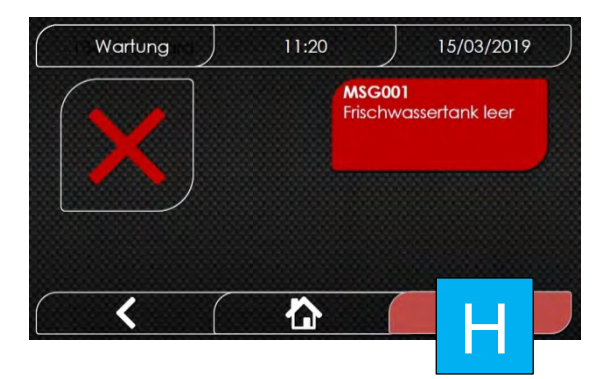

Das Gerät warnt, mit nebenstehender Meldung, wenn der Frisch-Wassertank leer ist.

Ein Programm-Start ist nicht möglich.

Nach dem Befüllen des Frisch-Wassertanks, lässt sich das Gerät wieder starten.

Hinweis In den Menü-Einstellungen muss die manuelle Wasser-Befüllung aktiviert sein. Bei Betätigung durch das untere rechte Icon [H] wechselt das Display in die Ansicht (Bild 02).

Bei Neustart des Gerätes berühren Sie auf Home 11:20 15/03/2019 dem Home Bildschirm das untere rechte Icon [H] σÖ **}** Оп  $\mathbf{\hat{n}}$ 01 Nebenstehender Bildschirm erscheint. Wasserbefüllu 11:20 [1] Stop Taste [2] Start Taste Wasserqualität in µS/cm. [3]  $\bigcirc$ Wählen Sie [2] zum Starten aus. 3 µS/cm Die Anzeige für die Wasserqualität [3] < erscheint spätestens 20 s nach dem Start. . 02 Wasserbefüllu 11:20 Der Befüll-Vorgang stoppt automatisch wenn der Tank maximal befüllt ist (ca. 5 l). Manuell können Sie den Vorgang stoppen €€ in dem Sie die Stopp Taste [1] betätigen. 3 µS/cm Die Becheranzeige zwischen [1] und [2] gibt in 1/3 Schritten die aktuelle Füllmenge < 企 an. 03

Führen Sie den Frisch-Wasserschlauch an der Geräte-Front, bei geöffneter Tür, in den Anschluss **[6]** (**Abb. 05**). Der Schlauch rastet merklich ein.

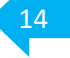

## 02 Wasserversorgung - entleeren der Wassertanks

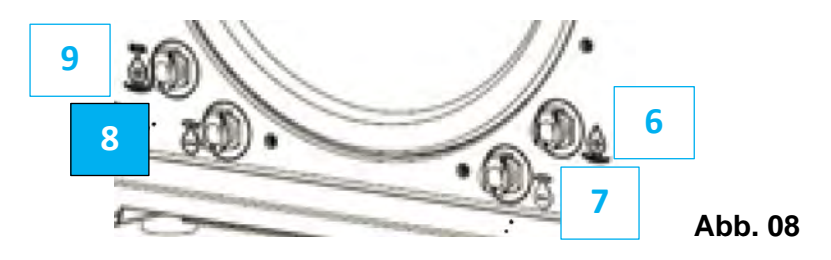

#### Achtung!

Soll der Autoklav transportiert werden, müssen vorab die Wassertanks entleert werden um ein eventuelles Auslaufen und daraus resultierende Beschädigungen von Bauteilen vorzubeugen.

#### Wichtig!

Gleiches wird bei Stillstandzeiten > 7 Tage, zum Beispiel während des Urlaubs, empfohlen.

Eine Verkeimung des stehenden Wassers in den Tanks wird dadurch reduziert/vermieden und dient der Qualitätssicherung sowie dem Werterhalt.

Leeren des Frisch-Wassertanks Wichtig! Bitte Reihenfolge einhalten.

Geben Sie zuerst das Ende des mitgelieferten Schlauch [A] mit Markierung (Abb. 06), in ein geeignetes Sammel-Behältnis (mindestens 5 l) und schließen Sie den Schlauch erst dann mit dem Schnellverschluss auf Position [8] der Geräte-Front an (Abb. 08). Er rastet merklich ein. Das Gerät beginnt sofort, ohne weiteres Zutun, mit der vollständigen Tankentleerung. Der Sammel-Behälter muss sich unterhalb des Gerätes befinden.

#### **Empfehlung** Das gesammelte Wasser ist nicht wieder zu verwenden. Es kann wie normales Abwasser entsorgt werden.

Achtung! Der Frisch-Wassertank ist auch bei genutztem Festwasseranschluss immer gefüllt.

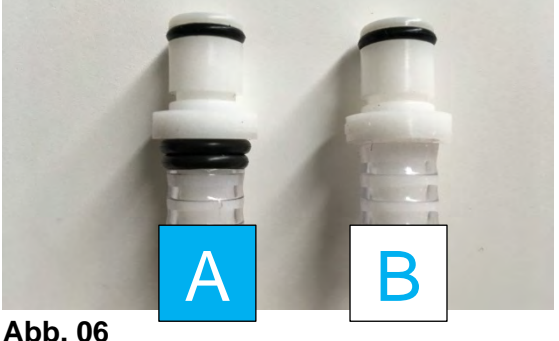

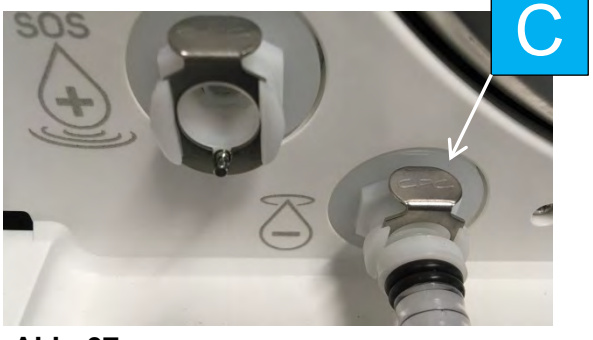

Abb. 07

Zum Entfernen des Schlauchs vom Gerät drücken Sie auf den Metallring [C] (Abb. 07).

Achtung! Schläuche aus hygienischer Sicht immer gut trocknen lassen.

## 02 Wasserversorgung - entleeren der Wassertanks

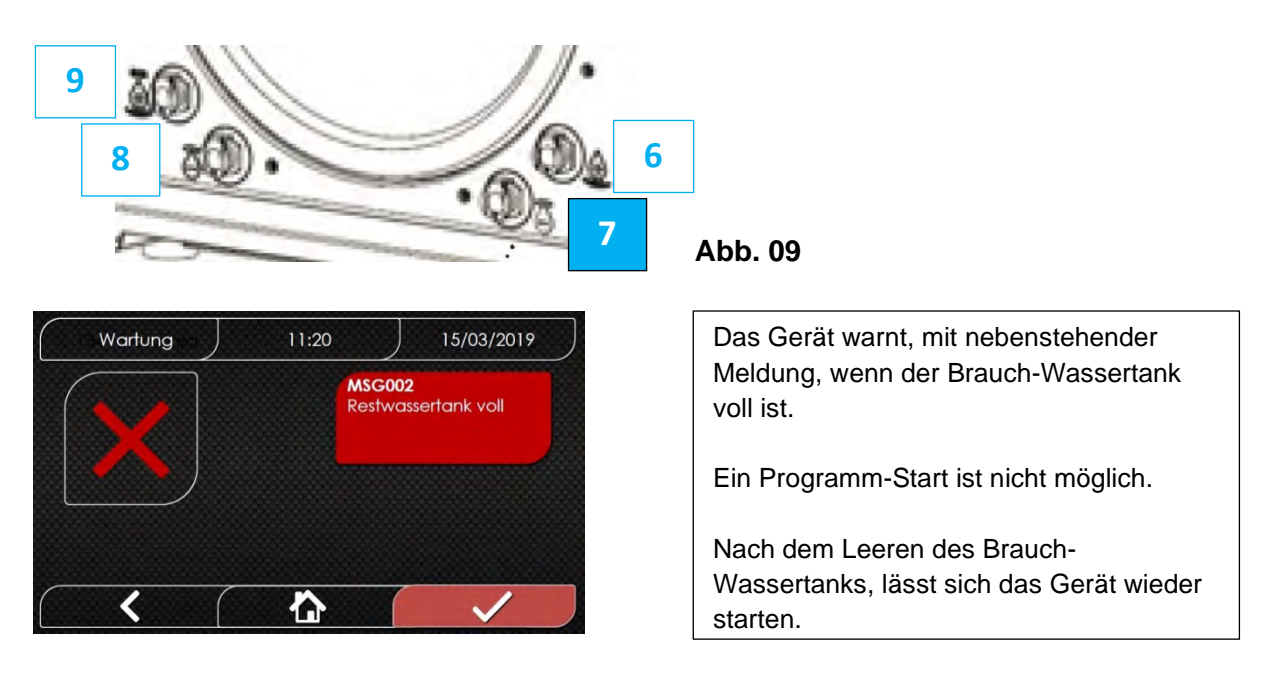

#### Leeren des Brauch-Wassertanks Wichtig! Bitte Reihenfolge einhalten.

Geben Sie <u>zuerst</u> das Ende des mitgelieferten Schlauchs **ohne** Markierung **[B]** (**Abb. 06**), in ein geeignetes Sammel-Behältnis (mindestens 5 I) und schließen Sie den Schlauch <u>erst dann</u> mit dem Schnellverschluss auf Position **[7]** der Geräte-Front an (**Abb. 07 und 09**). Er rastet merklich ein. Das Gerät beginnt sofort, ohne weiteres zu tun, mit der vollständigen Tankentleerung. Der Sammel-Behälter muss sich niedriger als das Gerät befinden.

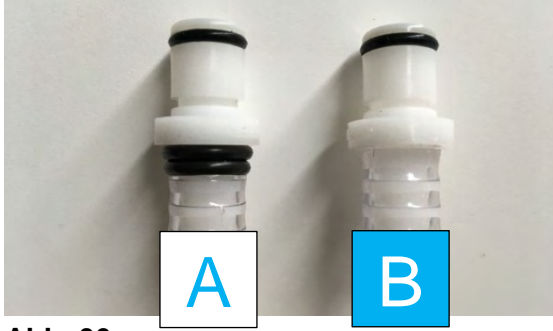

Abb. 06

Abb. 07

Zum Entfernen des Schlauchs vom Gerät drücken Sie auf den Metallring [C] (Abb. 07).

- Achtung! Schläuche aus hygienischer Sicht immer gut trocknen lassen.
- Hinweis Bei einer Brauch-Wasser-Entsorgung über einen Festanschluss (Siphon) ist der Brauch-Wassertank nicht gefüllt.
- Hinweis Das gesammelte Wasser kann wie normales Abwasser entsorgt werden.

## 02 Not-Wasserversorgung

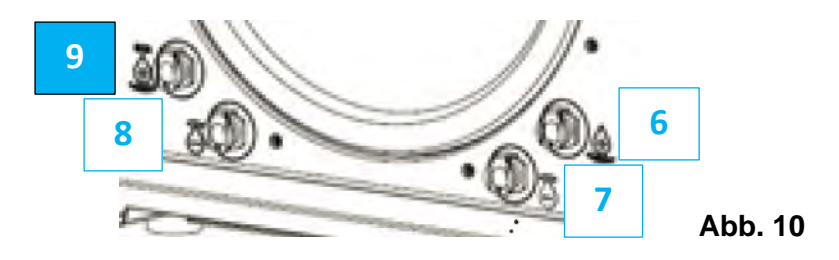

Sollte Ihr Fest-Wasseranschluss nicht funktionieren bzw. Wasser in ungeeigneter Qualität liefern oder die Ansaug-Pumpe der manuellen Befüllung ausfallen, können Sie Ihren **FARO** Autoklaven über die Not-Wasserversorgung betreiben.

Hierzu schließen Sie den Frisch-Wasser-Schlauch [ A ], mit der Markierung, (Abb. 06), an den mitgelieferten Trichter (Abb. 11) an.

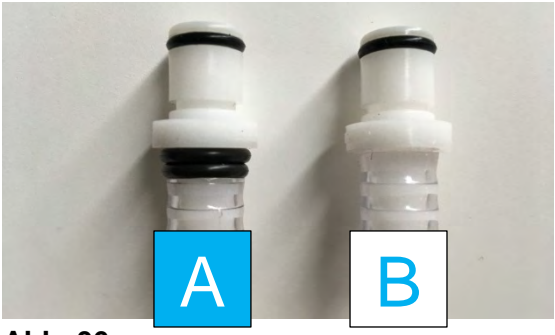

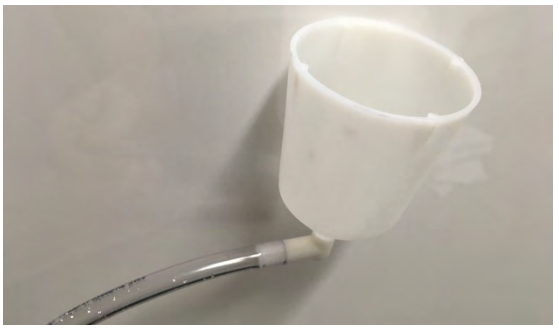

Abb. 06

Abb. 11

Danach verbinden Sie das Ganze mit Anschluss [9], an der Geräte-Front (Abb. 10). Halten Sie den Trichter oberhalb des Gerätes und befüllen Sie das Gerät langsam über den Trichter mit geeigneter Wasserqualität. Die maximale Befüll-Menge ist auch hier ca. 5 l).

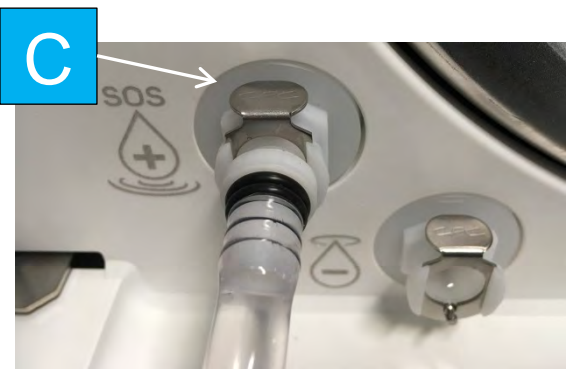

Zum Entfernen des Schlauchs drücken Sie auf den Metallring [C].

Achtung! Schläuche aus hygienischer Sicht immer gut trocknen lassen.

## 03 Touchscreen

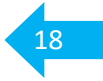

Beim Geräte-Bildschirm handelt es sich um ein Touchscreen-Display.

Einige Symbole sind rein informativ und haben keine anwählbare Funktion. Es handelt sich dabei immer um **weiße Schrift auf schwarzem Grund**.

Andere Symbole/Icons sind zeitweise aktiv und können durch berühren mit dem Finger, oder den, der Lieferung beiliegenden Display-Stiften, angewählt werden. Sie sind im aktiven Zustand immer **farbig unterlegt.** Nicht aktive Icons sind optisch ausgegraut.

Bei der untenstehenden Anzeige handelt es sich um den "Home" bzw. Start-Bildschirm welcher einige Sekunden nach dem Start erscheint.

Die obere und untere Leiste des Displays sind immer gleich und haben folgende Funktionen.

Passive Anzeigen Symbole – obere Display-Leiste

- 1 zeigt die gerade aktive Bildschirm-Ebene an
- 2 zeigt die Uhrzeit an
- 3 zeigt das Datum an

Aktive Anzeigen Symbole – untere Display-Leiste

- 4 Sie gehen eine Bildschirm-Ebene zurück ohne zu speichern
- 5 Sie springen direkt zum Home-Bildschirm ohne zu speichern
- 6 durch Berührung bestätigen Sie eine Eingabe, Änderungen werden gespeichert, bzw. starten den nächsten Programmschritt

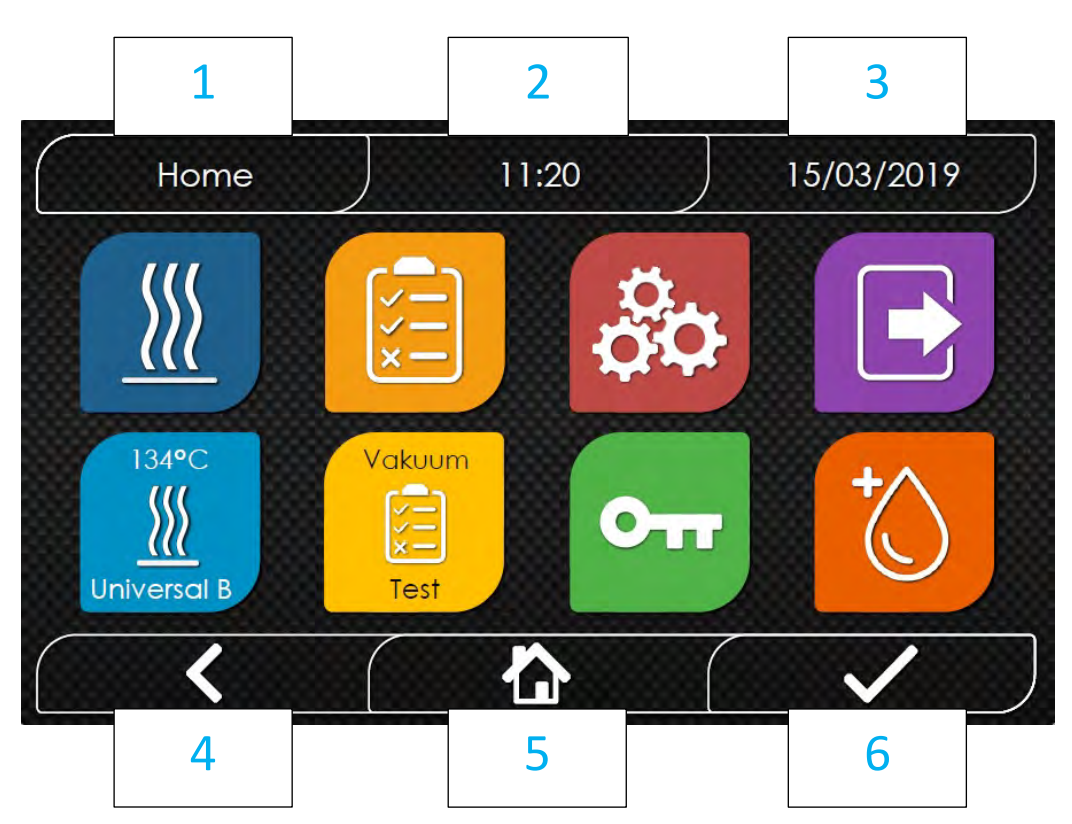

## 03 Touchscreen

Durch berühren der Icons werden folgende Funktionen getätigt/ausgelöst.

Mit den Icons A - D und H wählen Sie folgende Programm-Ebenen an:

- A Programme
- B Test-Programme
- C Geräteeinstellungen
  - (teilweise nur für den technischen Support zugänglich)

19

- D Dokumentation / Datenausgabe
- H Wasser-Management

Mit den Icons E - G führen Sie folgende Funktionen aus:

- E letztes durchgeführtes Programm an-/auswählen
- F letztes durchgeführtes Test-Programm an-/auswählen
- G öffnen der Gerätetür
- **Hinweis** Zum Schliessen der Tür drücken Sie diese bitte leicht gegen das Gehäuse. Der Motor des Türverschlusses fährt die Tür in eine stand by Position zur Entlastung der Türdichtung. Der endgültige Türverschluss erfolgt automatisch mit dem Programmstart.

Abb. 05

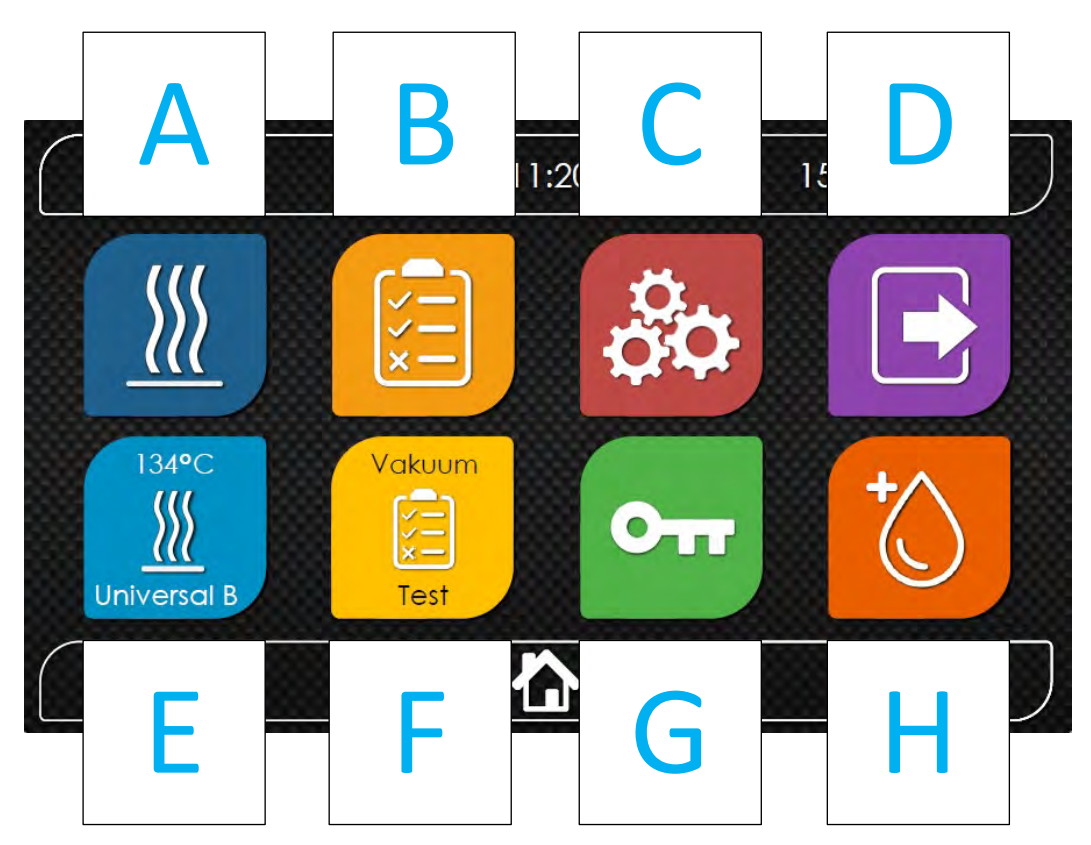

Bei der Geräteinstallation wird durch den Betreiber festgelegt welche Programme aktiv geschaltet werden.

Eine versehentliche Aktivierung nicht validierter Programme wird somit vermieden.

#### allgemeiner Hinweis

Im Rahmen des Aufbereitungsprozesses verwendete Geräte-Programme müssen gemäß Medizinprodukte Betreiberverordnung (MPBetreibV) validiert werden.

Wir empfehlen nur wirklich benötigte Programme zu aktivieren. Ergonomie und Sicherheit werden dadurch gesteigert und die Dokumentation der Arbeitsprozesse in den SAA (Standard Arbeitsanweisung) deutlich verringert.

#### Nicht aktivierte Programme sind ausgegraut.

Folgende Programme stehen optional zur Verfügung:

| Programme Typ B    |                                                                                                    |
|--------------------|----------------------------------------------------------------------------------------------------|
| 134 °C Universal B | Standard-Programm                                                                                                    |
| 134 °C Prion       | Prionen Programm                                                                                                    |
| 134 °C Superspeed  | Schnell Programm mit reduzierter Beladungsmenge                                                                                                    |
| Programme Typ S    |                                                                                                    |
| 121 °C Soft        | Schon Programm                                                                                                    |
| 134 °C Universal S | für unverpackte Instrumente - Desinfektion                                                                                                    |
| Test Programme     |                                                                                                    |
| Vakuum-Test        | für eine empfohlene <b>wöchentliche</b> Dichtigkeits-Prüfung der Sterilisationskammer.                                                                                         |
| Bowie & Dick Test  | Für eine empfohlene <b>wöchentliche</b> Überprüfung der<br>Dampf- Durchdringung bei der Aufbereitung von textilen<br>(porösen) Beladungen, (sofern diese sterilisiert werden). |
| Helix-Test 134 °C  | Überprüfung der Luft-Evakuierung und Dampf-<br>Penetration bei Hohlkörpern (nicht erforderlich wenn bei<br>jedem Lauf ein PCD als Chargen-Kontrollmittel<br>mitgeführt wird).  |

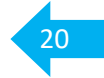

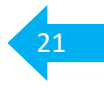

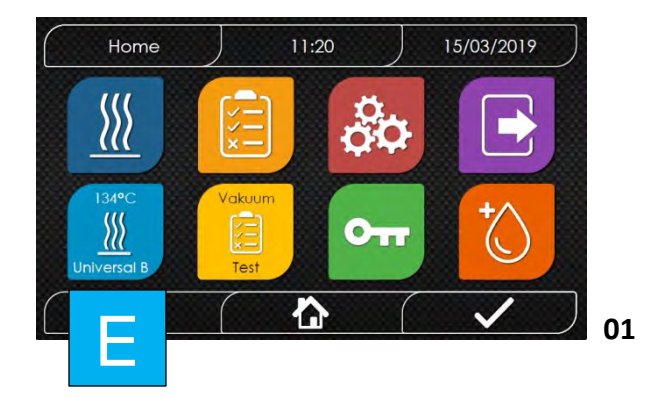

Über das Icon [ E ] wählen Sie direkt das zuletzt benutzte Programm aus.

Weiter unter Punkt 03.

#### Möchten Sie ein anderes Programm nutzen gehen Sie bitte wie folgt vor:

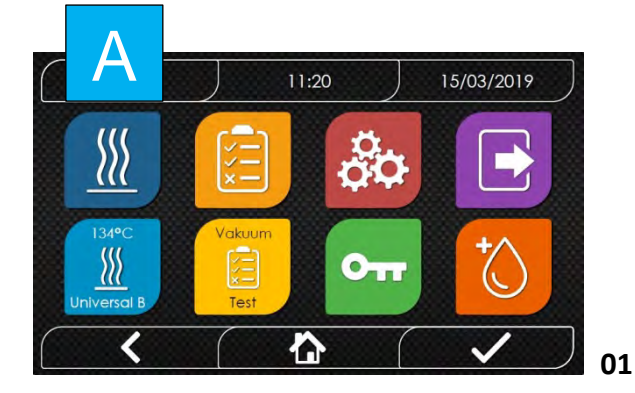

Über das Icon [ A ], gelangen Sie in die Programm-Ebene.

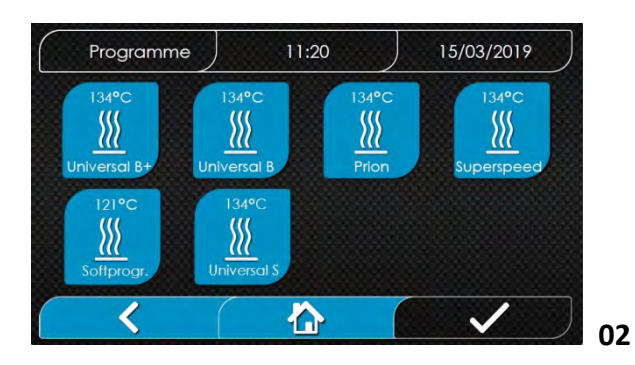

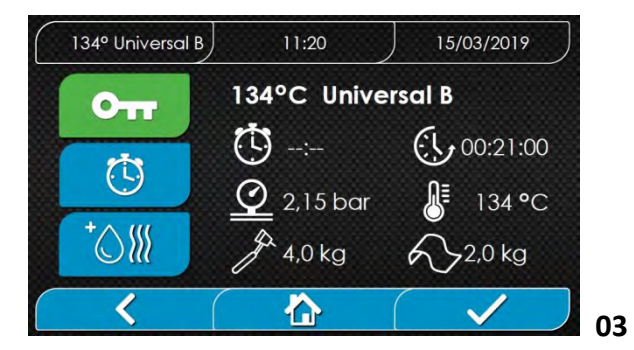

Hier finden Sie alle existenten Programme.

Nicht aktive Programme sind ausgegraut.

Über das berühren eines Icons wählen Sie das gewünschte Programm aus.

Auf dem Display werden Ihnen nun alle wichtigen Parameter angezeigt. Zum Beispiel das maximale Beladungsgewicht. Mit dem ✓ wird das Programm gestartet.

**Optional** können Sie durch berühren des Schlüssel Symbols (grün) die Geräte-Tür öffnen. Zum Beispiel zur Veränderung der Beladung.

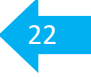

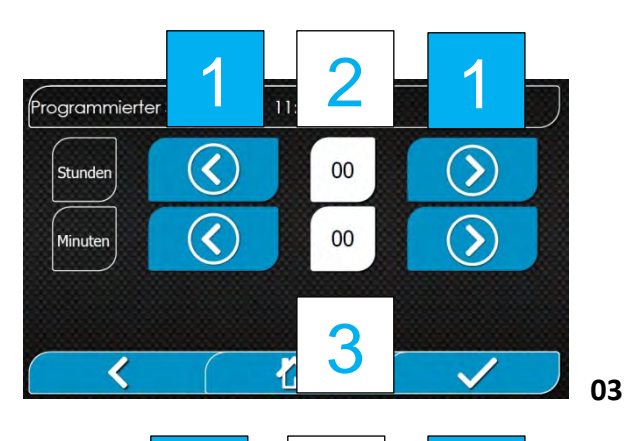

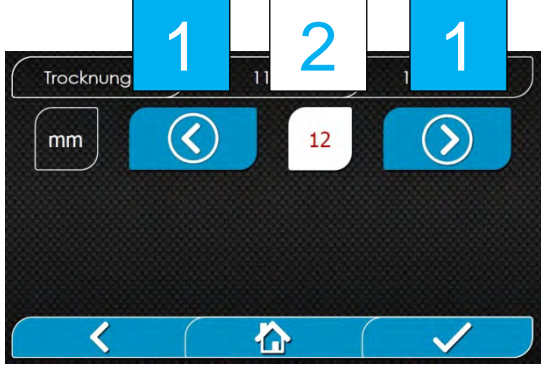

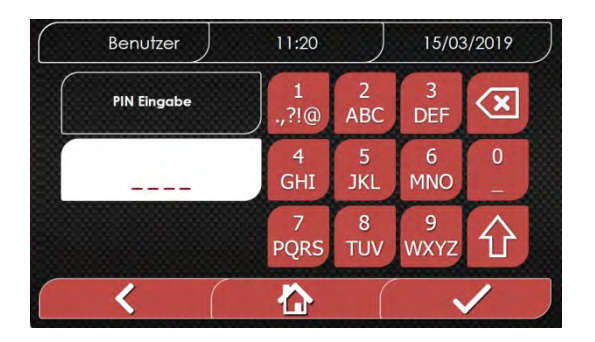

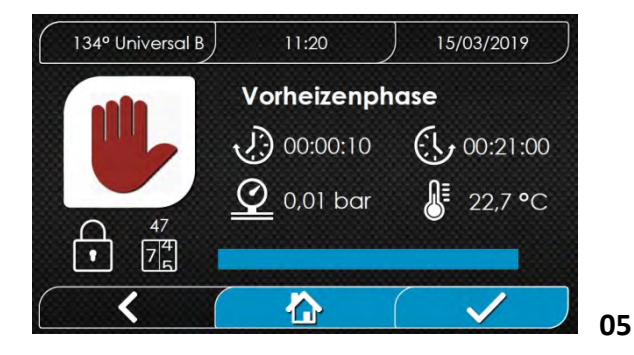

Optional können Sie durch berühren des Uhren Symbols eine Startzeit vorwählen (maximale Startzeit-Verzögerung 23 [hh] [2] und 59 [min]) [3].

Durch das betätigen der Pfeiltasten [1] können Sie die Eingabe-Werte erhöhen oder reduzieren.\*

Optional können Sie durch berühren des Wassertropfen-Symbols die Trocknungsdauer erhöhen.\*\*

Durch das betätigen der Pfeiltasten [1] können Sie die Eingabe-Werte [2] erhöhen oder reduzieren. Maximal auf 59 [min].

Falls die PIN Freigabe aktiviert wurde,<br/>werden Sie aufgefordert diesen<br/>einzugeben.Geben Sie Ihren PIN ein und bestätigen<br/>Sie die Eingabe mit

Eine Aktivierung erhöht die Sicherheit. Mehr zur Benutzer PIN unter "07 Einstellungen - Benutzer"

Die Geräte-Tür wird nun automatisch vollständig geschlossen.

Das ausgewählte Programm startet.

Der Programm Fortschritt wird Ihnen über einen grünen Balken angezeigt.

\* Bitte beachten Sie, dass aus versicherungstechnischen Gründen elektrische Geräte nie ohne Aufsicht betrieben werden sollten.

03

04

\*\* Die validierte Trocknungszeit darf bei Veränderung nicht unterschritten werden.

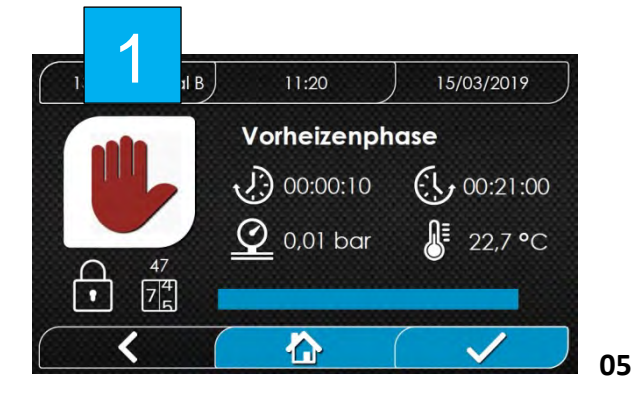

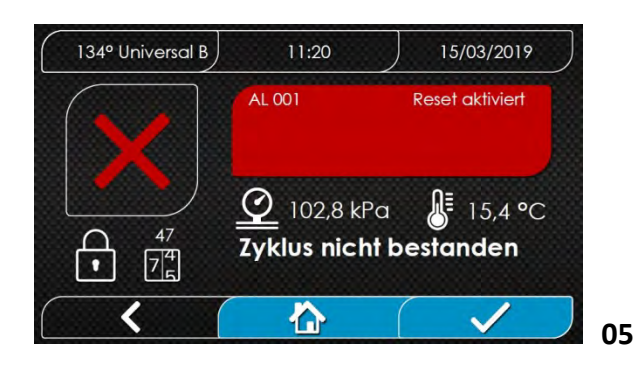

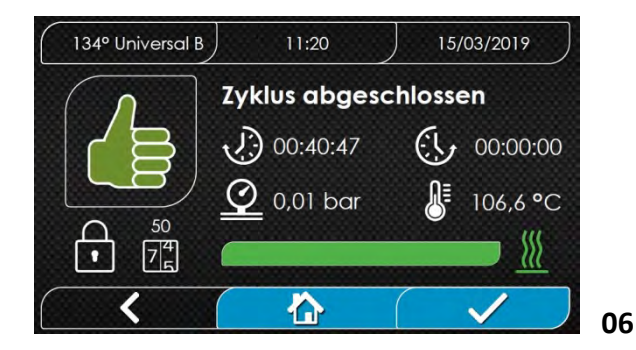

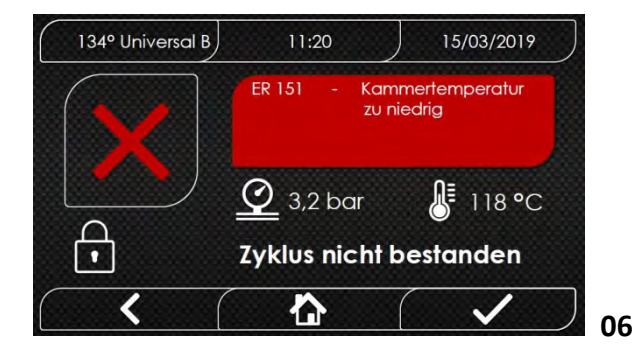

Optional können Sie das laufende Programm manuell abbrechen.

Manueller Abbruch des Programms durch Betätigung des Symbols "Programm-Abbruch" [1] (rote Hand). Betätigen Sie das Symbol mindestens 3 Sekunden.

Bei einem manuellen Abbruch erscheint nebenstehender Bildschirm. Zuerst mit dem Text **"Warten..**" Das Gerät braucht gegebenenfalls einige Minuten um auf den Umgebungsdruck zu gelangen. Danach folgt der Text **"Zyklus nicht bestanden**" Bestätigen Sie den Abbruch mit **V**. Über **Home** zurück zum Startbildschirm.

Bei einem erfolgreichen Programm-Zyklus erscheint ein "grüner Daumen" und rechts neben dem Fortschrittsbalken das "Sterilisations-Zeichen".

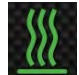

Bestätigen Sie mit **V**.

Wenn die interne Geräteüberwachung eine Abweichung feststellt, wird der Zyklus abgebrochen. Es erscheint ein "rotes X" mit der entsprechenden Fehlermeldung und dem Text "Zyklus nicht bestanden".

Bestätigen Sie den Abbruch mit <u>V</u>. Über Home gelangen Sie zurück zum Startbildschirm.

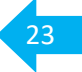

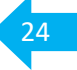

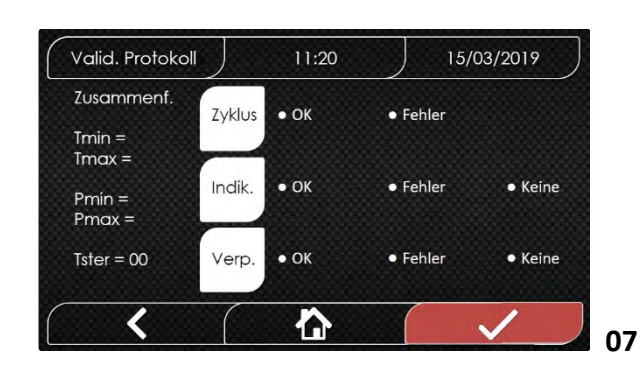

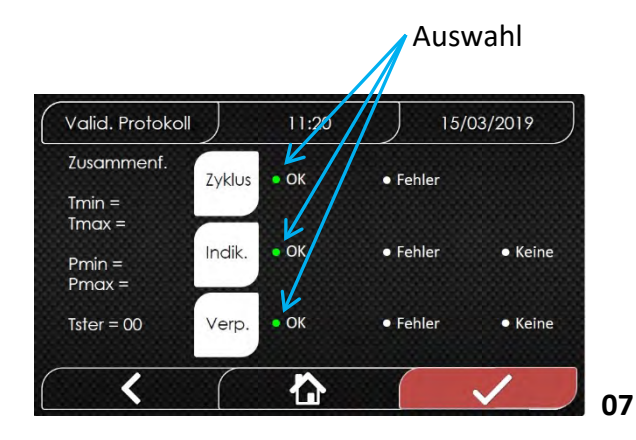

| < (         |            | (        |           | /      | 07 |
|-------------|------------|----------|-----------|--------|----|
|             | 7<br>PQRS  | 8<br>TUV | 9<br>WXYZ | 仓      |    |
|             | 4<br>GHI   | 5<br>JKL | 6<br>MNO  | 0<br>_ |    |
| PIN Eingabe | 1<br>.,?!@ | 2<br>ABC | 3<br>DEF  | ×      |    |
| Benutzer    | 11:20      |          | 15/03     | 8/2019 |    |

Folgender Bildschirm erscheint für eine konforme Freigabe.

Auf der rechten Displayhälfte können Sie: in der **1.** Zeile - den Prozess Erfolg, u. a. Parameter bezogen, freigeben/verneinen in der **2.** Zeile - den Umschlag des PCD-Indikators bestätigen/verneinen. in der **3.** Zeile - den Zustand der Verpackungen freigeben/ablehnen

Beim berühren Ihrer Auswahl wird sie grün

Falls die PIN Freigabe aktiviert wurde, werden Sie aufgefordert diese einzugeben.
Geben Sie Ihre PIN ein und bestätigen Sie die Eingabe mit .
Eine Aktivierung erhöht die Sicherheit.
Mehr zur Benutzer PIN unter

"Einstellungen – Benutzer"

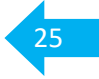

Zusätzliche Informationen zur Bildschirmanzeige "05".

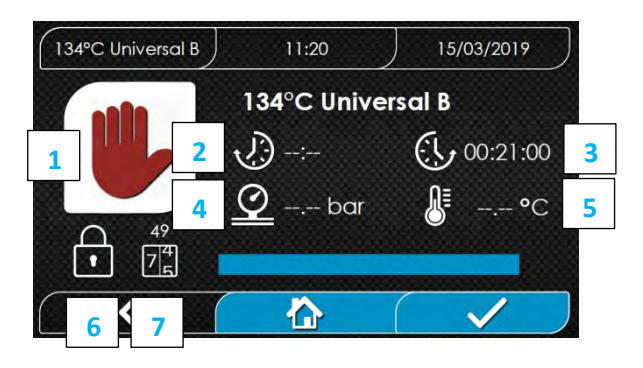

| [1] | Berühren Sie das Symbol für<br>einen manuellen Abbruch [1]<br>mindestens 3 Sekunden. |
|-----|--------------------------------------------------------------------------------------|
| [2] | zeigt die bereits verstrichene Zeit                                                  |
|     | seit Programmstart                                                                   |
| [3] | zeigt die Rest-Zeit bis Programm-                                                    |
|     | Ende (der Countdown startet bei                                                      |
|     | Erreichen der Sterilisationsphase)                                                   |
|     |                                                                                      |

| [4] | aktueller Kammerdruck in [bar]<br>(absolut) |
|-----|---------------------------------------------|
| [5] | aktuelle Kammertemperatur in [°C]           |
| [6] | Anzeige Verriegelung der                    |
|     | Kammertür (passives Symbol)                 |
| [7] | aktuelle Chargennummer                      |
|     | (fortlaufend über die Lebensdauer           |
|     | Ihres FARO Autoklaven)                      |
|     |                                             |

# 03 Programm - Übersicht

| Тур В       | Temp. | Druck | Halte-<br>zeit | Beladung<br>Instrumente<br>maximal |      | Beladung<br>Instrumente<br>maximal<br>[ɑ] |                | Beladung<br>Textilien<br>maximal | Programm-<br>Dauer<br>inklusive<br>Trocknung<br>ca. [min]** | inkludierte<br>Mindest-<br>Trocknung<br>*<br>[min] |
|-------------|-------|-------|----------------|------------------------------------|------|-------------------------------------------|----------------|----------------------------------|-------------------------------------------------------------|----------------------------------------------------|
|             | [0]   | [bai] | [3]            | Verp.                              | Unv. | [9]                                       | ca. [mm]       | []                               |                                                             |                                                    |
| Universal B | 134   | 3,15  | 300            | 3500                               | 5500 | 1500                                      | 30 - 48        | 12                               |                                                             |                                                    |
| Prion       | 134   | 3,15  | 1080           | 3500                               | 5500 | 1500                                      | <b>58 - 76</b> | 12                               |                                                             |                                                    |
| Superspeed  | 134   | 3,15  | 300            | 500                                |      | 200                                       | 21 - 40        | 4                                |                                                             |                                                    |
| Тур S       |       |       |                |                                    |      |                                           |                |                                  |                                                             |                                                    |
| Soft        | 121   | 2,10  | 960            | 2500                               |      | 300                                       | 47 - 67        | 12                               |                                                             |                                                    |
| Universal S | 134   | 3,15  | 300            | 2500                               |      | 300                                       | <b>25 - 43</b> | 12                               |                                                             |                                                    |

\* Minimale Trocknungsdauer (ab Werk voreingestellt - nicht reduzierbar). Je nach Zusammenstellung der Ladung (zum Beispiel ein hoher Anteil Kunststoffe oder Textilien), kann es notwendig sein die Trocknungsdauer zu verlängern. Achten Sie darauf, dass die kürzeste von Ihnen verwendete Zeit validiert wird. Weitergehende Hinweise zur Einstellung finden Sie unter "03 Programme (Schritt 03)"

\*\* Der erste Wert gilt bei heißer Geräte-Kammer. Die Programmzeiten verlängern sich, bei kühlerer Kammer, je nach Kammertemperatur und Beladungsmenge bis zu dem zweiten Wert.

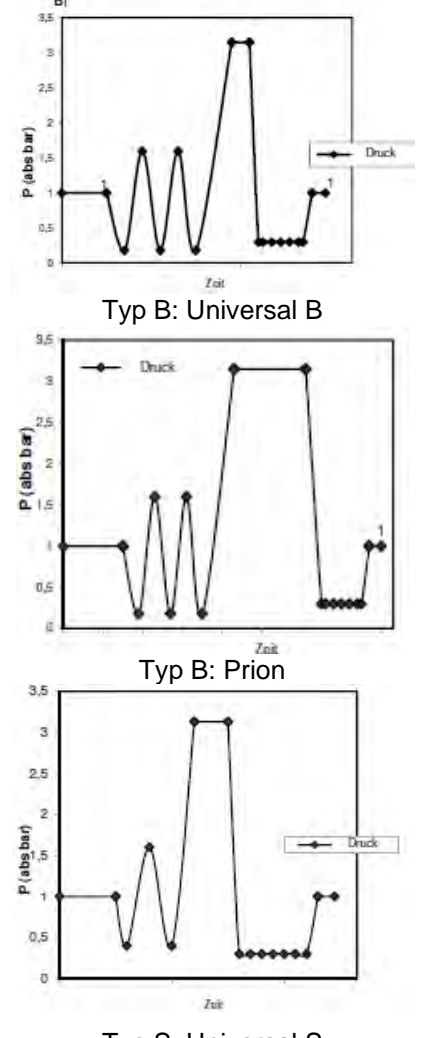

Typ S: Universal S

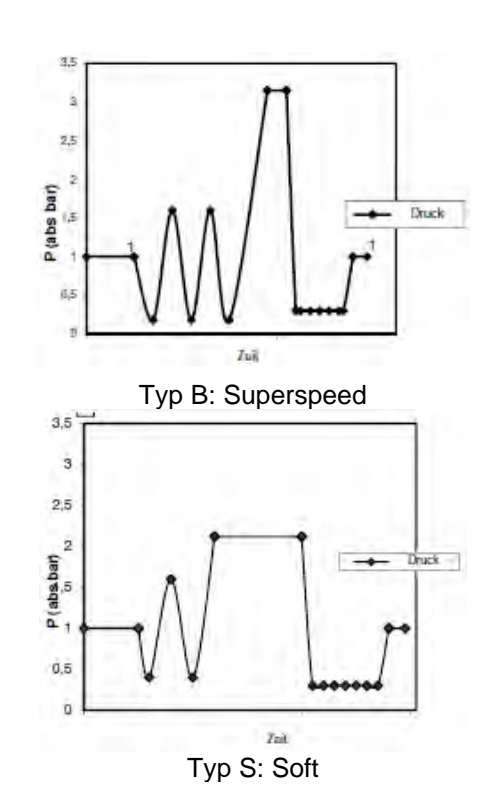

26

## 03 Test-Programme

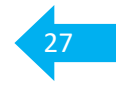

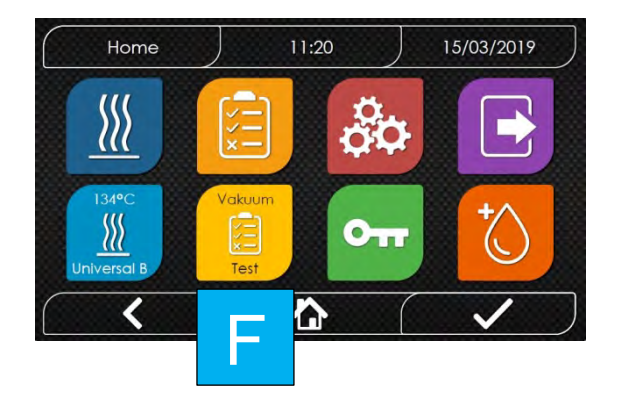

Über das ICON [F] wählen Sie direkt das zuletzt benutzte Test-Programm aus.

Weiter unter Punkt 03.

#### Möchten Sie ein anderes Test-Programm nutzen gehen Sie bitte wie folgt vor:

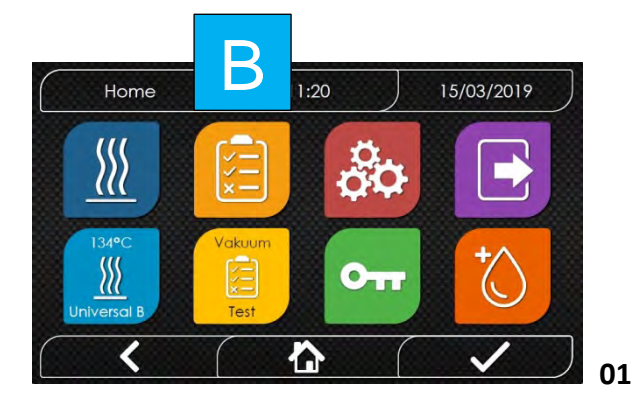

| Über das ICON [ B ], gelangen Sie in die |
|------------------------------------------|
| Test-Programm-Ebene.                     |
|                                          |
|                                          |
|                                          |

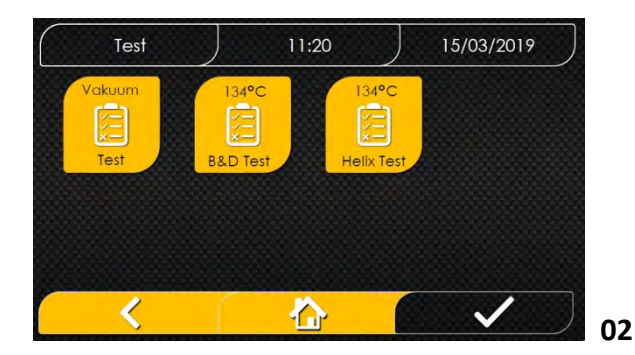

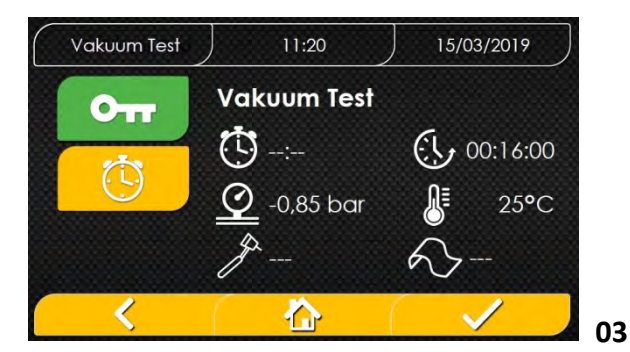

Hier finden Sie alle existenten Test-Programme.

Nicht aktive Programme sind ausgegraut.

Über das berühren eines Icons wählen Sie das gewünschte Test-Programm aus.

Auf dem Display werden Ihnen nun alle wichtigen Parameter angezeigt. Mit dem vird das Programm gestartet.

Optional können Sie durch berühren des Schlüssel Symbols (grün) die Geräte-Tür öffnen, zum Beispiel um einen Prüfkörper einzubringen.

## 03 Test-Programme

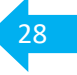

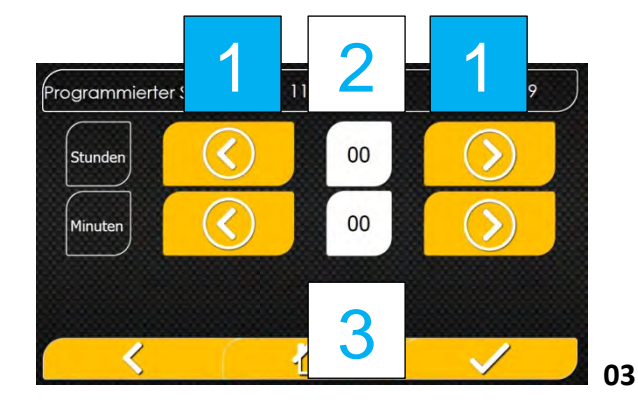

Optional können Sie durch berühren des Uhren Symbol eine Startzeit vorwählen (maximale Startzeit-Verzögerung 23 [hh] [2] und 59 [min]) [3].

Durch das betätigen der Pfeiltasten [1] können Sie die Eingabe-Werte erhöhen oder reduzieren.\*

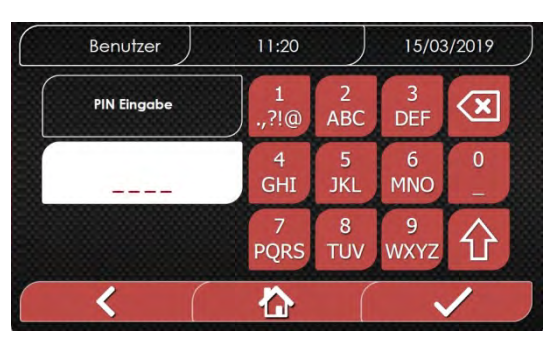

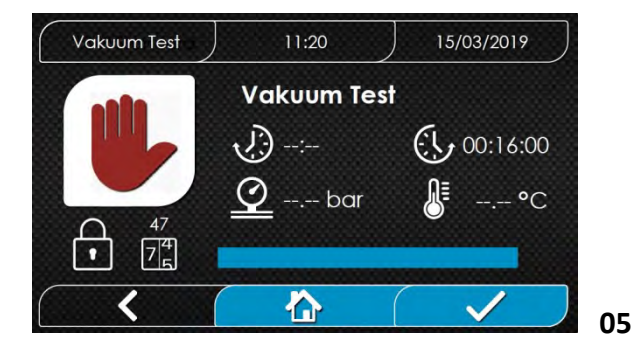

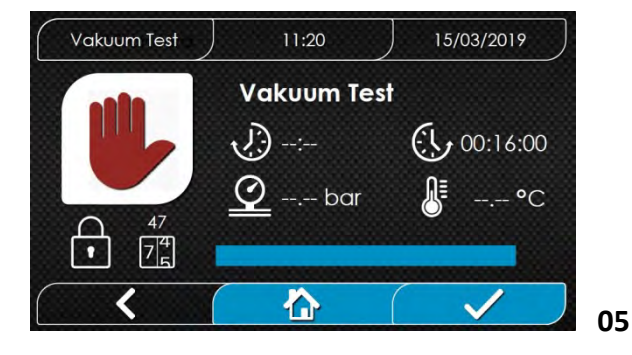

werden Sie aufgefordert diesen einzugeben. Geben Sie Ihren PIN ein und bestätigen Sie die Eingabe mit .

Falls die PIN Freigabe aktiviert wurde,

Eine Aktivierung erhöht die Sicherheit. Mehr zur Benutzer PIN unter "Einstellungen - Benutzer"

Die Geräte-Tür wird nun vollständig geschlossen.

Das gewählte Test-Programm startet.

Der Programm Fortschritt wird Ihnen über einen grünen Balken angezeigt.

**Optional** können Sie das laufende Test-Programm manuell abbrechen.

Manueller Abbruch des Programms durch Betätigung des Symbols "Programm-Abbruch" (rote Hand). Betätigen Sie das Symbol mindestens 3 Sekunden.

\* Achtung! Bitte beachten Sie, dass aus versicherungstechnischen Gründen elektrische Geräte nie ohne Aufsicht betrieben werden dürfen.

04

## 03 Test-Programme

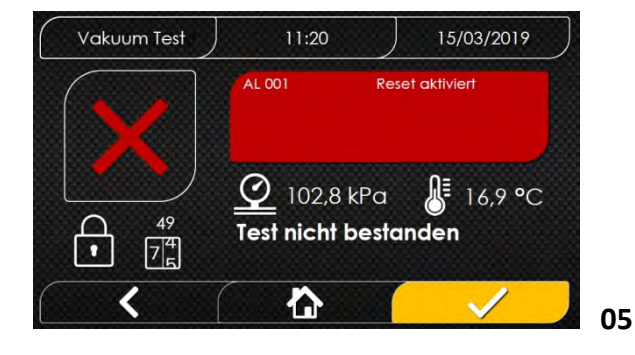

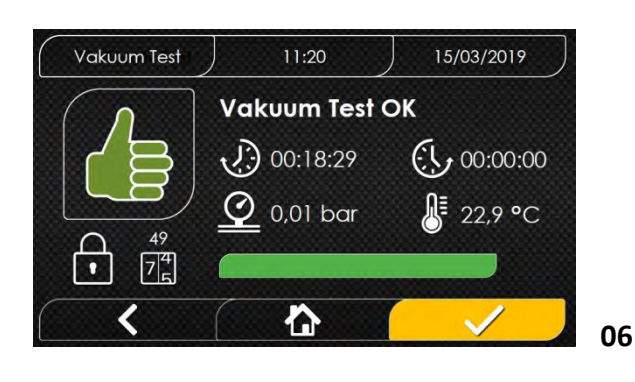

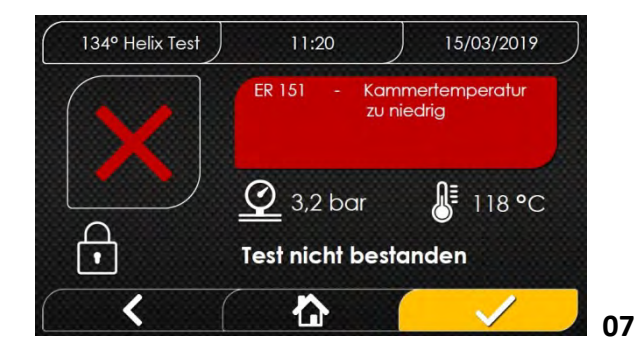

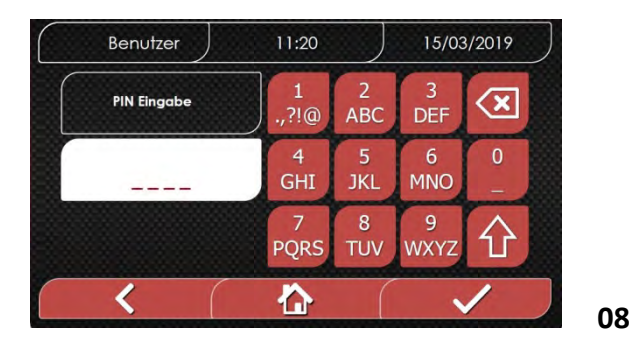

Bei einem manuellen Abbruch erscheint nebenstehender Bildschirm. Zuerst mit dem Text "**Warten..**" Das Gerät braucht gegebenenfalls einige Minuten um auf den Umgebungsdruck zu gelangen. Danach folgt der Text "**Test nicht bestanden**" Bestätigen Sie den Abbruch mit ✓. Über Home zurück zum Startbildschirm.

Bei einem erfolgreichen Test-Zyklus erscheint der " grüne Daumen".

Wenn die interne Geräteüberwachung eine Abweichung feststellt, wird der Test abgebrochen. Es erscheint ein "rotes X" mit der entsprechenden Fehlermeldung und dem Text **"Test nicht bestanden"**.

Bestätigen Sie den Abbruch mit <mark>.</mark> Über Home gelangen Sie zurück zum Startbildschirm.

Falls die PIN Freigabe aktiviert wurde, werden Sie aufgefordert diesen einzugeben.
Geben Sie Ihre PIN ein und bestätigen Sie die Eingabe mit ✓.
Eine Aktivierung erhöht die Sicherheit.
Mehr zur Benutzer PIN unter "Einstellungen - Benutzer"

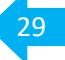

## 04 Beladungs-Hinweise

**Besonders wichtig!** Verwenden Sie **immer** das Tray-Gestell mit in der **untersten Ebene** eingelegtem Tray oder Container. (siehe auch Icon oberhalb der Tür-Spindel)

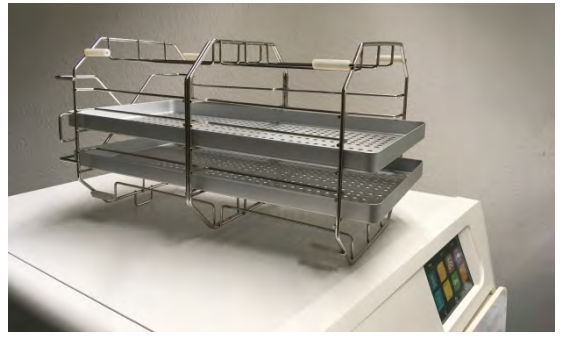

Tray-Gestell für bis zu 5 Trays

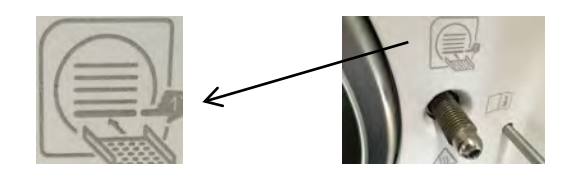

30

Das mitgelieferte Tray-Gestell ist zur Aufnahme von bis zu 5 Trays vorgesehen.

Das mitgelieferte Tray-Gestell ist, gedreht um 90°, zur Aufnahme von bis zu 2 Containern vorgesehen.

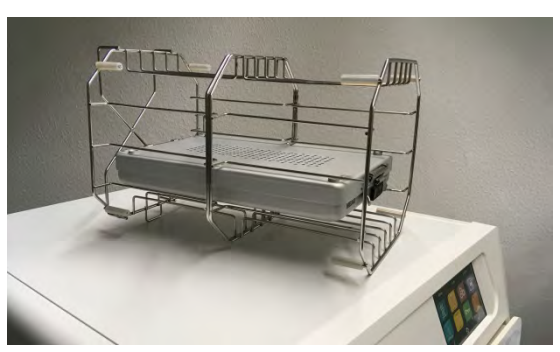

Tray-Gestell für bis zu 2 Container

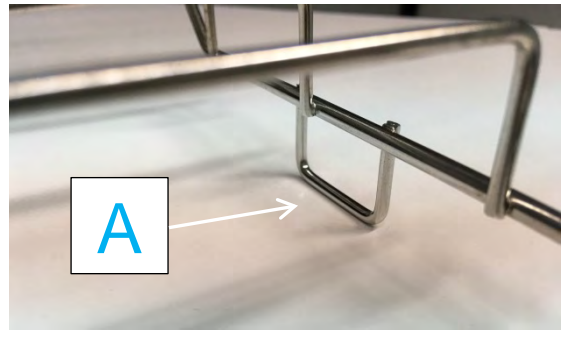

Bügel [ A ]

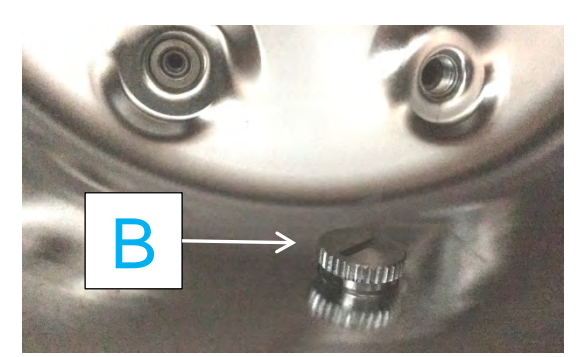

Sinter-Filter [ B ]

#### Besonders wichtig!

Achten Sie darauf, dass das Tray-Gestell **immer so gedreht ist,** dass einer der Bügel [ A ], sowohl bei Tray als auch Container-Beladungen, nach **unten** und **hinten** in der Kammer positioniert ist.

#### Besonders wichtig!

Der Bügel dient als Anschlag zum Sinter-Filter [ B ] im Kammerboden und stellt sicher, dass das Tray-Gestell immer richtig positioniert ist.

## 04 Beladungs-Hinweise

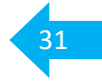

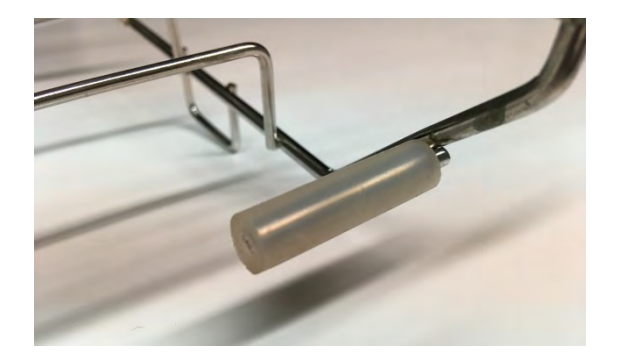

Achten Sie darauf, dass alle 8 Schutzringe am Tray-Gestell vorhanden sind, um ein verkratzen der Sterilisations-Kammer, im Sinne des Werterhalts, zu vermeiden.

#### **Hinweis**

Anfangs ist der Reibungswiederstand bei der Entnahme etwas höher. Er reduziert sich aber mit zunehmender Chargenzahl.

**Hinweis** Sollte Sie andere, als die mitgelieferten Trays verwenden, achten Sie darauf, dass diese gelocht sind. Trays aus Aluminium sind aus thermischer Sicht zu bevorzugen.

**allgemeine Hinweise** Folgende Hinweise basieren auf Leitlinie und Normen und sind, in der Regel, Geräte unabhängig.

#### Was darf in den Autoklaven?

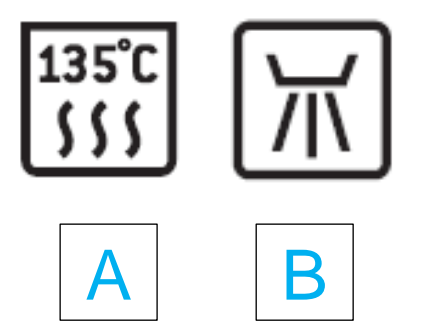

[A] Freigabe für Dampfsterilisation bis 135°C

Nur vom Instrumenten-Hersteller schriftlich für die Dampfsterilisation freigegebene Medizinprodukte dürfen im Gerät aufbereitet werden. Achten Sie bitte auch auf mögliche Temperatur Einschränkungen, z. B. maximal 121 [°C].

Zum Teil sind MP mit nebenstehenden Zeichen gekennzeichnet.

[B] Freigabe für Thermodesinfektion (93°C).

**Hinweis** Eine Freigabe für die Sterilisation beinhaltet nicht automatisch eine Freigabe für die Thermodesinfektion.

#### Wie sieht die Vorbehandlung der Instrumente/Medizinprodukte aus?

Sterilisatoren sind so ausgelegt/konstruiert, dass Sie nur sauberes Instrumentarium sicher sterilisieren können. Deshalb kommt dem vorausgegangenen Aufbereitungs-Prozess eine besondere Aufmerksamkeit zu. Gemäß KRINKO ist einer (validierten) maschinellen Aufbereitung der Vorzug zu geben. Sofern das MP/Instrument vom Hersteller dafür freigegeben wurde. Es dürfen nur saubere Instrumente zur Sterilisation kommen. Dies dient nicht nur der hygienischen Sicherheit, sondern beeinflusst auch maßgeblich die Lebensdauer Ihres Autoklaven und der darin aufbereiteten Medizinprodukte. Achten Sie bei einer vorangegangenen Instrumentenpflege darauf, dass verwendete Schmiermittel/Öle für die eingestellten Temperaturen geeignet sind. Dampfundurchlässige Öle verhindern eine sichere Sterilisation.

Ungeeignete Produkte können zu Schäden an Instrumentarium und/oder am Gerät führen.

## 04 Beladungs-Hinweise

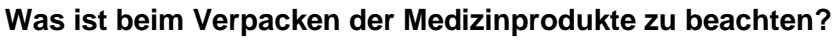

Bei Ihrem **FARO** Autoklaven wurden alle Programme darauf geprüft/validiert, dass Sie Doppelverpackungen sicher sterilisieren können.

Sie können sowohl Papier-Folien-Verpackungen, Sterilisierpapier (Weichverpackungen) als auch Sterilisations-Container verwenden.

#### Welche Seite kommt bei Papier-Folien Verpackungen nach unten?

Die Papierseite kommt, sofern nicht mit entsprechenden Haltesystemen hochkant positioniert wird, immer nach unten. Instrumente welche Wasser "fangen" können, zum Beispiel Schalen, immer mit der Öffnung nach unten. Also zur Papierseite.

**Wichtig!** Verwenden Sie nur für Dampfsterilisation zugelassene Folien/Verpackungen. **Wichtig!** Die richtige Verpackungstechnik ist massgeblich am Prozessergebnis beteiligt. Unter "14 Leitlinien konformes verpacken von Medizinprodukten" finden Sie eine Tabelle zum optionalen Selbst Check für Papier-Folien-Systeme.

**Wichtig!** Achten Sie beim Positionieren auf den Trays darauf, dass maximal nur eine Überdeckung der Papier-Folien-Verpackungen von einem Drittel zulässig ist. **Wichtig!** Die Verpackungen dürfen nicht über das Tray/Tray-Gestell hinausstehen.

#### Was ist bei Container Systemen zu beachten?

**Wichtig!** Dokumentieren Sie, dass die Filter gemäß Herstellervorgage getauscht werden. Kontrollieren sie den sicheren Verschluss – überprüfen Sie Gelenke und Verschlüsse, als auch die Dichtung auf Funktion bzw. Unversehrtheit.

Denken Sie an eine Verplombung und einen Indikator (zum Nachweis, dass der Container sterilisiert wurde).

#### Was ist bei Sterilisationspapieren zu beachten?

Dokumentieren Sie, Schritt für Schritt, fotografisch Ihre Verpackungstechnik.

#### Was ist beim Beladen zu beachten?

Die Leitlinie empfiehlt die Festlegung von Beladungsmustern, welche im Rahmen einer Validierung überprüft werden. Worst Case Beladung. Einheitliche Beladungen sind, im Sinne der Qualitätssteigerung, zu bevorzugen. Also nur unverpackt oder nur verpackt. Nur Papier-Folien Verpackungen oder nur Container.

#### Was sollte bei Mischbeladungen beachtet werden?

Gut trocknende MP nach unten – schlechter trocknende nach oben. Dies ist insbesondere abhängig von der Verpackungsart und dem MP-Material. Kunststoffe trocknen schlechter als Metalle. In der Regel also, unverpackte MP unterhalb von verpackten. Container unterhalb von Papier-Folien-Systemen. Verpackungen aus Sterilisationspapier zu Oberst.

#### Achtung!

Unverpackte Instrumente gelten nur als thermisch desinfiziert (High Level Disinfection) und können nur für semi-kritische Anwendungen genutzt werden.

## 05 Dokumentation

Achten Sie für eine sichere Dokumentation darauf, dass immer das richtige Datum und die richtige Zeit eingestellt ist. Wie sie diese, zum Beispiel bei der Zeitumstellung oder bei Schaltjahren, umstellen, finden Sie unter "**07 Einstellungen - Datum Uhrzeit".** 

Ihr Gerät speichert intern mehrere Tausend Zyklen.

Aus Sicherheitsgründen sollten Sie die Daten aber regelmäßig, spätestens aber monatlich sichern.

#### Welche Möglichkeiten der Datenausgabe haben Sie?

Über USB auf einen USB Stick, per Drucker, mit einer Dokumentationssoftware oder durch ablegen der Daten auf den FARO Server.

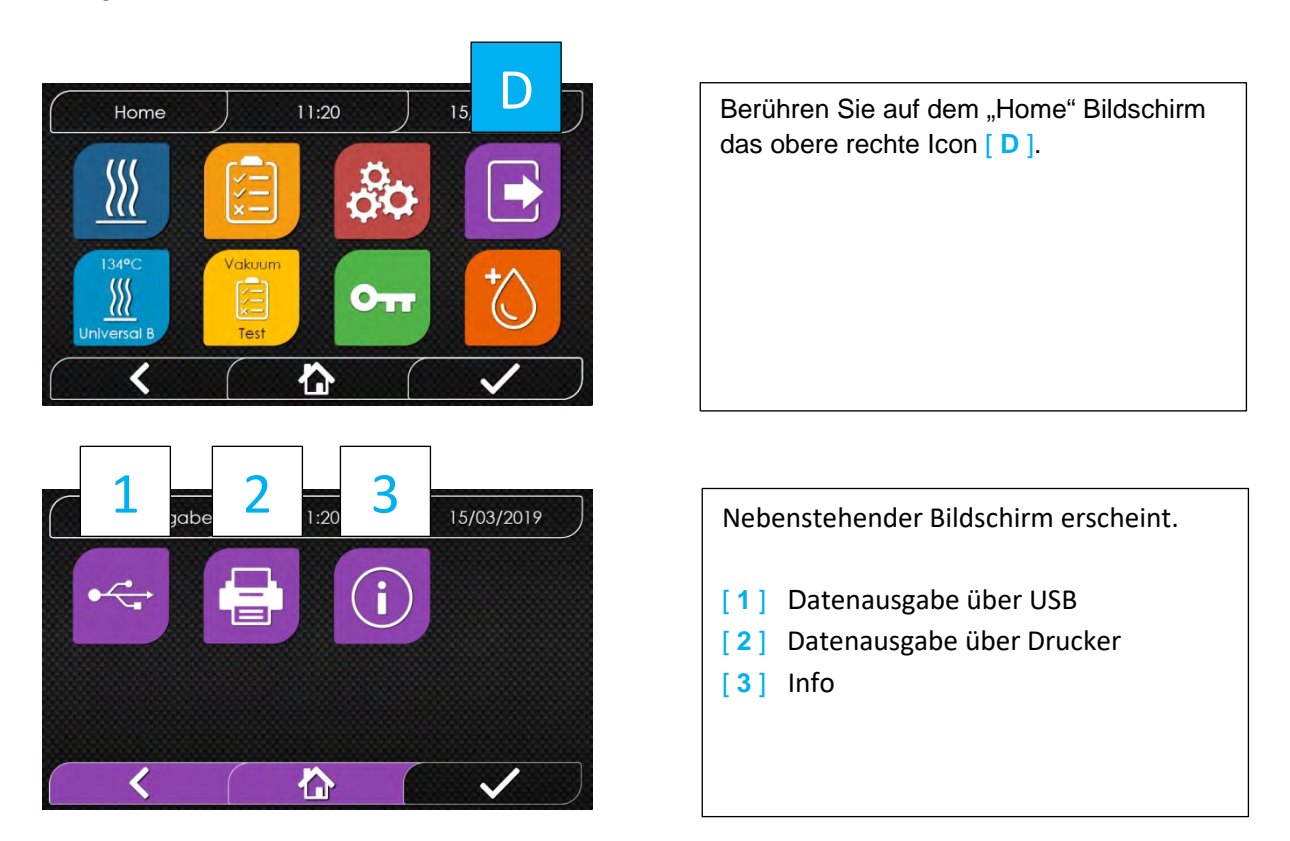

Wie Sie über die verschiedenen Ausgabe-Medien dokumentieren, erfahren Sie auf den folgenden Seiten.

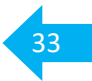

## 05 Dokumentation - über USB Stick

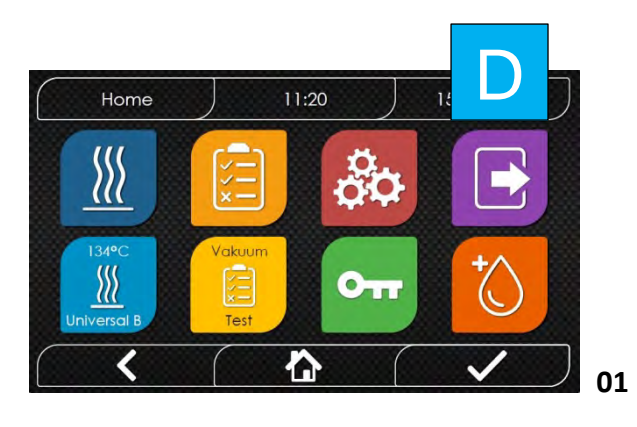

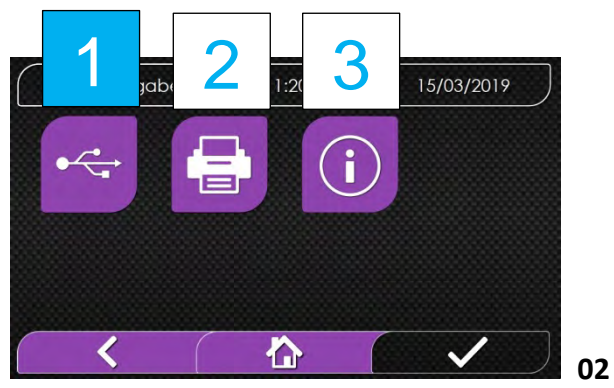

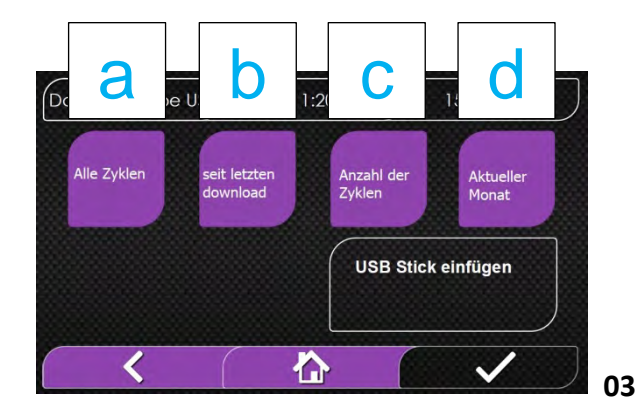

Berühren Sie auf dem "Home" Bildschirm das obere rechte Icon [ D ].

34

Nebenstehender Bildschirm erscheint.
[1] Datenausgabe über USB
[2] Datenausgabe über Drucker
[3] Info
Wählen Sie [1] aus.

Sie werden aufgefordert den USB Stick einzustecken. Für die Übertragung haben Sie folgende Optionen zur Auswahl:

- [a] Alle Zyklen
- [b] seit dem letzten download
- [c] Anzahl der Zyklen
- [d] Aktueller Monat

Stecken Sie den mitgelieferten USB Stick in den entsprechenden Anschluss [ 4 ], über dem Netzschalter [ 5 ].

Wählen Sie die Art der Ausgabe durch Antippen von [a], [b], [c] oder [d].

Bei [c] erscheint folgender Bildschirm.

03

## 05 Dokumentation - über USB Stick

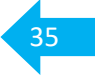

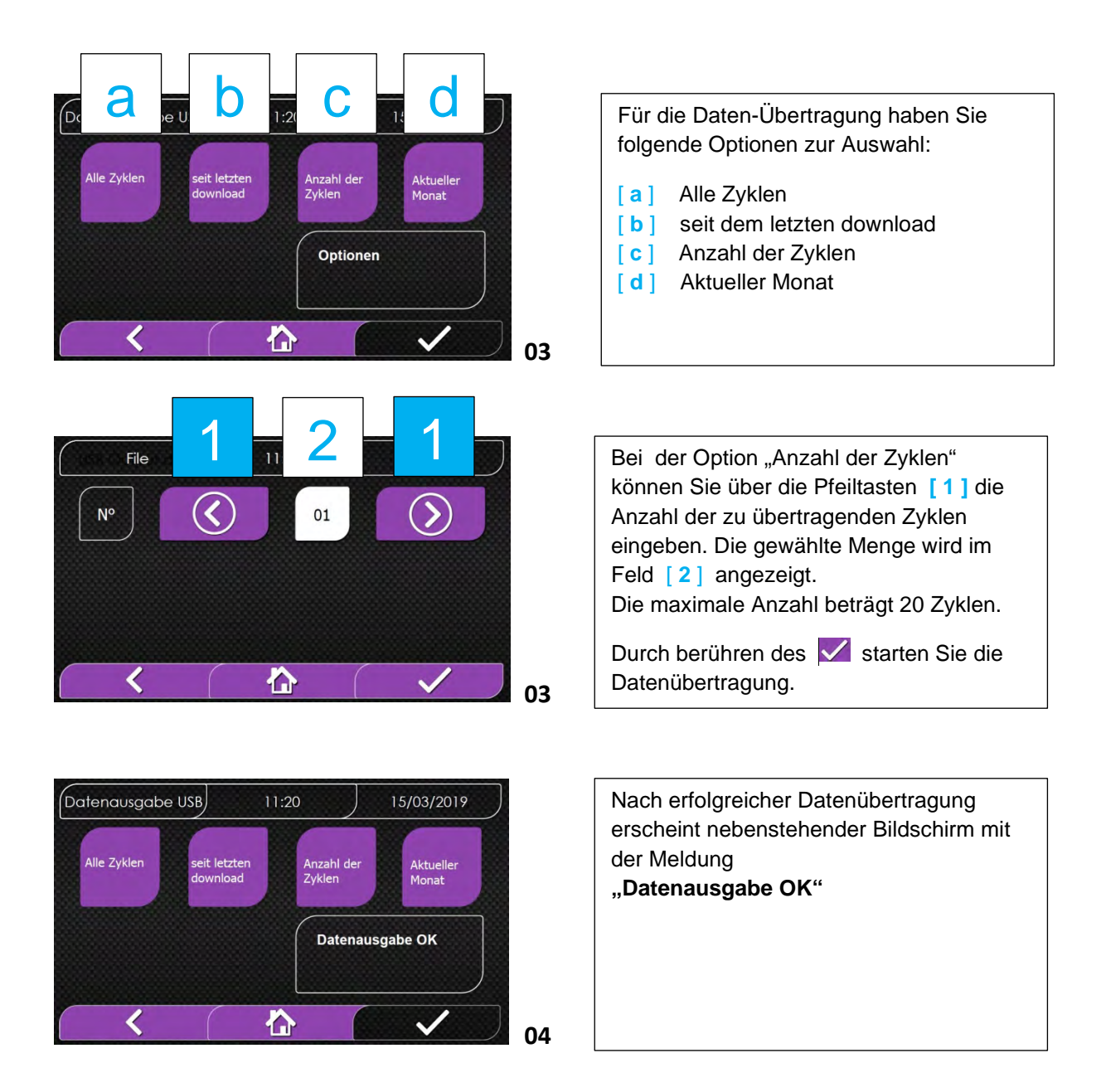

# Hinweis Die Daten werden als pdf auf dem USB-Stick abgelegt. Eventuell müssen die Dateien beim ersten Mal mit dem Editor auf Ihrem Computer geöffnet werden um sie lesen zu können. Die Legende zu den ausgegebenen Protokollen entspricht der Druckversion. Diese finden Sie unter "05 Dokumentation - über Drucker - Protokoll Legende"

## 05 Dokumentation - über Drucker

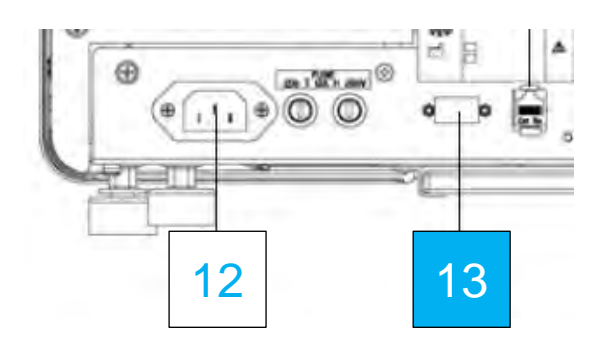

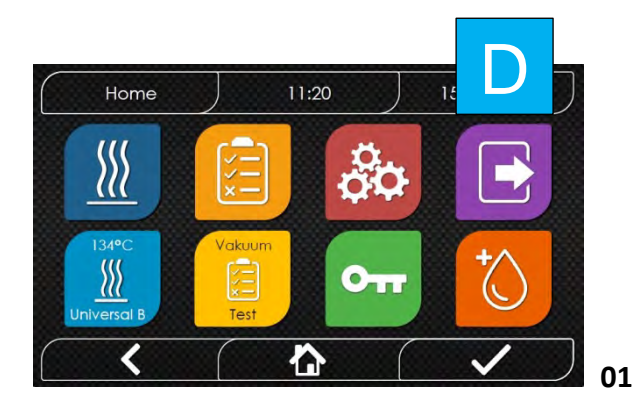

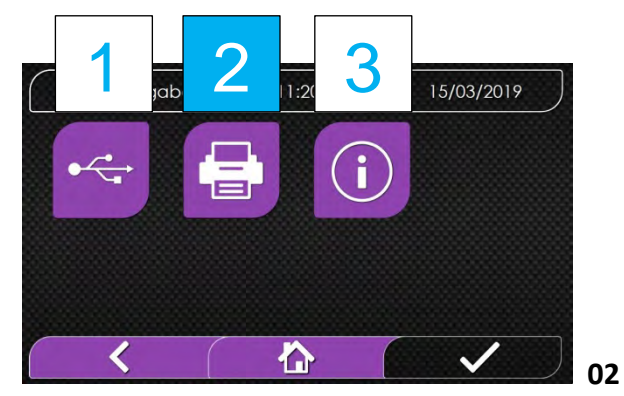

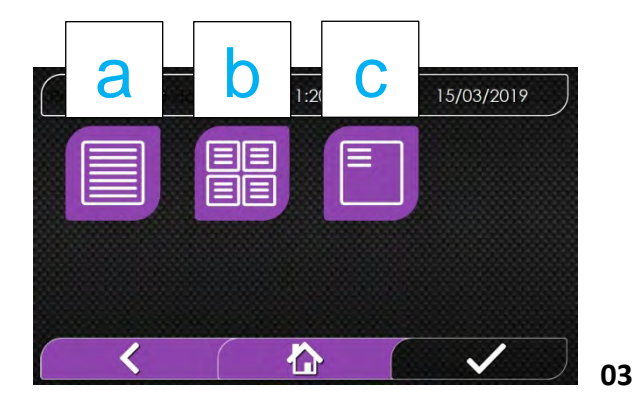

Über einen an der RS232 Schnittstelle (Position [ 13 ] an der Geräte-Rückseite) angeschlossenen Drucker können Sie wahlweise das Chargen-Protokoll als auch Etiketten, bei Bedarf mit Barcode, zur Kennzeichnung der Verpackungen ausdrucken.

Berühren Sie auf dem Home Bildschirm das obere rechte Icon [ D ].

Nebenstehender Bildschirm erscheint.
[1] Datenausgabe über USB
[2] Datenausgabe über Drucker
[3] Info
Wählen Sie [2] aus.

Sie haben folgende Optionen zur Auswahl. [a] Chargen-Protokoll [b] Label [c] Barcode Bei Anwahl von [b] oder [c] können Sie die Anzahl der zu druckenden Label oder Barcodes angeben.

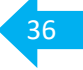
## 05 Dokumentation - über Drucker

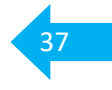

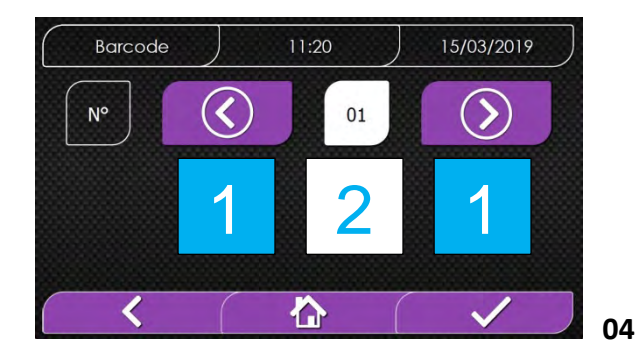

Über die Pfeiltasten [1] haben Sie die Möglichkeit die Anzahl der zu druckenden Label oder Barcodes einzugeben.

Die gewählte Menge wird im Feld [2] angezeigt.

Die maximale Anzahl beträgt 20 Stück.

## 05 Dokumentation - über Drucker - Protokoll Legende

| Via Fero 15, 20876               | Ornago (MB) - | Italy          |
|----------------------------------|---------------|----------------|
| Tel. +39 039 68781               | and a long a  |                |
| Firmware<br>v.01.05              |               |                |
| Seriennummer                     |               |                |
| 1965TN10A100455                  | 5             |                |
| Wasserqualität (µ2               | s/cm)         |                |
|                                  |               |                |
| Programm                         |               |                |
| 134 C Universal B                |               |                |
| Datum<br>07.10.2019              |               |                |
| Zait                             | 15:59:17      | Tomo           |
| (hh:mm:ss)                       | (kPa)         | (*C)           |
| Vorheizen                        |               |                |
| 16:01-54                         | 55,9          | 57,4           |
| Vakuumphase                      | 30.0          |                |
| 16:05:43                         | 159,09        | 108,3          |
| np = 731                         | 20.8          |                |
| 16:09:35                         | 159,0         | 112,9          |
| np = 695                         |               |                |
| 16:10:56                         | 309,9         | 134,5          |
| np = 1823                        |               |                |
| Ausgleichszeit<br>16:16:23       | 310.2         | 134.6          |
| 16:16:33                         | 313,8         | 134,9          |
| Sterilisation                    | 919.9         |                |
| 16:17:02                         | 314,3         | 134,9<br>135,2 |
| 16:17:32                         | 316,5         | 135,5          |
| 16:18:02                         | 316,8         | 135,5          |
| 16:19:02                         | 317,5         | 135,6          |
| 16:19:32                         | 317,5         | 135,7          |
| 16:20:02                         | 317,3         | 135,7          |
| 16:21:02                         | 316,0         | 135,9          |
| 16:21:32                         | 316,6         | 135,9          |
| 16:21:35                         | 316,8         | 135,9          |
| United                           | Dealer        | temperatur     |
| Pmax = 318,0<br>Pmin = 313,8     |               |                |
| Tmax = 136,0                     |               |                |
| np = 765                         |               |                |
| Druckablass                      |               |                |
| 16:22:42                         | 112,9         | 123,6          |
| Trocknung                        |               | 0.01           |
| 18:30:42<br>npv = 8              | 48,0          | 114,2          |
| Druckausgleich                   | 91.0          |                |
| Fede                             | 54,0          | 110,1          |
| 07/10/19                         | 16:35:00      |                |
| 00:31:52                         |               |                |
| ок                               |               |                |
| Zyklusnummer<br>00094-00111-0002 | 4             |                |
| Benutzer                         |               |                |
| Vorname und Nach                 | mame          |                |
| Unterschrift                     |               |                |
| Dest shall shall a               |               |                |
| Zyklus OK                        |               |                |
| verpeckung OK                    |               |                |

| Firmware-Version                                                                                                    |  |  |  |  |
|----------------------------------------------------------------------------------------------------|--|--|--|--|
| Serien-Nummer des Autoklaven                                                                                                    |  |  |  |  |
| Leitwert-Angabe in [µS/cm]                                                                                                    |  |  |  |  |
| verwendetes Sterilisations-Programm                                                                                                    |  |  |  |  |
| Programmstart - Datum und Zeit                                                                                                    |  |  |  |  |
| Angaben zur Vorheiz-Phase<br>Angaben zu den Vakuum- und Druck-Phasen<br>(2-4 Phasen, je nach gewähltem Programm)<br>np = Anzahl der Impulse der Einspritzpumpe in den<br>Dampfgenerator                                                                          |  |  |  |  |
| Werte der Ausgleichszeit zu Beginn<br>Werte der Ausgleichszeit am Ende<br>Werte der Haltezeit in 30 Sekunden Schritten                                                                                                    |  |  |  |  |
| maximal er Druck während der Haltezeit<br>minimaler Druck während der Haltezeit<br>maximale Temperatur während der Haltezeit<br>minimale Temperatur während der Haltezeit<br>np Gesamtimpulse der Pumpe während der Plateauzeit<br>Werte am Ende des Druckablass |  |  |  |  |
| npv Anzahl Impulse der Vakuum-Pumpe                                                                                                    |  |  |  |  |
| Datum und Uhrzeit des Zyklus-Endes<br>Gesamte Zyklusdauer                                                                                                    |  |  |  |  |
| der mittlere Zahlenblock gibt die Zyklus/Chargen-Nummer an                                                                                                    |  |  |  |  |
| Name des Benutzers (nur bei aktivierter PIN-Freigabe)                                                                                                    |  |  |  |  |
| Unterschriftsfeld<br>Prozessfreigabe Zyklus / Verpackung / Indikator (nur bei<br>aktivierter PIN-Freigabe)                                                                                                    |  |  |  |  |

optionales 2. Unterschriftenfeld für Administrator

### 05 Dokumentation - über Software

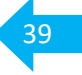

Anbindung der Dokumentations-Software über die RS232 Schnittstelle (Position [13] an der Geräte-Rückseite).

Geprüft wurde die Datenübergabe an: Segosoft - alle Varianten Dios Dampsoft

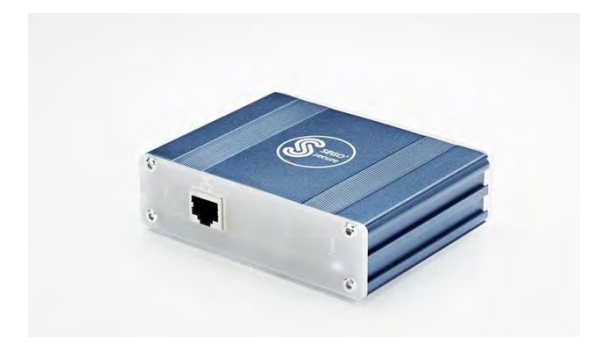

Zur Anbindung an die RS232 Schnittstelle benötigen Sie gegebenenfalls Adapter. (Nicht im Lieferumfang enthalten).

Für einen stabilen Betrieb empfehlen wir Comcotec Adapter.

Für eine Adaption auf USB den SegoSerial Industrial Converter #23392.

# Geräteanschluss über SegoSerial USB Konverter

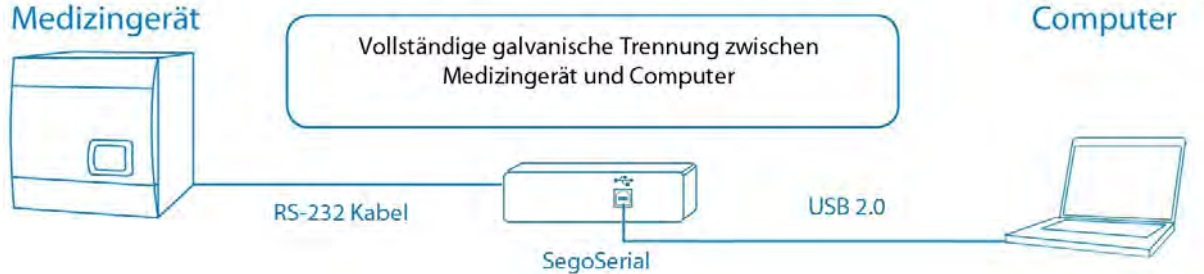

Für eine Adaption auf Netzwerk den SegoConnect Gateway #22823.

### Netzwerkanbindung über SEGO Connect Modul

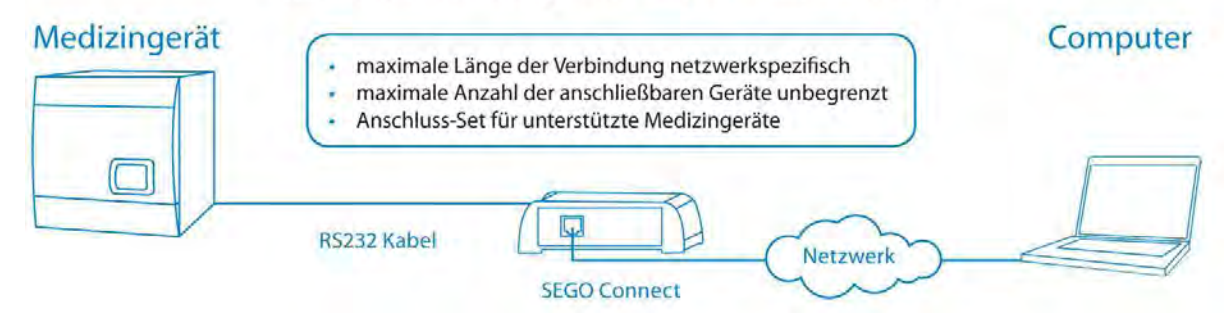

### 05 Dokumentation - über Software

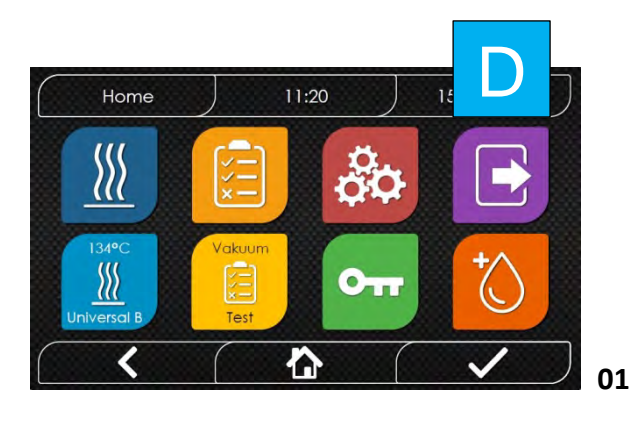

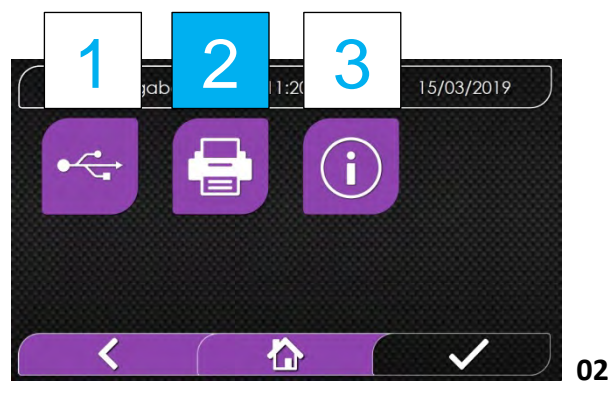

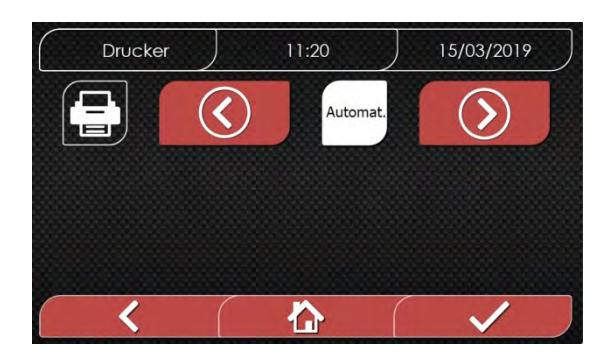

Berühren Sie auf dem Home Bildschirm das obere rechte Icon [ D ].

Nebenstehender Bildschirm erscheint.

Wählen Sie [2] für einen manuelle Datenübermittlung aus.

\* Das Druckersymbol bedeutet in diesem Fall eine Datenausgabe über die RS232 Schnittstelle.

Je nachdem ob Sie in den Einstellungen (07 Einstellungen – Druckereinstellungen) manuell oder automatisch eingestellt haben, erfolgt entsprechend die Daten-Übergabe.

Wir empfehlen "automatisch" einzustellen.

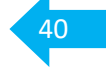

### 05 Dokumentation - über Faro Server

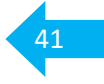

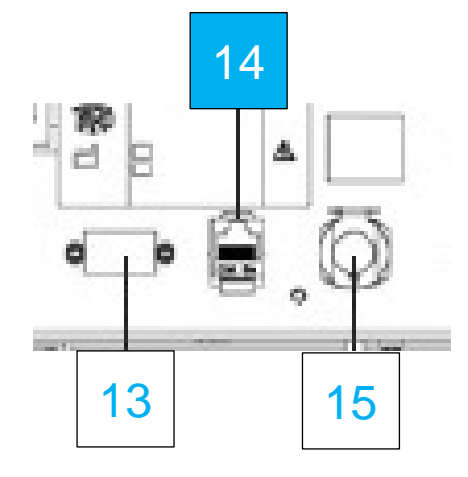

Der LAN Anschluss [14], auf der Geräte-Rückseite, kann zur Datensicherung auf dem Faro Server genutzt werden.

Siehe auch "07 Einstellungen - Netzwerk"

Verbinden Sie den Autoklaven mit einem lokalen Ethernet-Netzwerk.

Über PC, Smartphone oder Tablett können Sie mit Hilfe eines Webbrowsers und mit der dem Autoklaven zugewiesenen TCP-IP-Nummer, Protokolle von durchgeführten Zyklen herunterladen. Der Webserver des Autoklaven funktioniert ausschließlich mit einem Netzwerk mit aktivem DHCP und statischer IP.

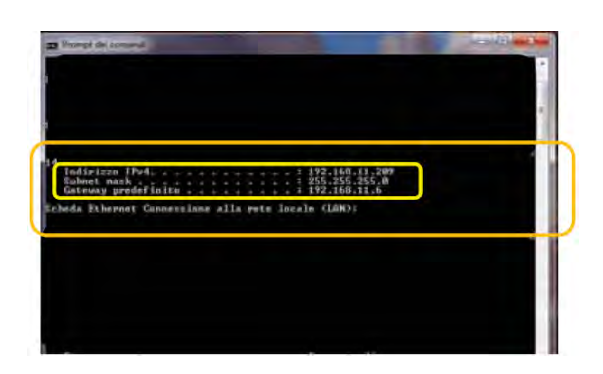

Um den Nummernbereich des lokalen Netzwerks im Windows-System zu kennen, können Sie den Befehl IPCONFIG aus dem Fenster "Eingabeaufforderung der Bedienelemente" (erreichbar über "Alle Programme – Zubehör") verwenden.

Für eine korrekte Konfiguration müssen Sie der IP-Adresse des Computers folgende Elemente zuordnen:

- Eine lokale Netzwerknummer, die durch die ersten 3 IP-Adresswerte definiert wird. Im vorangegangenen Beispiel "169,254,190,xxx"
- Als letzte Nummer einen dem lokalen Netz nicht zugewiesenen Wert: z.B. "169,254,190,158"

IP-Adresse und Subnetzmaske geben Sie wie unter "07 Einstellungen - Netzwerk" beschrieben ein.

Info: Die Gateway-Adresse ist für die Kommunikation im lokalen Netzwerk nicht von Bedeutung.

### 05 Dokumentation - über Faro Server

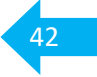

Haben Sie die Daten unter "07 Einstellungen - Netzwerk" eingegeben, müssen Sie den Autoklaven ausschalten und wieder einschalten, damit die Daten vom Web-Server des Gerätes genutzt werden können.

An dieser Stelle müssen Sie bei eingeschaltetem Autoklaven auf dem Home-Bildschirm, von einem mit dem lokalen Netzwerk verbundenen PC aus oder direkt über ein Ethernet-Kabel mit dem Gerät verbunden, den Webbrowser öffnen und im Adressfeld die zuvor im Sterilisator eingegebene IP-Adresse eingeben (in diesem Beispiel "169,254,190,158"). Sie haben somit Zugang zu einer "Nisea Panel Control" Webseite, auf die Sie die Zyklus-Protokolle herunterladen können.

#### Nisea control panel

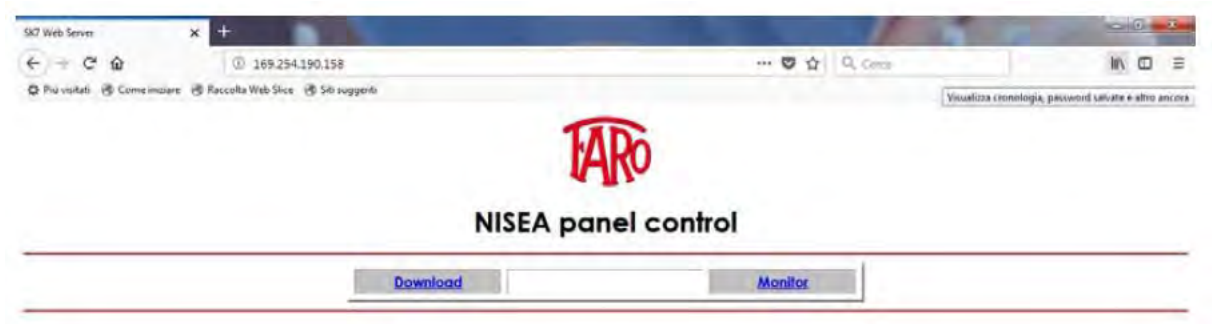

#### Nisea report download page

| 907 Web Server       | × +                                                                          |                                                                                                    |                       |                                                                                                    |                                                                              | (C)(U)  |
|----------------------|------------------------------------------------------------------------------|----------------------------------------------------------------------------------------------------|-----------------------|----------------------------------------------------------------------------------------------------|------------------------------------------------------------------------------|---------|
| + + C @              | @ 169.254.190.1                                                              | 158/download.htm                                                                                                    |                       |                                                                                                    |                                                                              | in co = |
| 😋 Più voitati 🔮 Come | cimipare 🛞 Raccolta Web Slice 🔞 S                                            | iti suggenti                                                                                                    |                       |                                                                                                    |                                                                              |         |
|                      |                                                                              |                                                                                                    | TARO                  |                                                                                                    |                                                                              |         |
|                      |                                                                              | AUCTA                                                                                                    | and the second second | a a a a a a                                                                                                    |                                                                              |         |
|                      |                                                                              | NISEA re                                                                                                    | eport downloc         | id page<br>Refresh                                                                                                    |                                                                              |         |
| 1                    | FAV16402.PDF                                                                 | Home                                                                                                    |                       | Refresh                                                                                                    | FAV00499.PDF                                                                 | 1       |
| [                    | EAV16492.PDE<br>EAV00500.PDE                                                 | NISEA re                                                                                                    |                       | Retresh<br>EAV00252.PDF<br>EAV00303.PDF                                                                                                    | EAV00499.PDF<br>EAV00504.PDF                                                 | 1       |
|                      | FAV16402.PDF<br>FAV00500.PDF<br>FAV00505.PDF                                 | Home<br>EAV00250.PDF<br>EAV00501.PDF<br>EAV00501.PDF                                                                                                    | Eport downloc         | Retresh<br>EAV00252.PDF<br>EAV00503.PDF<br>FAV00508.PDF                                                                                                    | FAV00499.PDF<br>FAV00504.PDF<br>FAC00509.PDF                                 |         |
| Ĩ                    | EAV16402.PDE<br>EAV00500.PDE<br>EAV00505.PDF<br>EAC00510.PDF                 | Home<br>EAV00250.PDF<br>EAV00501.PDE<br>EAV00504.PDF<br>EAV00592.PDE                                                                                              | Eport downloc         | Retresh<br>FAV00252,PDF<br>FAV00503,PDF<br>FAV00508,PDF<br>FAV001001,PDF                                                                                                  | FAV00499.PDF<br>FAV00504.PDF<br>FAC00509.PDF<br>FAV01002.PDF                 | -       |
|                      | EAV16402.PDF<br>EAV00500.PDF<br>EAV00505.PDF<br>EAC00510.PDF<br>EAV01003.PDF | NISEA re           Bome           EAV00250.PDF           FAV00500.PDF           FAV00500.PDF           EAV00999.PDF           EAV00999.PDF           EAV00140.PDF | Eport downloc         | Refresh           FAV00252.PDF           FAV002532.PDF           FAV00503.PDF           FAV00508.PDF           FAV01001.PDF           FAV01001.PDF           FAV01001.PDF | EAV00492.PDF<br>EAV00504.PDF<br>EAV00509.PDF<br>EAV01002.PDF<br>EAV01002.PDF | -       |

## 05 Dokumentation - über Faro Server

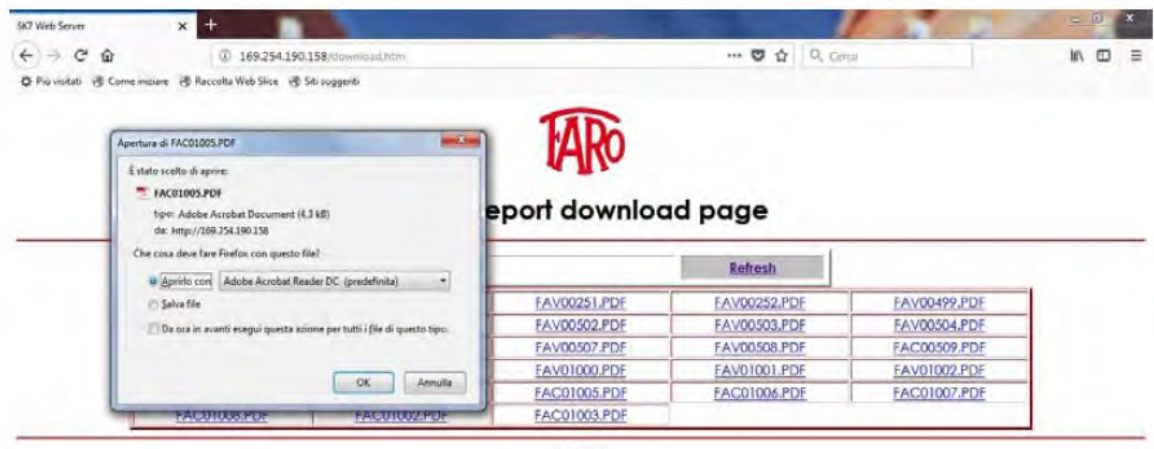

Refresh

#### Nisea monitor page

| SAZ Web Server X                |                                |              | -           | 1 |   |
|---------------------------------|--------------------------------|--------------|-------------|---|---|
| + C @                           | D 169 254.190.158              | 1            | C 2 9, tent |   | * |
| O Parentel (S Consission of Rec | untar Web Store 👌 Sel suggesti |              |             |   |   |
|                                 | NISEA                          | Monitor page |             |   |   |
|                                 | Horne                          |              | Retrest     |   |   |
|                                 | User                           |              |             |   |   |
|                                 | System status                  | Vacuum test  |             |   |   |
|                                 | Program                        | Vacuum Test  |             |   |   |
|                                 | System phase                   | Vacuum       |             |   |   |
|                                 | Total cycle time               | 00:00:27     | hhommon     |   |   |
|                                 | Expected time to end           | 00:16:00     | hhommiss    |   |   |
|                                 |                                | Progress     |             |   |   |
|                                 |                                |              |             |   |   |
|                                 | Chamber temperature            | 25.26        | °C          |   |   |
|                                 | Chamber pressure               | 94.241       | kPa         |   |   |

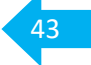

### 05 Dokumentation - Informationen zum Gerät

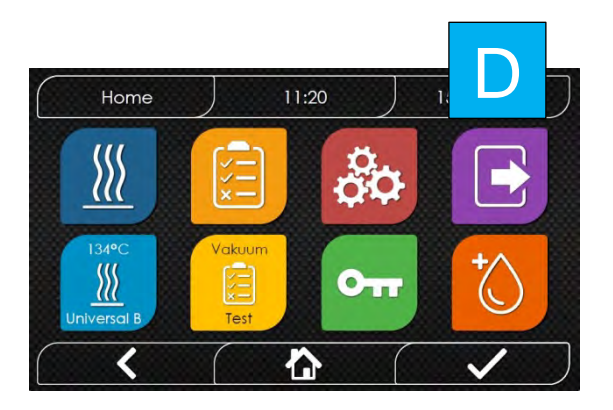

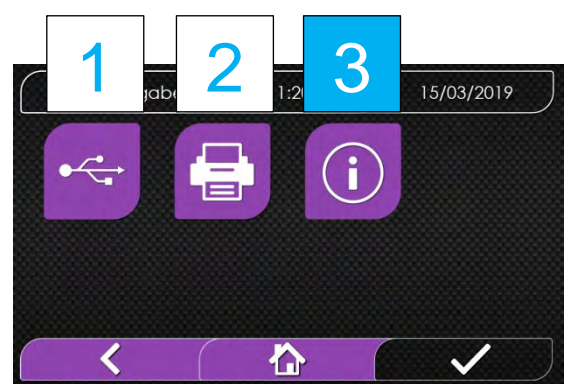

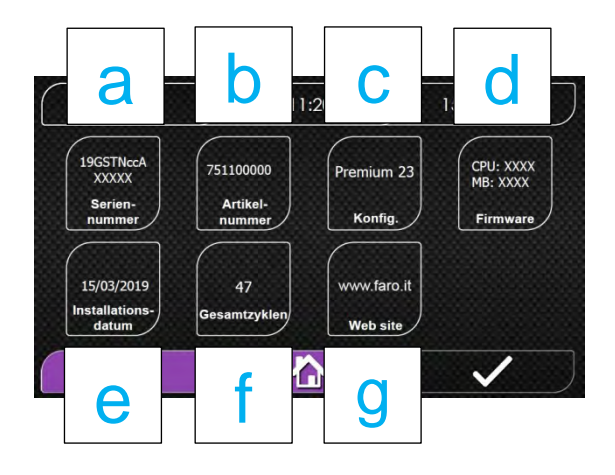

Berühren Sie auf dem Home Bildschirm das obere rechte Icon [ D ].

Nebenstehender Bildschirm erscheint.
[1] Datenausgabe über USB
[2] Datenausgabe über Drucker
[3] Info
Wählen Sie [3] aus.

| Sie erł                                | nalten folgende Informationen:                                                                                         |
|----------------------------------------|----------------------------------------------------------------------------------------------------|
| [a]<br>[b]<br>[c]<br>[d]<br>[e]<br>[f] | Serien-Nummer<br>Artikel-Nummer<br>Sterilisations-Kammer-Typ<br>Firmware Version<br>Installationsdatum<br>Gesamtzyklen |
| [9]                                    |                                                                                                    |

#### 6.1 **Pflege** - durch Betreiber/Benutzer

| Pflegevorgang                                               | täglich | alle 50 Zyklen<br>o. wöchentlich | alle 250 Zyklen<br>o. monatlich | Beschreibung |
|-------------------------------------------------------------|---------|----------------------------------|---------------------------------|--------------|
| Reinigung Tür-Dichtung                                      | 0       |                                  |                                 | 6.1.1        |
| Reinigung Kammer<br>inklusive Tür-Ronde und<br>Trav-Gestell |         | ο                                |                                 | 6.1.2        |
| Reinigung Geräte-Gehäuse                                    |         | 0                                |                                 | 6.1.3        |
| Reinigung Sinter-Filter                                     |         |                                  | 0                               | 6.1.4        |
| Reinigung Staub-Filter                                      |         |                                  | 0                               | 6.1.5        |
| Reinigung Tür-Verschluss                                    |         |                                  | 0                               | 6.1.6        |
| Schmierung Tür-Verschluss                                   |         |                                  | 0                               | 6.1.7        |

#### 6.2 Instandhaltung - durch Betreiber/Benutzer

Empfohlen alle 500/1000 Zyklen oder jährlich für optimalen Werterhalt und Sicherheit

| Artikel                 |                              | Artikel-  | Beschreibung |
|-------------------------|------------------------------|-----------|--------------|
|                         |                              | Nummer    |              |
| 500 Zyklen / Austausch  | Bio-XFilter                  | SP 742631 | 6.2.1        |
| 1000 Zyklen / Austausch | Sinter-Filter im Kammerboden | SP 750155 | 6.2.2        |
| 1000 Zyklen / Austausch | Staubfilter im Geräteboden   | SP 750101 | 6.2.3        |
| 1000 Zyklen / Austausch | Türdichtung                  | SP 750067 | 6.2.4        |

ACHTUNG: bei Nichtausausch des Bio-X-Filters kann es zu vorgezogenen Wartungsintervallen kommen.

#### **6.3 Wartung** - durch qualifizierten Techniker (Schulung durch Gerätehersteller) Alle **2** Jahre oder **3000** Chargen (Zyklen)

#### Beinhaltet: Das Instandhaltungs-Kit (siehe 6.2) Austausch und Prüfung Sicherheitsventil Reinigung Wasser-Tanks

#### 6.4 Validierung

**Erstmalige Validierung** - vor bzw. zeitnah nach Inbetriebnahme Beachten Sie die regionalen Regelungen. **Re-Validierung/erneute Leistungsqualifikation** Bei nachweislich stabilem Prozess alle **24** Monate. Oder bei prozessrelevanten Eingriffen.

#### 6.5 Artikelnummern für Zubehör

| Tray-Halter                  | 750147 |
|------------------------------|--------|
| Öl zur Pflege der Türspindel | 751090 |
| Tray kurz für 18L Kammer 18L | 711029 |
| Tray lang für 23L Kammer 23L | 745022 |
| Tray-Griff                   | 711028 |

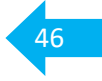

| Achtung! | Pflege und Instandhaltungsarbeiten nur bei abgekühltem, abgeschaltetem Gerät.                             |
|----------|----------------------------------------------------------------------------------------------------|
| Achtung! | Achten Sie darauf, dass keine Flüssigkeiten in das Geräte-Innere eindringen.<br>Nur Nebelfeucht reinigen. |
| Achtung! | Keine scheuernden oder ätzenden Mittel benutzen.                                                          |
| Achtung! | Öffnen Sie nicht das Gerätegehäuse.                                                                       |

# 6.1.1 Reinigung Türdichtung täglich

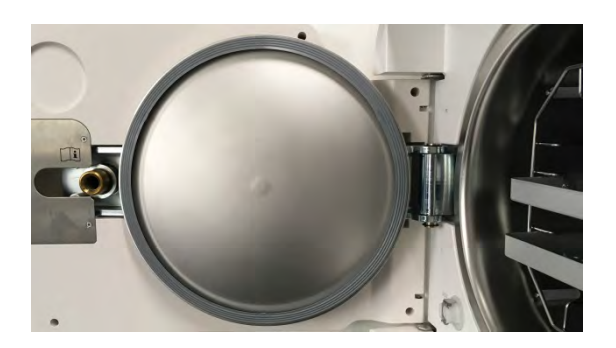

Prüfen Sie den richtigen Sitz und Beschädigungen.

Überprüfen Sie die Türdichtung auf Verunreinigung, insbesondere in der Falz.

Bei Bedarf mit einem feuchten Tuch reinigen

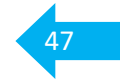

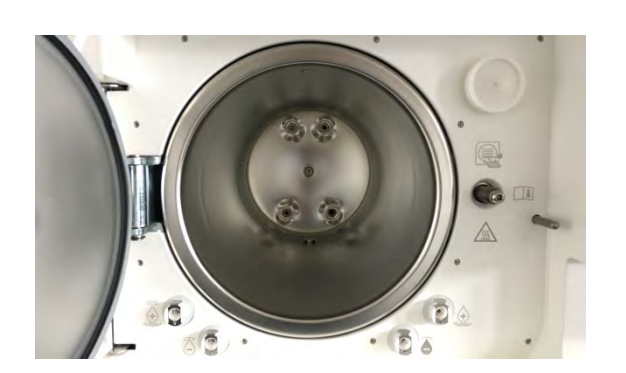

6.1.2 Reinigung der Kammer inklusive Tür-Ronde und Tray-Gestell

alle 50 Chargen (Zyklen) oder wöchentlich (was zuerst eintritt)

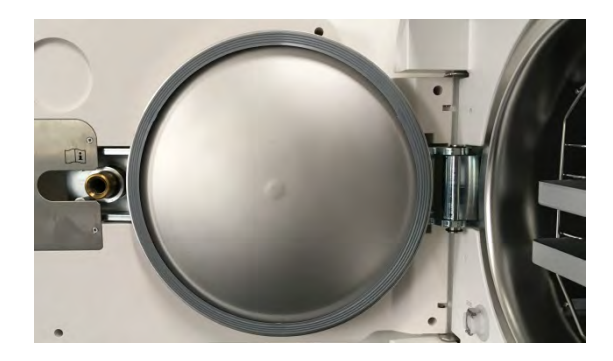

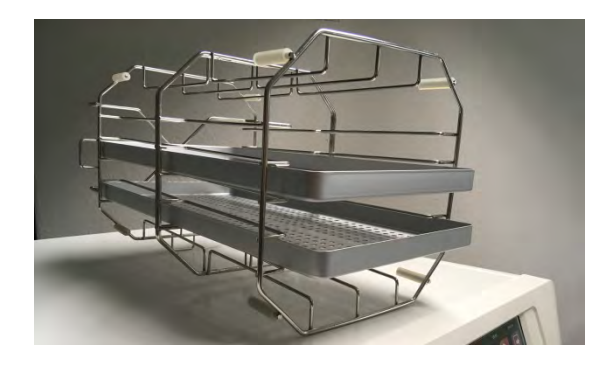

Reinigen Sie die Kammer, vorzugsweise, in lauwarmen Zustand. Verwenden Sie ein weiches, fusselfreies, leicht feuchtes Tuch. In der Regel sollten keine Ablagerungen vorhanden sein. Falls doch treffen Sie geeignete Massnahmen.

- Weisliche Ablagerungen lassen auf Kalk oder Silikate im Wasser schließen.
   Prüfen Sie die Wasserqualität.
- o Rost/Flugrost wird in der Regel von vorgeschädigten oder nicht sterilisationsfähigen Instrumenten verursacht.
- o ölige Rückstände können von überöltem Instrumentarien stammen.

Im Bedarfsfall können Sie Edelstahlreiniger **ohne** Scheuerzusätze oder aggressive "Schwämme" verwenden. **Wichtig!** Achten Sie darauf, dass keine Pflege-/Reinigungs-Mittel in den Sinterfilter gelangen oder in der Kammer verbleiben. Unbedingt mit klarem Wasser nachreinigen. Um Kalkeintrag zu vermeiden die Kammer komplett trocknen.

Kalkablagerungen an der Türdichtung können, bei Bedarf, mit mildem, weißem Essig entfernt werden. Mit reichlich Wasser nachreinigen und gut trocknen

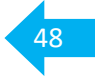

#### 6.1.3 Reinigung Geräte-Gehäuse alle 50 Chargen (Zyklen) oder wöchentlich (was zuerst eintritt)

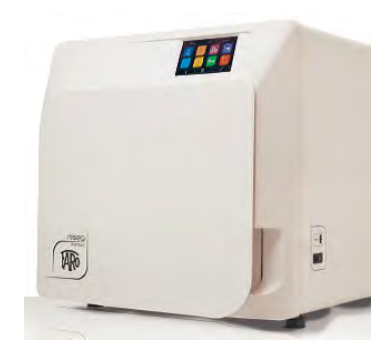

Verwenden Sie ein weiches, fusselfreies, leicht feuchtes Tuch. Sie können auch Isopropanol (70%) oder ein für Flächen geeignetes Desinfektionstuch verwenden. Achten Sie darauf, dass keine Reinigungs-/ Pflegemittel oder Flüssigkeiten in das Gerät eindringen. (Die Verwendung von Trichlorethylen, Benzol, Verdünnern oder Lösungsmitteln ist verboten.)

### 6.1.4 Reinigung Kammerfilter (Sinterfilter) alle 50 Chargen (Zyklen) oder wöchentlich (was zuerst eintritt)

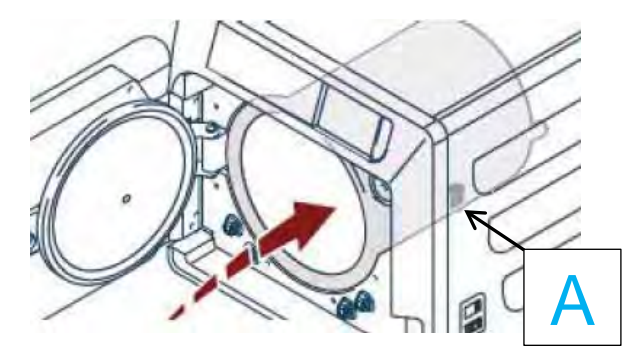

Den Sinterfilter [ A ] im hinteren Teil des Kammerbodens, gegen den Uhrzeigersinn herausschrauben.

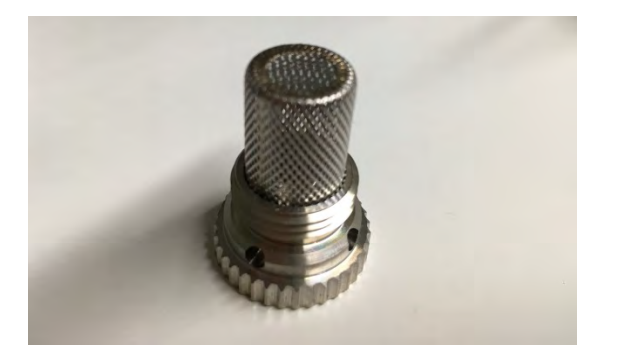

Unter Wasser, vorzugsweise VE-Wasser, gut ausspülen.

Trocknen und handfest wieder einschrauben.

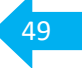

#### 6.1.5 Reinigung Staubfilter

alle 250 Chargen (Zyklen) oder monatlich (was zuerst eintritt)

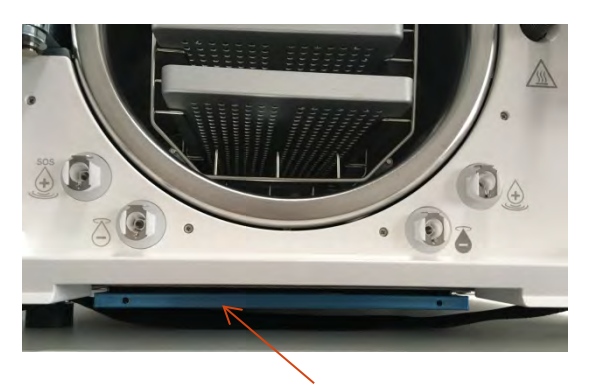

Staub-Filter

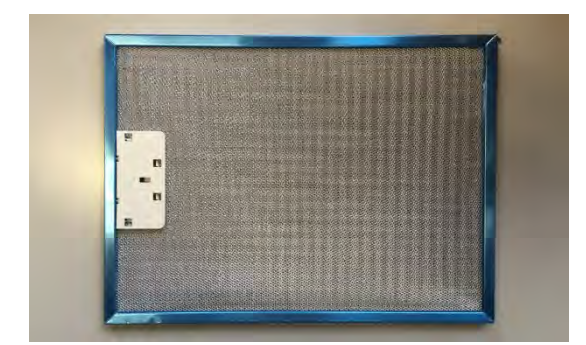

Bei offener Kammer-Tür können Sie den Staub-Filter aus dem Bodensegment des Autoklaven, herausziehen.

#### **Hinweis**

Er schützt das Gehäuse-Innere vor Verunreinigungen wie Staub. Exklusive der Sterilisations-Kammer. Hier schützt der Bio-X-Filter.

Den Staub-Filter gründlich mit Wasser reinigen.

Danach gut trocknen.

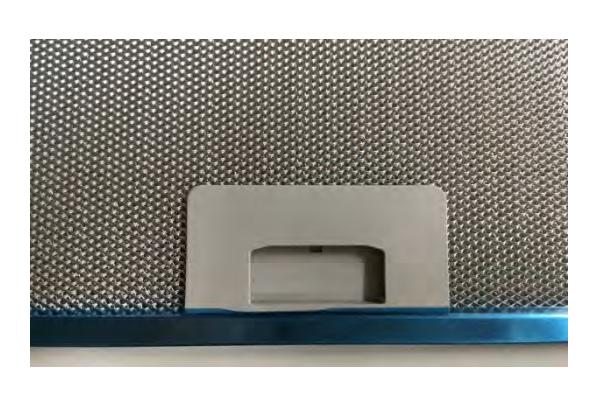

Den Filter in der Führung, bis zum Anschlag wieder einschieben.

Die links abgebildete Griff-Mulde zeigt nach unten zur Arbeitsplatte.

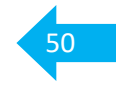

6.1.6 Reinigung Türverschluss (Spindel plus (Tür-)Mutter) alle 250 Chargen (Zyklen) oder monatlich (was zuerst eintritt)

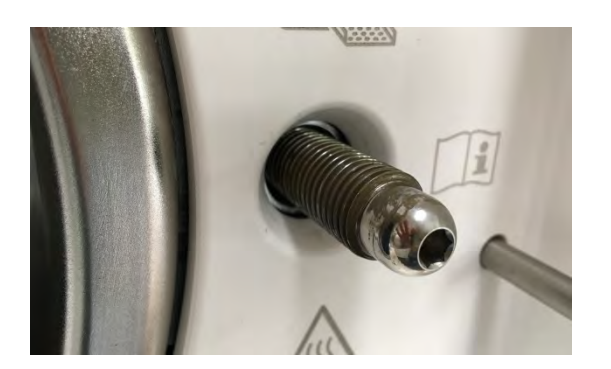

Beide Teile des Türverschlusses, Spindel und Mutter mit einem fusselfreien, leicht feuchten Tuch gründlich reinigen.

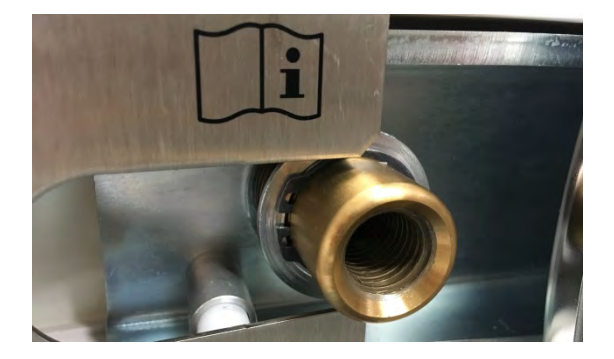

6.1.7 Schmierung Türverschluss alle 250 Chargen (Zyklen) oder monatlich (was zuerst eintritt)

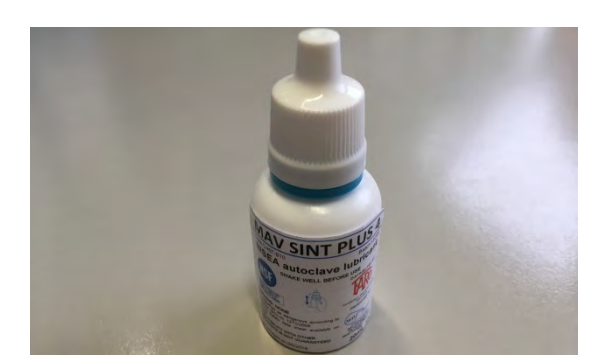

Die gereinigten Türverschluss Teile mit dem Schmiermittel, aus dem Lieferumfang, neu einfetten/schmieren.

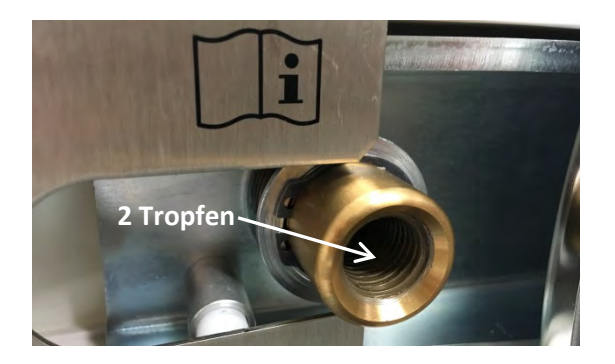

Geben Sie bitte **2 Tropfen** in die vorderen Gewindegänge der Tür-Mutter.

### 06 Instandhaltungsempfehlung

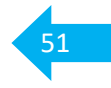

#### Jeweils alle 500/1000 Chargen (Zyklen) oder nach 12 Monaten (was zuerst eintritt)

6.2.1 Austausch Bio-X-Filter (500 Zyklen)

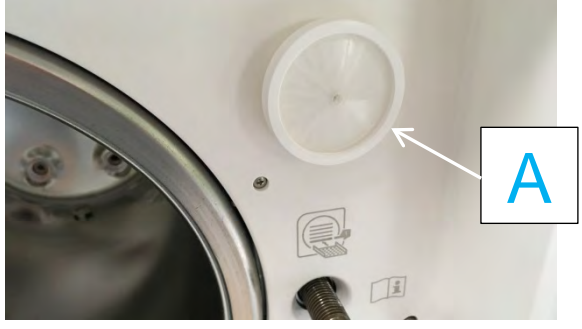

6.2.2 Austausch Sinter-Filter (1000 Zyklen)

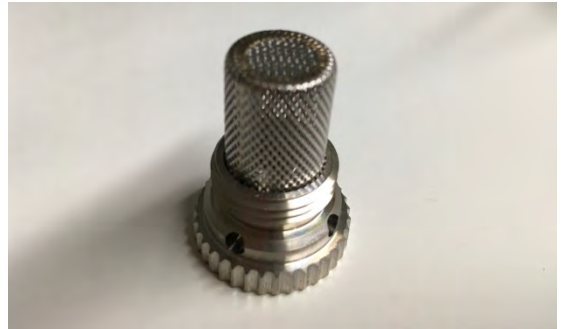

6.2.3 Austausch Staub-Filter (1000 Zyklen)

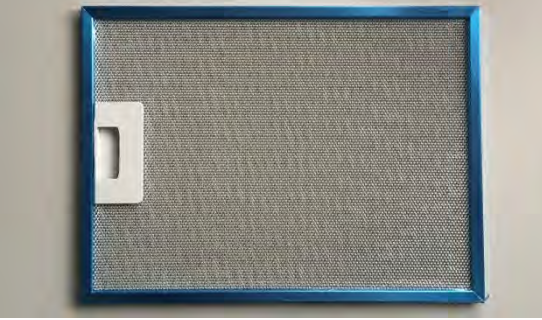

6.2.4

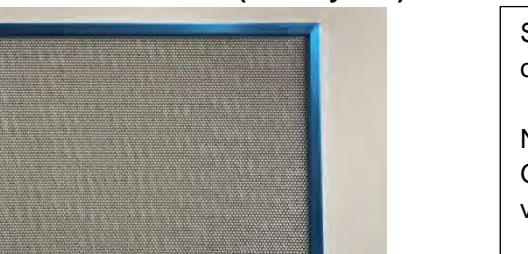

Austausch Tür-Dichtung (1000 Zyklen)

Bio-X-Filter [ A ], bei offener Tür, rechts oben, in der Geräte-Front, gegen den Uhrzeigersinn herausdrehen.

Neuen Filter vorsichtig handfest eindrehen.

Sinter-Filter gegen den Uhrzeigersinn, im hinteren Teil des Kammer-Bodens, herausdrehen. (siehe Abb. 6.1.4 unter Pflege)

Neuen Filter handfest eindrehen.

Staubfilter an der Geräte-Unterseite, bei offener Kammer-Tür, herausziehen.

Neuen Filter in die Führung, mit der Griffmulde nach unten, bis zum Anschlag, vorsichtig einschieben.

Alte Türdichtung [ B ] durch ziehen entfernen.

Neue Türdichtung auf die Rondenführung aufziehen und gleichmäßig andrücken.

#### Wichtig!

Starten Sie nach der Montage zur Kontrolle einen Vakuum-Test.

### 07 Einstellungen - Benutzer

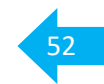

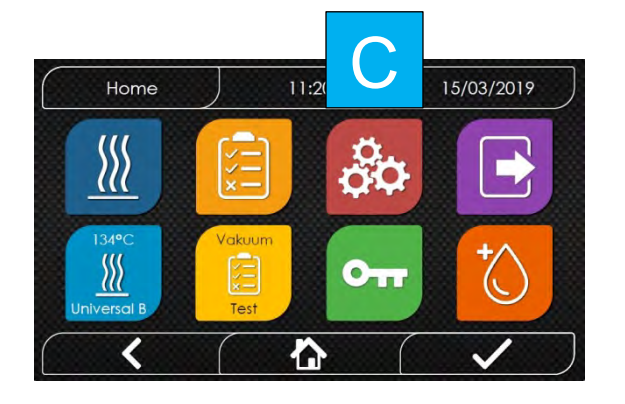

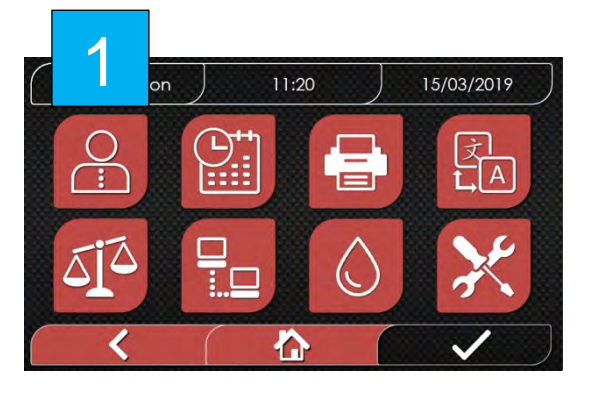

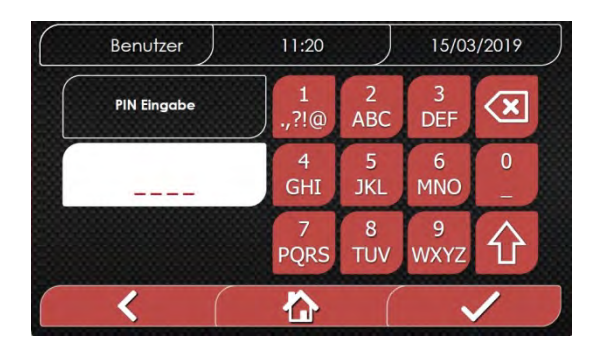

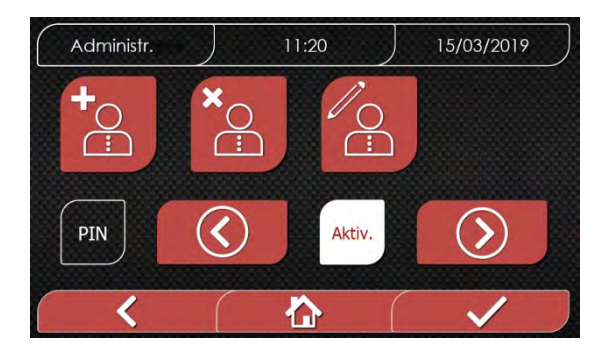

Über Icon [ C ] "Einstellungen" auswählen.

Über das obere linke Icon [1] "Benutzer" auswählen.

Administrator PIN 2222 eingeben und mit bestätigen.

Den **Administrator** PIN erhält der Betreiber im Rahmen der Geräte-Übergabe.

Mit den Pfeiltasten können Sie die PIN Abfrage bei **Programmstart** <u>und</u> **Chargen Freigabe** aktivieren oder deaktivieren.

Die Aktivierung wird empfohlen!

### 07 Einstellungen - Benutzer

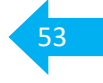

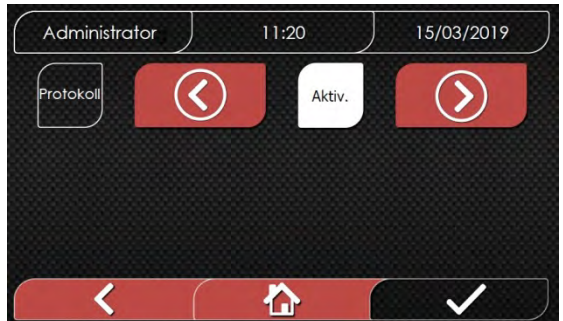

Hier kann über die Pfeiltasten der Abgleich der Chargen Parametern mit denen der letzten Validierung aktiviert oder

dieser Bildschirm.

deaktiviert werden.

Die Aktivierung wird empfohlen!

Wird die PIN Abfrage aktiviert erscheint

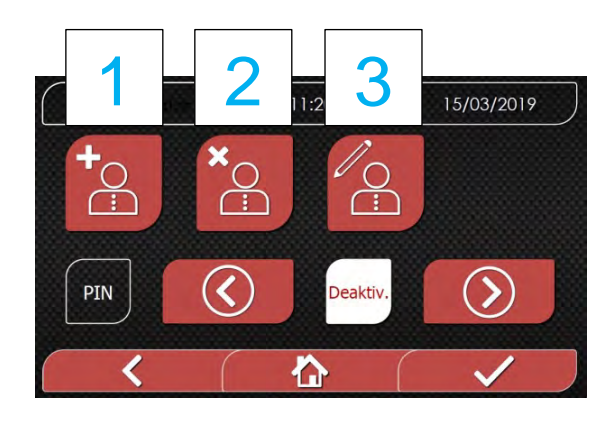

Durch auswählen von Icon [1] - [3] haben Sie folgende Möglichkeiten die **Benutzer** Liste zu bearbeiten:

- [1] neuen Benutzer hinzufügen
- [2] vorhandenen Benutzer löschen
- [3] vorhandenen **Benutzer** bearbeiten

## 07 Einstellungen - Benutzer - Erfassen

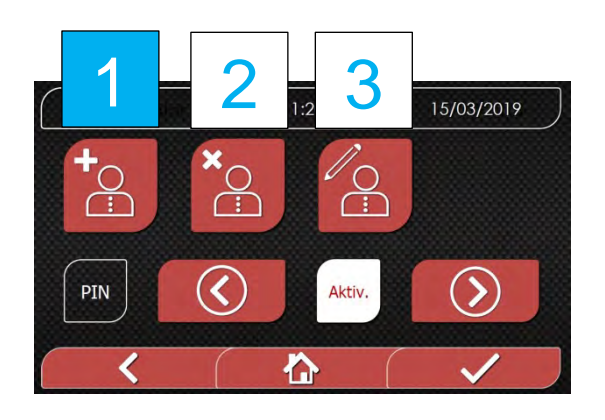

Durch Auswahl von Icon [1] haben Sie die Möglichkeit einen neuen Benutzer zu erfassen.

| Administr. | 11:20 |          | 15/03     | 8/2019 |
|------------|-------|----------|-----------|--------|
| Vomame     | a     | 2<br>ABC | 3<br>DEF  | ×      |
| Name       | b     | 5<br>JKL | 6<br>MNO  | 0      |
| PIN        | С     | 8<br>TUV | 9<br>WXYZ | 仓      |
| < (        |       | (        |           | 1      |

Nebenstehender Bildschirm erscheint zur Eingabe eines **neuen** Benutzers.

Dateneingabe erfolgt über das Tastenfeld: [a] Vorname

[b] Name

[c] PIN - Benutzer individuell - 4 stellig Bestätigen Sie die Eingabe mit ✓.

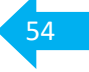

## 07 Einstellungen - Benutzer - Löschen

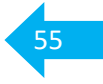

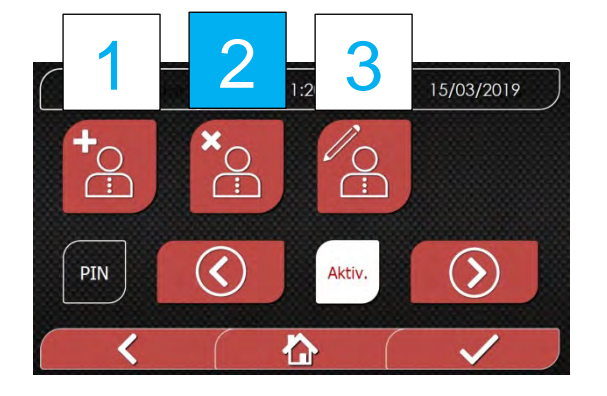

 Benutzer
 11:20
 15/03/2019

 Administr.
 Benutzer 1
 Benutzer 2

 Image: Comparison of the second second sec

Durch Auswahl von Icon [2] haben Sie die Möglichkeit **vorhandene** Benutzer zu löschen.

Wählen Sie den Benutzer aus, welchen Sie löschen möchten.

Der Administrator kann nicht gelöscht werden.

Benutzer 11:20 15/03/2019 Benutzer 1 Benutzer 2 Benutzer 3 C Iöschen? V

Bestätigen Sie die Aufforderung zum Löschen mit 🗹.

### 07 Einstellungen - Benutzer - Verwalten

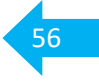

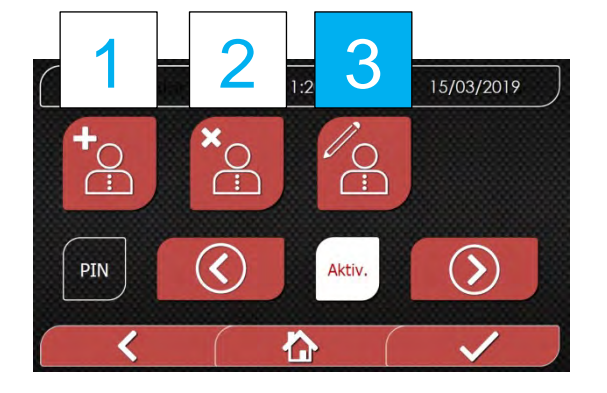

Durch Auswahl von Icon [ 3 ] haben Sie die Möglichkeit die Daten vorhandener Benutzer zu ändern.

Zum Beispiel Eingabe eines neuen PIN.

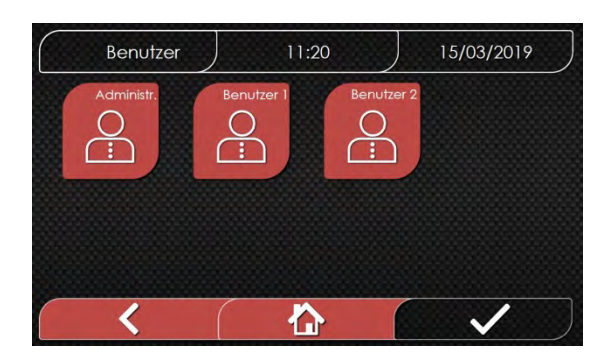

 Administr.
 11:20
 15/03/2019

 Vorname
 a
 2
 3
 X

 Name
 b
 5
 6
 0

 PIN
 C
 8
 9
 Y

 Vorname
 C
 7UV
 WXYZ
 Y

Wählen Sie einen **Benutzer** aus, dessen Daten Sie ändern möchten.

Ändern Sie über das Tastenfeld die entsprechenden Daten.

- [a] Vorname
- [b] Name
- [C] PIN

Bestätigen Sie die Änderungen mit 🔽.

## 07 Einstellungen - Datum und Uhrzeit

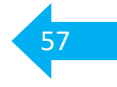

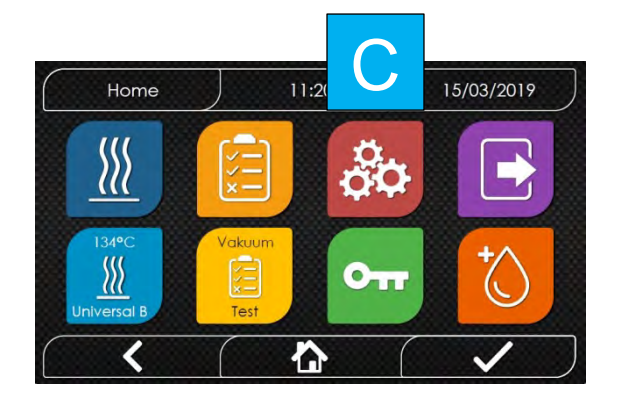

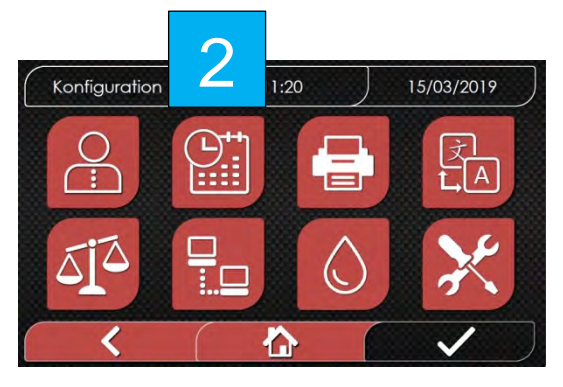

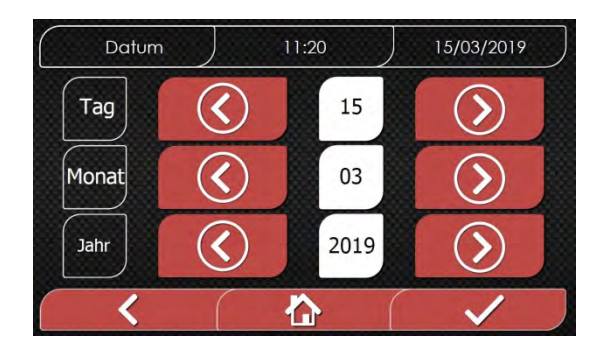

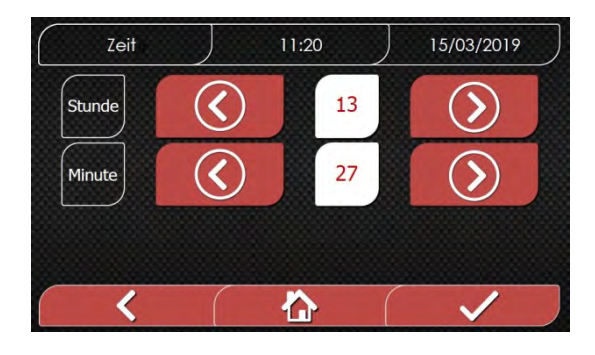

Wählen Sie über das Icon [ C ] die Ebene Einstellungen aus.

Wählen Sie in der Ebene Einstellungen Datum und Uhrzeit [2] aus.

Stellen Sie das Datum - von oben nach unten - Tag, Monat, Jahr, über die Pfeiltasten ein. Kurzes antippen - Sie springen eine Ziffer weiter. Halten - Sie sind im Schnell-Vorlauf.

Bestätigen Sie Ihre Eingabe mit 🔽.

Sie springen mit der Bestätigung des Datums zur Zeiteingabe.

Stellen Sie die Uhrzeit – von oben nach unten - Stunden, Minuten, über die Pfeiltasten ein.

## 07 Einstellungen - Druckereinstellungen

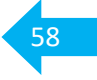

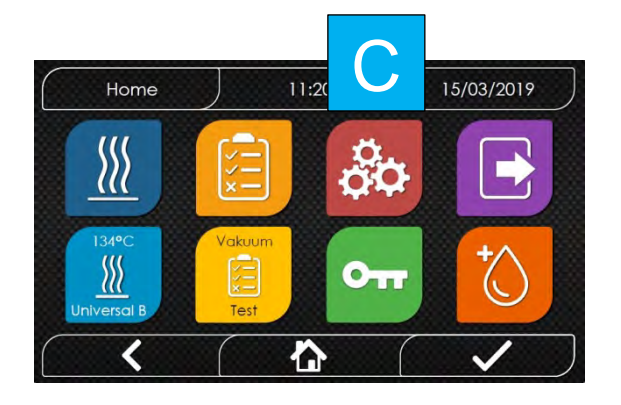

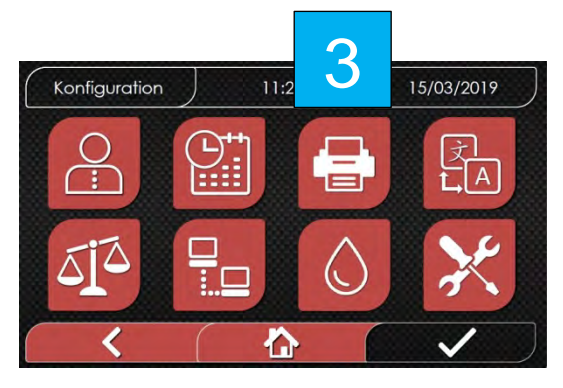

Wählen Sie über das Icon [ C ] die Ebene Einstellungen aus.

Wählen Sie in der Ebene Einstellungen das Drucker Symbol **[3]** aus.

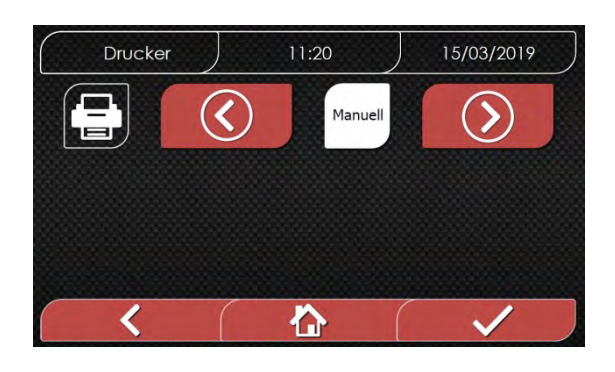

Wählen Sie über die Pfeiltasten

manuelle oder automatische

Ausgabe.

## 07 Einstellungen - Sprache

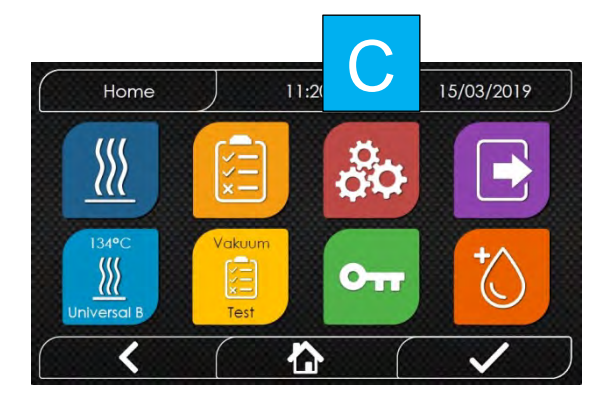

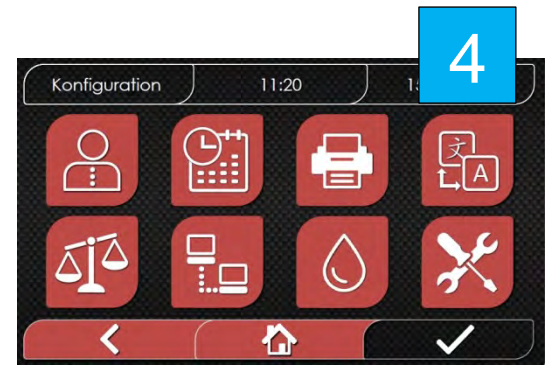

Wählen Sie über das Icon [ C ] die Ebene Einstellungen aus.

Wählen Sie in der Ebene Einstellungen das Symbol Sprach Einstellung [4] aus.

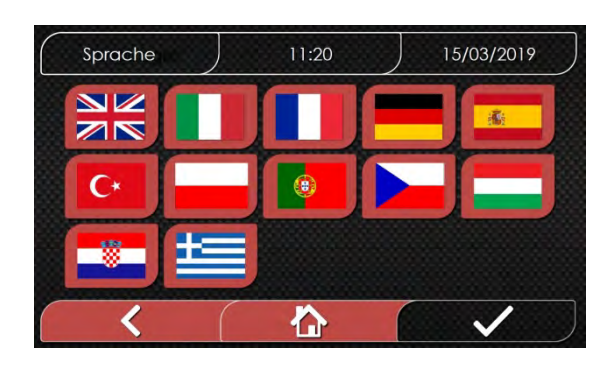

Wählen Sie die Flagge der gewünschten Landessprache an.

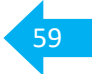

### 07 Einstellungen - Mass-Einheiten

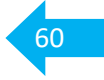

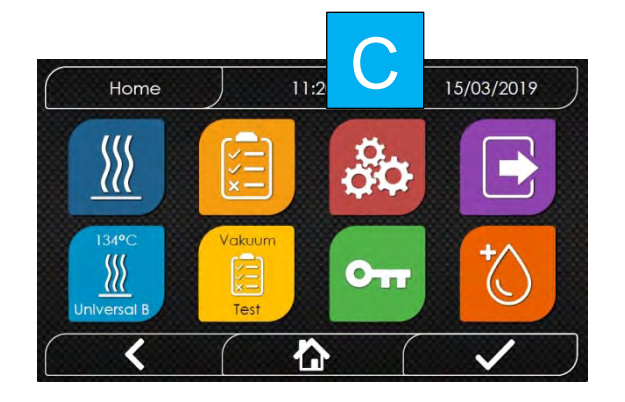

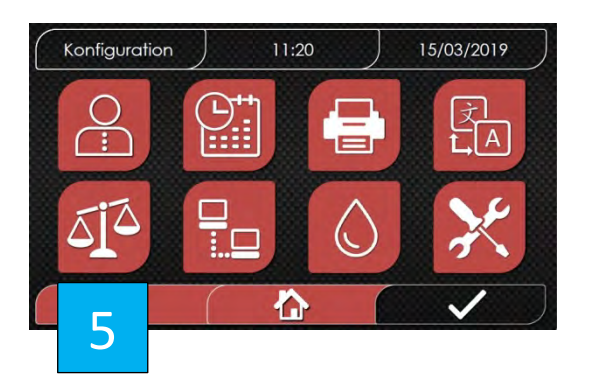

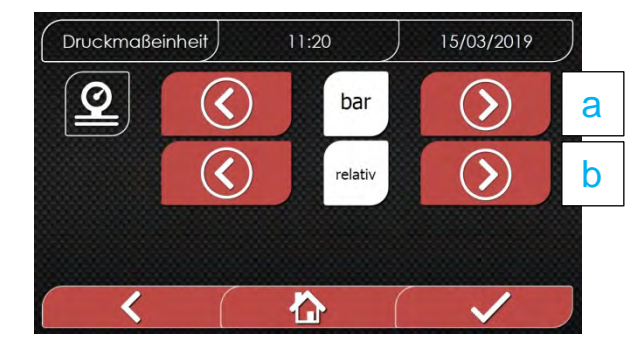

Wählen Sie über das Icon [ C ] die Ebene Einstellungen aus.

Wählen Sie in der Ebene Einstellungen das Symbol Mass-Einheiten [5] aus.

Über die Pfeiltasten können Sie zwischen verschiedenen Mass-Einheiten wählen. [ a ] Druckangaben in [bar] oder [kPa] [bar] empfohlen

[b] Druckangaben "absolut" oder "relativ" "absolut" empfohlen

### 07 Einstellungen - Netzwerk

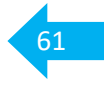

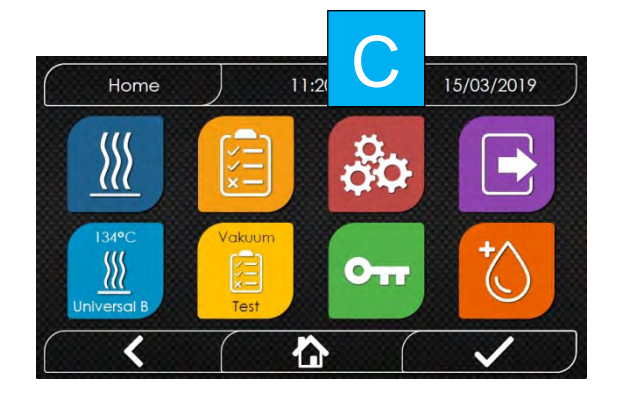

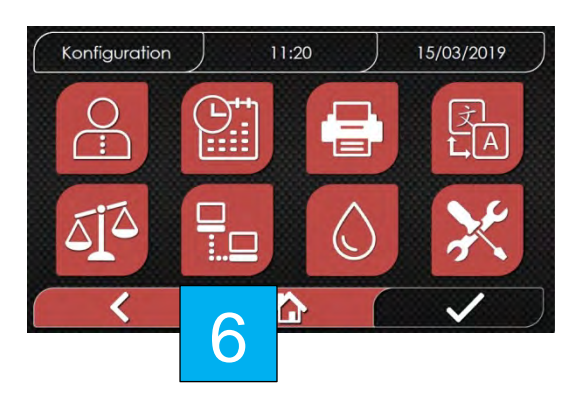

Wählen Sie über das Icon [ C ] die Ebene Einstellungen aus.

Wählen Sie in der Ebene Einstellungen das Netzwerk-Symbol **[6]** aus.

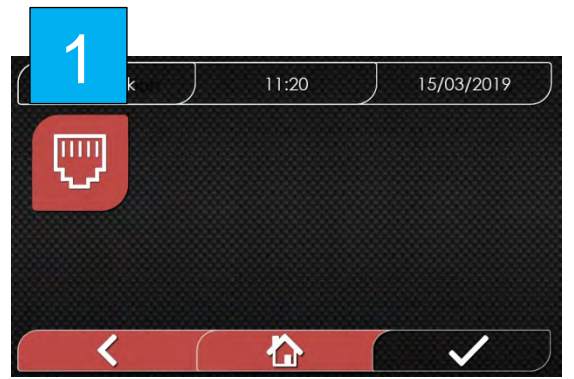

 Ethernet
 11:20
 15/03/2019

 IP Adresse
 a
 2
 3

 Subnetzmaske
 b
 5
 6
 0

 Gateway
 C
 8
 9
 X

 VXYZ
 X
 X
 X

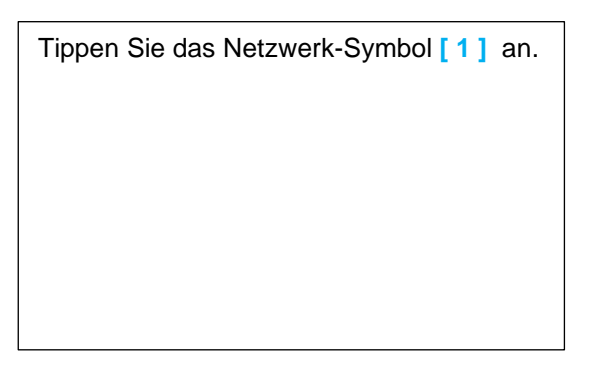

Die Eingabe Maske erscheint. [a] IP Adresse [b] Subnetzmaske [c] Gateway Geben Sie die Daten über das Ziffernfeld

ein.

# 62

## 07 Einstellungen - Wasser

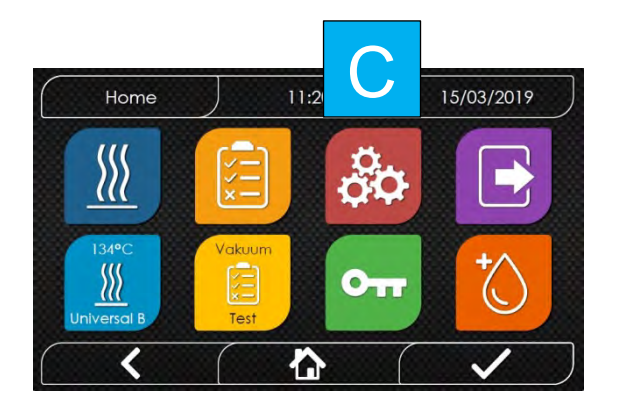

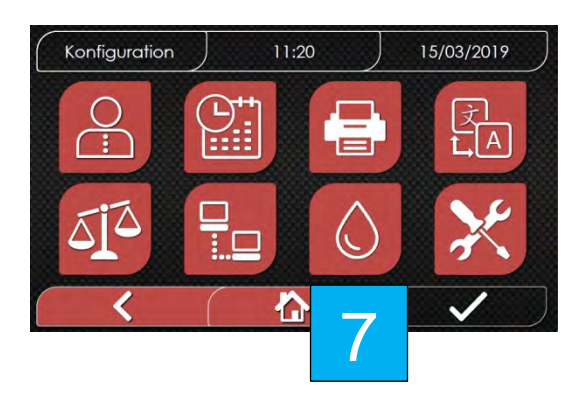

Wählen Sie über das Icon [ C ] die Ebene Einstellungen aus.

Wählen Sie in der Ebene Einstellungen das Tropfen-Symbol [7] für die Einstellung der Frischwasser-Zufuhr an.

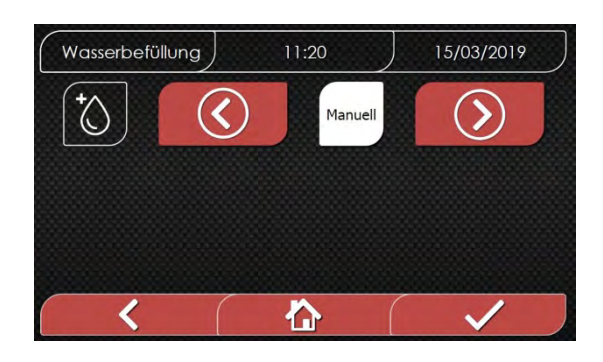

Wählen Sie mit den Pfeiltasten zwischen

manueller und Festwasser-

Versorgung aus.

## 07 Einstellungen - Service Ebene

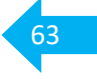

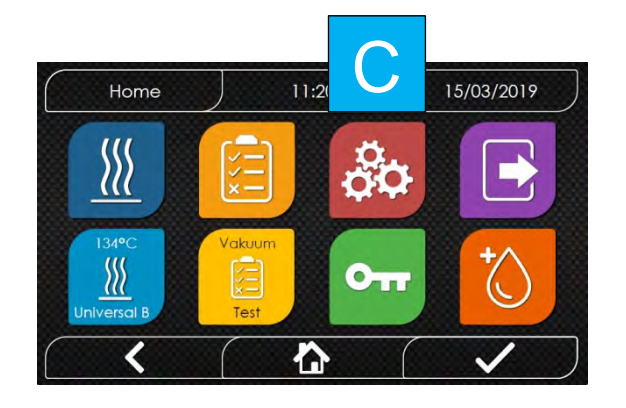

Wählen Sie über das Icon [ C ] die Ebene Einstellungen aus.

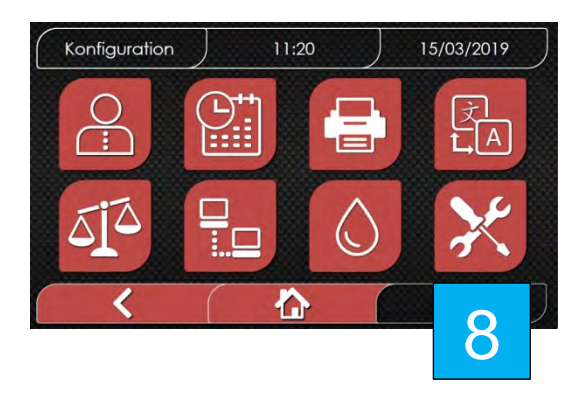

Die Service-Ebene **[8]** ist nur für, von der Firma Faro ausgebildete und freigegebene Service-Techniker, über eine PIN Eingabe, zu nutzen.

| Fehler- | Display Anzeige | Fehlerbeschreibung                                                     |
|---------|-----------------|------------------------------------------------------------------------|
| Code    |                 | Mögliche Ursache                                                       |
|         |                 | Mögliche Abhilfe -                                                     |
|         |                 | Schritt 1 - Quittieren/Bestätigen Sie die Fehlermeldung                |
|         |                 | Schritt 2 - Führen Sie bei Bedarf die "möglichen Abhilfen" durch       |
|         |                 | Schritt 3 - Starten Sie nochmals das ausgewählte Programm              |
|         |                 | bzw. wiederholen Sie den Vorgang                                       |
| ER 001  | Timeout         | Zeitüberschreitung für Türschließung                                   |
|         | Türschließung   | Fehlfunktion des motorisierten Systems zur Schließung/Öffnung der Tür. |
|         |                 | Den Vorgang zur Türschließung wiederholen.                             |
| ER 002  | Türschalter     | Fehlerzustand des Türschalters                                         |
|         |                 | Fehlfunktion des motorisierten Systems zur Schließung/Öffnung der Tür. |
|         |                 | Den Vorgang zur Türschließung wiederholen.                             |
| ER 003  | Timeout         | Zeitüberschreitung für Türentriegelung                                 |
|         | Türentriegelung | Fehlfunktion des motorisierten Systems zur Schließung/Öffnung der Tür. |
|         |                 | Den Vorgang zur Türschließung wiederholen.                             |
| ER 004  | Timeout         | Zeitüberschreitung für Türöffnung                                      |
|         | Türöffnung      | Fehlfunktion des motorisierten Systems zur Schließung/Öffnung der Tür. |
|         |                 | Den Vorgang zur Türschließung wiederholen.                             |
| ER 005  | Mangelhafte     | Die Leitfähigkeit des Wassers liegt über 15 µS/cm                      |
|         | Wasserqualität  | Die Wasserqualität ist mangelhaft.                                     |
|         |                 | Das Wasser im Frischwasserbehälter durch bessere Qualität austauschen. |
|         |                 | Bei Festwasser-Anschluss gegebenenfalls Harz der VE-Patrone erneuern.  |
| ER 006  | Schlechte       | Die Leitfähigkeit des Wassers liegt über 30 µS/cm und ist ungenügend   |
|         | Wasserqualität  | Die Wasserqualität ist schlecht.                                       |
|         | UNGENUGEND      | Das Wasser im Frischwasserbehälter durch bessere Qualität austauschen. |
|         |                 | Bei Festwasser-Anschluss gegebenenfalls Harz der VE-Patrone erneuern.  |
| ER 100  | limeout         | Zeitüberschreitung für die Vakuumphasen beim Vorheizen                 |
|         | Vorheizen       | Verlust im Wasserkreislauf des Gerats oder                             |
|         |                 | Funktionsstorung der Vakuumpumpe.                                      |
| ED 101  | Timequit        | I urdichtung auf Unversenrtneit, Sauberkeit und richtigen Sitz prufen. |
| ERIUI   | Verheizen       | Zeituberschreitung für die Druckanstiegsphase beim vomeizen            |
|         | vomeizen        | Prüfen Sie:                                                            |
|         |                 | a) dia Türdichtung auf Unverschrtheit. Sauherkeit und richtigen Sitz   |
| EP 110  | Timoout         | Zoitübersebreitung zum Erreichen der Vokuumtiefe                       |
| EKIIU   | Vakuumtiofo     | Verlugt im Wasserkreislauf des Geräts oder                             |
|         | vakuumileie     | Funktionsstörung der Vakuumpumpe                                       |
|         |                 | Prüfen Sie                                                             |
|         |                 | a) die Türdichtung auf Unversehrtheit. Sauberkeit und richtigen Sitz   |
|         |                 | b) den Sinterfilter im Kammerboden auf Sauberkeit und richtigen Sitz   |
| FR 120  | Timeout         | Zeitüberschreitung des thermodynamischen Druckablasses                 |
|         | Auslassdruck    | Verlust im Wasserkreislauf des Geräts oder                             |
|         |                 | Funktionsstörung der Injektionspumpe                                   |
|         |                 | Prüfen Sie:                                                            |
|         |                 | a) die Türdichtung auf Unversehrtheit, Sauberkeit und Sitz             |
|         |                 | und tauschen Sie diese gegebenenfalls aus                              |
| ER 121  | Delta-Druck     | Druckerhöhung unter den festgelegten Parametern                        |
|         |                 | Verlust im Wasserkreislauf des Geräts oder                             |
|         |                 | Funktionsstörung der Injektionspumpe                                   |
|         |                 | Prüfen Sie:                                                            |
|         |                 | a) die Türdichtung auf Unversehrtheit, Sauberkeit und Sitz             |
|         |                 | und tauschen Sie diese gegebenenfalls aus                              |

Kann das Problem nicht behoben werden, kontaktieren Sie bitte den Technischen Service.FARO GmbHService HotlineTel.-Nummer 02151 - 936921

| Fehler- | Display Anzeige     | Fehlerbeschreibung                                                                    |
|---------|---------------------|---------------------------------------------------------------------------------------|
| Code    |                     | Mögliche Ursache                                                                      |
|         |                     | Mögliche Abhilfe -                                                                    |
|         |                     | Schritt 1 - Quittieren/Bestätigen Sie die Fehlermeldung                               |
|         |                     | Schritt 2 - Führen Sie bei Bedarf die "möglichen Abhilfen" durch                      |
|         |                     | Schritt 3 - Starten Sie nochmals das ausgewählte Programm                             |
|         |                     | bzw. wiederholen Sie den Vorgang                                                      |
| ER 130  | Timeout             | Zeitlimit des Druckablasses überschritten                                             |
|         | Druckablass         | Funktionsstörung im Ablasssystem des Geräts                                           |
|         | Didonabiado         | a) Überladung der Kammer, beachten Sie das zulässige Gesamtgewicht                    |
| EP 140  | Timeout             | Zeitlimit Druckaufbau Sterilisationsphase überschritten                               |
|         | Storilizationadruck | Verlust im Wesserkreislauf des Caröts oder                                            |
|         | Sternisationsuruck  | Funktionestörung der Injektionenumne                                                  |
|         |                     |                                                                                       |
|         |                     | Pruten Sie:                                                                           |
|         |                     | a) Turdichtung auf Unversenrtneit, Sauberkeit und Sitz pruten,                        |
|         |                     | gegebenentalis austauschen                                                            |
| ER 141  | Druck-Delta         | Druckparameter nicht erreicht                                                         |
|         |                     | Verlust im Wasserkreislauf des Geräts oder                                            |
|         |                     | Funktionsstörung der Injektionspumpe                                                  |
|         |                     | Prüfen Sie:                                                                           |
|         |                     | a) Türdichtung auf Unversehrtheit, Sauberkeit und Sitz prüfen,                        |
|         |                     | gegebenenfalls austauschen                                                            |
| ER 150  | T Kammer-Temp.      | Kammertemperaturlimit überschritten                                                   |
|         | überschritten       | Funktionsstörung im Ablasssystem des Geräts oder                                      |
|         |                     | Fehler beim Beladen der Sterilisations-Kammer                                         |
|         |                     | Prüfen Sie:                                                                           |
|         |                     | <ul> <li>a) die Positionierung von Tray-Halter und Trays</li> </ul>                   |
|         |                     | <ol> <li>ist die unterste Ebene des Tray-Halters mit einem Tray belegt ist</li> </ol> |
|         |                     | <ol><li>ist der Tray-Halter Bügel (siehe Seite 29) zur Kammerrückwand</li></ol>       |
|         |                     | und zum Kammerboden zeigt und                                                         |
|         |                     | <ol><li>ist dieser bis zum Anschlag an der Sinterschraube eingeschoben</li></ol>      |
|         |                     | <ol><li>sind die verwendeten Trays gelocht</li></ol>                                  |
|         |                     | b) Überladung der Kammer, beachten Sie das zulässige Gesamtgewicht                    |
| ER 151  | T Kammer-Temp.      | Kammertemperatur nicht erreicht                                                       |
|         | nicht erreicht      | Funktionsstörung der Haltezeit oder des Drucks während der Sterilisations-            |
|         |                     | phase, oder Fehler beim Beladen der Kammer                                            |
|         |                     | Prüfen Sie:                                                                           |
|         |                     | a) Türdichtung auf Unversehrtheit, Sauberkeit und Sitz prüfen,                        |
|         |                     | gegebenenfalls austauschen                                                            |
|         |                     | b) Überladung der Kammer, beachten Sie das zulässige Gesamtgewicht                    |
| ER 152  | T theoretisch Hoch  | Theoretische Dampftemperatur über dem Grenzwert                                       |
|         |                     | Funktionsstörung der Haltezeit oder des Drucks während der Sterilisations-            |
|         |                     | phase                                                                                 |
|         |                     | Prüfen Sie:                                                                           |
|         |                     | a) Überladung der Kammer, beachten Sie das zulässige Gesamtgewicht                    |
| FR 153  | T theoretisch Tief  | Theoretische Dampftemperatur unter dem Grenzwert                                      |
|         |                     | Funktionsstörung der Haltezeit oder des Drucks während der Sterilisations-            |
|         |                     | nhase                                                                                 |
|         |                     | Prüfen Sie                                                                            |
|         |                     | a) Überladung der Kammer, beachten Sie das zulässige Gesamtrewicht                    |
| 1       | 1                   | a) Obenauling der Nammer, beachten Sie das zulassige Gesamigewicht                    |

Kann das Problem nicht behoben werden, kontaktieren Sie bitte den Technischen Service.FARO GmbHService HotlineTel.-Nummer02151 - 936921

| Fehler- | Display Anzeige       | Fehlerbeschreibung                                                                            |  |  |
|---------|-----------------------|-----------------------------------------------------------------------------------------------|--|--|
| Code    |                       | Mögliche Ursache                                                                              |  |  |
|         |                       | Mögliche Abhilfe -                                                                            |  |  |
|         |                       | Schritt 1 - Quittieren/Bestätigen Sie die Fehlermeldung                                       |  |  |
|         |                       | Schritt 2 - Führen Sie bei Bedarf die "möglichen Abhilfen" durch                              |  |  |
|         |                       | Schritt 3 - Starten Sie nochmals das ausgewählte Programm                                     |  |  |
|         |                       | bzw. wiederholen Sie den Vorgang                                                              |  |  |
| ER 154  | Temperatur-Delta      | Differenz der Kammertemperatur und der theoretischen Dampftemperatur                          |  |  |
|         |                       | oberhalb des Grenzwertes                                                                      |  |  |
|         |                       | Funktionsstörung der Haltezeit oder des Drucks während der Sterilisations-                    |  |  |
|         |                       | phase                                                                                         |  |  |
|         |                       | Prüfen Sie:                                                                                   |  |  |
|         |                       | a) die Positionierung von Tray-Halter und Trays                                               |  |  |
|         |                       | 1. ist die unterste Ebene des Tray-Halters mit einem Tray belegt ist                          |  |  |
|         |                       | 2. ist der Tray-Halter Bügel (siehe Seite 29) zur Kammerrückwand                              |  |  |
|         |                       | und zum Kammerboden positioniert                                                              |  |  |
|         |                       | 3. ist dieser bis zum Anschlag an der Sinterschraube eingeschoben                             |  |  |
|         |                       | 4. sind die verwendeten Trays gelocht                                                         |  |  |
|         |                       | b) Oberladung der Kammer, beachten Sie das zulassige Gesamtgewicht                            |  |  |
| FR 160  | Druck- Ablass Zeit    | Zeitüberschreitung für abschließenden Druck-Ablass                                            |  |  |
|         | Limit überschritten   | Funktionsstörung im Ablasssystem des Geräts.                                                  |  |  |
|         |                       | Prüfen Sie:                                                                                   |  |  |
|         |                       | a) Überladung der Kammer, beachten Sie das zulässige Gesamtgewicht                            |  |  |
| ER 170  | Bio-X Ventil schaltet | Drucks unter dem festgelegten Parameter während der Trocknungsphase                           |  |  |
|         | nicht in der          |                                                                                               |  |  |
|         | Trocknungsphase       | Funktionsstörung im Trocknungssystem des Geräts                                               |  |  |
|         |                       | Prüfen Sie:                                                                                   |  |  |
|         |                       | a) Überladung der Kammer, beachten Sie das zulässige Gesamtgewicht                            |  |  |
|         |                       | b) Bio-X Filter auf sichtbare Verunreinigungen prüfen und ggf. tauschen                       |  |  |
| ER 180  | Timeout               | Zeitüberschreitung beim Druckausgleich                                                        |  |  |
|         | Druckausgleich        | Funktionsstörung im System des Druckablasses (Zeitlimit überschritten)                        |  |  |
|         |                       | Prüfen Sie:                                                                                   |  |  |
|         |                       | a) Uberladung der Kammer, beachten Sie das zulässige Gesamtgewicht                            |  |  |
|         |                       | b) Bio-X Filter auf sichtbare Verunreinigungen prüfen und ggf. tauschen                       |  |  |
| ER 200  |                       | Zeitlimit Vakuumtiefe beim Vakuum-Test überschritten                                          |  |  |
|         | Vakuum-Test           | Verlust im Wasserkreislauf des Gerats oder                                                    |  |  |
|         |                       | Funktionsstorung der Vakuumpumpe                                                              |  |  |
|         |                       | Pruten Sie:                                                                                   |  |  |
|         |                       | a) Turdichtung auf Unversenrtheit, Sauberkeit und Sitz prufen,                                |  |  |
|         |                       | yeyebenenialis austauschen<br>b) Sinterfilters im Kammerhoden auf Sauberkeit und Sitz prüfen  |  |  |
|         |                       | aggebenenfalls austauschen                                                                    |  |  |
| ED 201  | Vakuum-Toot:          | yegebenennans austaustnen<br>Druckverlust während der ersten Vakuum Test Phase über dem Limit |  |  |
|         | varuuiii-iesi.        | Varlust im Wasserkreislauf des Geröte                                                         |  |  |
|         | CISIC I CSIPIIASE     | Drüfen Sie                                                                                    |  |  |
|         |                       | a) Türdichtung auf Unversehrtheit. Sauberkeit und Sitz prüfen                                 |  |  |
|         |                       | dedebenenfalls austauschen                                                                    |  |  |

Kann das Problem nicht behoben werden, kontaktieren Sie bitte den Technischen Service.FARO GmbHService HotlineTel.-Nummer02151 - 936921

| Fehler- | Display Anzeige | Fehlerbeschreibung                                                |  |  |
|---------|-----------------|-------------------------------------------------------------------|--|--|
| Code    |                 | Mögliche Ursache                                                  |  |  |
|         |                 | Mögliche Abhilfe -                                                |  |  |
|         |                 | Schritt 1 - Quittieren/Bestätigen Sie die Fehlermeldung           |  |  |
|         |                 | Schritt 2 - Führen Sie bei Bedarf die "möglichen Abhilfen" durch  |  |  |
|         |                 | Schritt 3 - Starten Sie nochmals das ausgewählte Programm         |  |  |
|         |                 | bzw. wiederholen Sie den Vorgang                                  |  |  |
| ER 202  | Vakuum-Test:    | Druckverlust während der zweiten Vakuum-Test Phase über dem Limit |  |  |
|         | zweite Phase    | Verlust im Wasserkreislauf des Geräts.                            |  |  |
|         |                 | Prüfen Sie:                                                       |  |  |
|         |                 | a) Türdichtung auf Unversehrtheit, Sauberkeit und Sitz prüfen     |  |  |
|         |                 | gegebenenfalls austauschen                                        |  |  |
| ER 203  | Vakuum-Test:    | Druckverlust während der ersten Vakuum-Test Phase über dem Limit  |  |  |
|         | Temperatur      | Vakuum-Test immer im kalten Zustand (Kammertemperatur max. 45°C)  |  |  |
|         |                 | Lassen Sie das Gerät vor einer Wiederholung des Tests ausreichend |  |  |
|         |                 | abkühlen                                                          |  |  |
| ER 204  | Vakuum-Test:    | Druckausgleich nach dem Vakuum-Test Zeitlimit überschritten       |  |  |
|         | Druckausgleich  | Funktionsstörung im System des Druckausgleichs                    |  |  |
|         |                 | Das ausgewählte Programm wiederholen.                             |  |  |

Kann das Problem nicht behoben werden, kontaktieren Sie bitte den Technischen Service.FARO GmbHService HotlineTel.-Nummer02151 - 936921

## 08 Alarmcodes - Alarmbeschreibung - Alarmbehebung

| Alarm-              | Display Anzeige       | Beschreibung                                                     |  |  |
|---------------------|-----------------------|------------------------------------------------------------------|--|--|
| Code                |                       | Mögliche Ursache                                                 |  |  |
|                     |                       | Mögliche Abhilfe                                                 |  |  |
|                     |                       | Schritt 1 - Quittieren/Bestätigen Sie den Alarm                  |  |  |
|                     |                       | Schritt 2 - Führen Sie bei Bedarf die "möglichen Abhilfen" durch |  |  |
|                     |                       | Schritt 3 - Starten Sie nochmals das ausgewählte Programm        |  |  |
|                     |                       | bzw. wiederholen Sie nochmals den Vorgang                        |  |  |
| AL 001              | Reset aktiviert       | Reset-Taste aktiviert                                            |  |  |
|                     |                       | Reset-Taste durch Benutzer aktiviert                             |  |  |
|                     |                       | Diese Meldung dient nur zur Bestätigung und Dokumentation des    |  |  |
|                     |                       | Programm-Abbruchs durch den Benutzer                             |  |  |
| AL 002              | Blackout              | Stromausfall Netzspannung                                        |  |  |
|                     |                       | Stromausfall oder das Gerät wurde im Betrieb ausgeschaltet       |  |  |
|                     |                       | Prüfen Sie:                                                      |  |  |
|                     |                       | <ul> <li>a) den korrekten Anschluss des Netzkabels pr</li></ul>  |  |  |
|                     |                       | <ul> <li>b) Spannung pr</li></ul>                                |  |  |
| AL 003              | Timeout               | Zeitüberschreitung zum Befüllen des Frischwassertanks            |  |  |
|                     | Wasserbefüllung       | Funktionsstörung des Befüll-Systems des Frischwassertanks        |  |  |
|                     |                       | Prüfen Sie:                                                      |  |  |
|                     |                       | bei einem Festwasseranschluss ob die Wasserzufuhr                |  |  |
|                     |                       | gewährleistet ist                                                |  |  |
|                     |                       | bei <b>manueller Befüllung</b>                                   |  |  |
|                     |                       | a) ob ausreichend Wasser zur Befüllung vorhanden ist             |  |  |
|                     |                       | b) das Ansaugende des Schlauches sich im Wasser befindet         |  |  |
|                     |                       | c) der Schlauch zur Befüllung richtig am Geräteanschluss         |  |  |
|                     |                       | eingerastet ist                                                  |  |  |
|                     | -                     | d) der Gerateanschluss frei von Fremdkorpern ist                 |  |  |
| AL 100              | Defekt Kammersonde    | Störung der Kammer Temperatursonde                               |  |  |
|                     |                       | Funktionsstörung Kammersonde                                     |  |  |
|                     |                       | Programm / Vorgang erneut starten / ausführen                    |  |  |
| AL 101              | Defekt Generatorsonde | Storung der Temperatursonde des Dampferzeugers                   |  |  |
|                     |                       | Funktionsstorung der Sonde des Dampferzeugers                    |  |  |
|                     |                       | Programm / Vorgang erneut starten / ausfuhren                    |  |  |
| AL 102              | Defekt Aussen-        | Funktionsstorung der Aussen-Temperatursonde                      |  |  |
| Temperatursonde     |                       |                                                                  |  |  |
|                     |                       | Programm / Vorgang erneut starten / ausfuhren                    |  |  |
| AL 103              | Druckumwandler        | Storung des Druckschalters                                       |  |  |
|                     |                       | Funktionsstörung beim Auslesen                                   |  |  |
|                     |                       | Programm / Vorgang erneut starten / ausführen                    |  |  |
| AL 104              | Defekt Mikroschalter- | Aktivierung des Mikro-Schalters der Kammertur                    |  |  |
| Türverschluss       |                       | Fehlfunktion des Kontrollsystems zur Schließung und Offnung der  |  |  |
|                     |                       | Kammer-Tur                                                       |  |  |
|                     |                       | Programm / Vorgang erneut starten / ausführen                    |  |  |
| AL 105              | Defekt Mikroschalter- | Aktivierung des Mikro-Schalters der Kammertür                    |  |  |
|                     | Türverschluss         | Fehlfunktion des Kontrollsystems zur Schließung und Offnung der  |  |  |
|                     |                       | Kammer-Tür                                                       |  |  |
|                     |                       | Programm / Vorgang erneut starten / ausführen                    |  |  |
| AL 200              | Safety Cut Off        | I emperatur-Obergrenze der Kammer überschritten                  |  |  |
|                     | Kammertemperatur      | Funktionsstörung des Temperatur-Kontrollsystems                  |  |  |
|                     |                       | Programm / Vorgang erneut starten / ausführen                    |  |  |
| AL 201              | Safety Cut Off        | Temperatur-Obergrenze des Dampfgenerators überschritten          |  |  |
| Generatortemperatur |                       | Funktionsstörung des Temperatur-Kontrollsystems                  |  |  |
|                     |                       | Programm / Vorgang erneut starten / ausführen                    |  |  |
| AL 202              | Safety Cut Off        | Temperaturband überschritten                                     |  |  |
|                     | Aussentemperatur      | Funktionsstörung des Temperatur-Kontrollsystems                  |  |  |
|                     |                       | Programm / Vorgang erneut starten / ausführen                    |  |  |

Kann das Problem nicht behoben werden, kontaktieren Sie bitte den Technischen Service.FARO GmbHService HotlineTel.-Nummer02151 - 936921

## 08 Alarmcodes - Alarmbeschreibung - Alarmbehebung

| Alarm- |                                                           | Beschreihung                                                       |
|--------|-----------------------------------------------------------|--------------------------------------------------------------------|
| Codo   | Display Anzeige                                           | Mägliche Lireache                                                  |
| Code   |                                                           | Mögliche Abbilfe                                                   |
|        |                                                           | Schritt 1 - Ouittieren/Bestätigen Sie den Alarm                    |
|        |                                                           | Schritt 2 - Führen Sie bei Bedarf die möglichen Abhilfen" durch    |
|        |                                                           | Schritt 3 - Starten Sie nochmals das ausgewählte Programm          |
|        |                                                           | bzw. wiederholen Sie nochmals den Vorgang                          |
| AL 203 | Störung                                                   | Die maximale Druckschwelle für das Auslösen des Sicherheitsventils |
|        | Sicherheitsventil                                         | wurde überschritten                                                |
|        |                                                           | Funktionsstörung des Druck-Kontrollsystems                         |
|        |                                                           | Kontaktieren Sie den Technischen Support                           |
| AL 300 | Fehlende                                                  | Keine Synchronisation für die Steuerung der Gleichstrom Ladungen   |
|        | Netzsynchronisation                                       | und Überprüfung der Netzfrequenz                                   |
|        | -                                                         | Funktionsstörung der Elektronik                                    |
|        |                                                           | Programm / Vorgang erneut starten / ausführen                      |
| AL 301 | Spannung                                                  | Fehlende Spannung an der Ventilsteuerung                           |
|        | Ventilsteuerung                                           | Funktionsstörung der Elektronik                                    |
|        |                                                           | Programm / Vorgang erneut starten / ausführen                      |
| AI 302 | Fehler elektrische                                        | Elektrische Netzfrequenz < 45 [Hz] oder > [65 Hz]                  |
|        | Netzfrequenz                                              | Funktionsstörung der Elektronik                                    |
|        |                                                           | Programm / Vorgang erneut starten / ausführen                      |
| AL 303 | Eingriff Watchdog                                         | Softwarefehler auf der Hauptplatine                                |
|        | Softwarefehler                                            | Funktionsstörung der Elektronik                                    |
|        | Mainboard                                                 | Programm / Vorgang erneut starten / ausführen                      |
| AL 304 | Kommunikationsfehler                                      | Kommunikationsstörung zwischen Haupt- und CPU Platine              |
|        | Zwischen Hauptplatine                                     | Funktionsstörung der Elektronik                                    |
|        | und CPU Platine                                           | Programm / Vorgang erneut starten / ausführen                      |
| AL 305 | Hardware-Fehler                                           | Hardware-Fehler auf der Haupt-Platine                              |
|        |                                                           | Funktionsstörung der Elektronik                                    |
|        |                                                           | Programm / Vorgang erneut starten / ausführen                      |
| AI 306 | Hardware-Fehler                                           | Hardware-Fehler auf der Haupt-Platine                              |
|        |                                                           | Funktionsstörung der Elektronik                                    |
|        |                                                           | Programm / Vorgang erneut starten / ausführen                      |
| AL 307 | Hardware-Fehler                                           | Hardware-Fehler auf der Haupt-Platine                              |
|        |                                                           | Funktionsstörung der Elektronik                                    |
|        |                                                           | Programm / Vorgang erneut starten / ausführen                      |
| AL 308 | Hardware-Fenler                                           | Hardware-Fenier auf der Haupt-Platine                              |
|        |                                                           | Funktionsstorung der Elektronik                                    |
| AL 200 | Llandwara Fablar                                          | Programm / Vorgang erneut starten / austunren                      |
| AL 309 | Hardware-Fenier                                           | Hardware-Fenier auf der Haupt-Platine                              |
|        |                                                           | Funktionsstorung der Elektronik                                    |
| AL 240 | Llardwara Cabler                                          | Programm / Vorgang erneut starten / ausiunren                      |
| AL 310 | SIU Hardware-Fenier Hardware-Fenier auf der Haupt-Platine |                                                                    |
|        |                                                           | Programm / Vergeng amout starten / susführen                       |
|        | Concreterfebler                                           | Programm / Vorgang emeut statten / ausluhren                       |
| AL 401 | Generatorienier Storung am Dampferzeuger                  |                                                                    |
|        |                                                           | Programm / Vergeng ergeut storten / susführen                      |
| AL 402 | Tomp Bandfahlar                                           | Abweichung vom Tomporaturband                                      |
| AL 402 | Fehler Kammer                                             | Abweichung vom Temperaturband                                      |
|        | Hoizolomont augoon                                        | Programm / Vorgang arout starten / cueführen                       |
|        | I IEIZEIEIIIEIIL AUSSEII                                  | Trogramm / Vorgang emetic starten / ausiumen                       |

Kann das Problem nicht behoben werden, kontaktieren Sie bitte den Technischen Service.FARO GmbHService HotlineTel.-Nummer 02151 - 936921

# 08 Meldungen - Beschreibung - Behebung

|         | DI                                              |                                                                  |
|---------|-------------------------------------------------|------------------------------------------------------------------|
| Code    | Phase                                           | Display Anzeige                                                  |
|         |                                                 | Mögliche Abhilfe                                                 |
|         |                                                 | Schritt 1 - Quittieren/Bestätigen Sie die Meldung                |
|         |                                                 | Schritt 2 - Führen Sie bei Bedarf die "möglichen Abhilfen" durch |
|         |                                                 | Schritt 3 - Starten Sie nochmals das ausgewählte Programm        |
|         |                                                 | bzw. wiederholen Sie nochmals den Vorgang                        |
| Msg 001 | Standby oder                                    | Beladungsbehälter (Frischwassertank) leer                        |
| _       | Zyklusstart                                     | Füllen Sie den Frischwassertank auf                              |
| Msg 002 | Standby oder                                    | Entladebehälter (Restwassertank) voll                            |
|         | Zyklusstart                                     | Leeren Sie den Brauchwasserbehälter                              |
| Msg 003 | PIN Eingabe                                     | Falscher PIN                                                     |
|         | -                                               | Geben Sie den richtigen PIN ein                                  |
| Msg 004 | PIN Eingabe                                     | PIN einsetzen                                                    |
|         | erforderlich                                    | PIN eingeben                                                     |
| Msg 005 | Zyklusstart                                     | Tür offen                                                        |
|         |                                                 | Schliessen Sie die Tür                                           |
| Msg 006 | Datenübertragung                                | Datenübertragung fehlgeschlagen                                  |
|         | auf USB                                         | Prüfen Sie den Sitz des USB Stick                                |
| Msg 007 | Abschluss Testzyklus                            | Druck zur Aktivierung des Sicherheitsventils P = xxx kPa         |
|         | Sicherheitsventil                               | Rein informative Werte-Angabe                                    |
| Msg 008 | Start Vakuum-Test                               | Kammertemperatur über dem Limit von 45°C                         |
|         |                                                 | Test Start erst bei Kammertemperatur unter 45 °C möglich.        |
|         |                                                 | Kammer abkühlen lassen                                           |
| Msg 009 | Einschalten des Geräts                          | Seriennummer nicht übereinstimmend zwischen CPU und MB           |
|         |                                                 | Technischen Support kontaktieren                                 |
| Msg 010 | Einschalten des Geräts                          | Das motorisierte System der Tür schmieren                        |
|         |                                                 | Die Türmutter gemäß Bedienungsanleitung (im Teil 4) schmieren.   |
| Msg 011 | Einschalten des Geräts Bio-X Filter austauschen |                                                                  |
|         |                                                 | Bio-X Filter gemäß Bedienungsanleitung (Teil 4) austauschen      |
| Msg 012 | 12 Einschalten des Geräts Wartung durchführen   |                                                                  |
|         |                                                 | Kontaktieren Sie den Technischen Support                         |

# 09 Icons / Symbole und deren Bedeutung

| Display<br>Ebene        | Bezeichnung                        | Symbol                    | Funktion                                                                                            |
|-------------------------|------------------------------------|---------------------------|----------------------------------------------------------------------------------------------------|
| Home<br>Startbildschirm | Display-Ebene                      | (Home )                   | Gibt die Bildschirm-Ebene an.<br>Kann nicht ausgewählt werden.                                      |
|                         | Uhrzeit                            | ) 11:20 )                 | Zeigt die eingestellte Uhrzeit an.<br>Kann nicht ausgewählt werden                                  |
|                         | Datum                              | 15/03/2019                | Zeigt das eingestellte Datum an.<br>Kann nicht ausgewählt werden                                    |
|                         | Zurück                             |                           | Springt einen Bildschirm-Schritt zurück.                                                            |
|                         | Home                               |                           | Direkte Rückkehr zum "Home"-Bildschirm                                                              |
|                         | Bestätigung                        |                           | Bestätigung einer Ausgabe bzw. Ausführung einer Aktion.                                             |
|                         | Programme                          |                           | Über dieses Icon gelangen Sie zur Programm Auswahl.                                                 |
|                         | Test-Programme                     |                           | Über dieses Icon gelangen Sie zu den Test-Programmen.                                               |
|                         | Einstellungen                      | 00                        | Über dieses Icon gelangen Sie zu den Menü-Einstellungen.                                            |
|                         | Datenausgabe                       |                           | Über dieses Icon gelangen Sie zur Datenausgabe.                                                     |
|                         | Türöffnung                         | о <del>п</del>            | Mit diesem Icon öffnen Sie die Tür.                                                                 |
|                         | Wasser-<br>Management              | t<br>()                   | Zur manuellen Befüllung des Frischwassertanks.<br>Bei Festwasseranschluss ist das Icon deaktiviert. |
| Programme               | Universal 134 B                    | 134°C<br>∭<br>Universal B | Aktivierung des Universal B Programm - 134°C<br>5 Minuten Haltezeit                                 |
|                         | Prion                              | 134°C<br>∭<br>Prion       | Aktivierung des Prionen Programm (B) - 134°C<br>18 Minuten Haltezeit                                |
|                         | Superspeed                         | 134°C                     | Aktivierung des Superspeed-Programm (B) - 134°C<br>5 Minuten Haltezeit<br>reduzierte Beladungsmenge |
|                         | Soft                               | 121°C<br>∭<br>Soflpragt.  | Aktivierung des Soft Programm (S) - 121°C<br>16 Minuten Haltezeit                                   |
|                         | Universal S                        | 134°C<br>∭<br>Universal S | Aktivierung des Universal S Programm - 134°C<br>5 Minuten Haltezeit                                 |
|                         | Programmierter<br>Startzeitpunkt   | Ū                         | Ermöglicht einen zeitlich vorgewählten Programmstart                                                |
|                         | Verlängerung der<br>Trocknungszeit |                           | Ermöglicht eine verlängerte Trocknungsphase                                                         |
|                         | Zahlenwert<br>erhöhen              | $\bigcirc$                | Erhöhen von Eingabewerten                                                                           |
|                         | Zahlenwert<br>verringern           | $\bigcirc$                | Reduzieren von Eingabewerten                                                                        |

## 09 Icons / Symbole und deren Bedeutung

Display Ebene

Test-Programme

Programme

| Bezeichnung                | Symbol         | Funktion                                                           |  |  |  |
|----------------------------|----------------|--------------------------------------------------------------------|--|--|--|
| Programmierter<br>Start    | 1              | Angabe der vorgewählten Startzeit                                  |  |  |  |
| Clair                      |                | Passives Symbol                                                    |  |  |  |
| Kammer-Druck               | $\bigcirc$     | Angabe des Kammer-Drucks                                           |  |  |  |
|                            |                | Passives Symbol                                                    |  |  |  |
| Maximale<br>Beladungsmenge | A              | Angabe der maximalen Beladungsmenge Instrumentarium                |  |  |  |
| Instrumente                |                | Passives Symbol                                                    |  |  |  |
| Beladungsmenge             | 63             | Passives Symbol                                                    |  |  |  |
| Verbleibende               | 6              | Angabe der verbleibenden Restlaufzeit                              |  |  |  |
| Restlaufzeit               |                | Beginnend mit Erreichen der Sterilisationsphase<br>Passives Symbol |  |  |  |
| Kammer-                    | 0≡             | Angabe der Kammer-Temperatur                                       |  |  |  |
| remperatur                 | $\bigcirc$     | Passives Symbol                                                    |  |  |  |
| Türverriegelung            |                | Zeigt an, dass die Kammer-Tür verriegelt ist                       |  |  |  |
| aktiv                      | •              | Passives Symbol                                                    |  |  |  |
| Chargen-Zähler             | 49             | Angabe der aktuellen Chargen/Zyklus Nummer                         |  |  |  |
|                            | 7 5            | Passives Symbol                                                    |  |  |  |
| Test-/Programm –           | alla           | Ermöglicht einen manuellen (Test-) Programm Abbruch                |  |  |  |
| ADDIUCII                   |                | Symbol mindestens 3 Sekunden drücken                               |  |  |  |
| Programmablauf             |                | Zeigt einen erfolgreich beendeten Zyklus an                        |  |  |  |
| enoigreich                 |                | Passives Symbol                                                    |  |  |  |
| Programmablauf             |                | Zeigt einen manuell oder vom Gerät abgebrochenen, nicht            |  |  |  |
| nicht enoigreich           |                | Passives Symbol                                                    |  |  |  |
| Programm-                  |                | Zeigt den Zyklus Fortschritt an                                    |  |  |  |
| Fortschritt                |                | Passives Symbol                                                    |  |  |  |
| Erfolgreiche               | m              | Erscheint wenn die Sterilisationsphase – nicht der Zyklus –        |  |  |  |
| Sterilisation              |                | abgeschlossen ist                                                  |  |  |  |
|                            | <u>_m</u> _    | Passives Symbol                                                    |  |  |  |
| Vakuum-Test                | Vakuum<br>Test | Aktivierung des Vakuum-Tests                                       |  |  |  |
| Bowie & Dick Test          | 134°C          | Aktivierung des Bowie & Dick-Tests                                 |  |  |  |
|                            | B&D Test       |                                                                    |  |  |  |
| Helix Test 134 °C          | 134°C          | Aktivierung des Helix-Tests                                        |  |  |  |

72

Ermöglicht einen zeitlich vorgewählten Test-Programmstart

| Erhöhen von Eingabewerten    |
|------------------------------|
| Reduzieren von Eingabewerten |

Helix Tes

Programmierter

Startzeitpunkt Zahlenwert

erhöhen Zahlenwert

verringern
# 09 Icons / Symbole und deren Bedeutung

| Display<br>Ebene | Bezeichnung                       | Symbol                                                     | Funktion                                                                                 |
|------------------|-----------------------------------|------------------------------------------------------------|------------------------------------------------------------------------------------------|
| Einstellungen    | Benutzer<br>Einstellungen         | 0                                                          | Aktivierung der Benutzer Einstellungen                                                   |
|                  | Benutzer<br>Admin                 | Administr.                                                 | Administrator auswählen                                                                  |
|                  | Benutzer                          | Benutzer 1                                                 | Benutzer auswählen                                                                       |
|                  | Benutzer<br>Hinzufügen            | +0                                                         | Zum Hinzufügen eines Benutzer s                                                          |
|                  | Benutzer<br>Löschen               | ×                                                          | Zum Löschen eines Benutzers aus der Liste                                                |
|                  | Benutzer<br>Bearbeiten            |                                                            | Zur Datenänderung eines Benutzers                                                        |
|                  | alphanumerisches<br>Eingabefeld   | 1 0 2 3 F<br>2 0 F<br>4 0 X 0 MNO<br>7 85 TUV WK0<br>2 0 Y | Tastenfeld zur Dateneingabe                                                              |
|                  | Einstellung<br>Datum / Uhrzeit    |                                                            | Zur Einstellung von Datum und Zeit                                                       |
|                  | Drucker<br>Einstellungen          |                                                            | Zur Einstellung der Drucker Optionen                                                     |
|                  | Einstellung der<br>Menüsprache    | J.A                                                        | Zum Einstellen der Display Sprache                                                       |
|                  | Einstellung der<br>Mass-Einheiten | SI2                                                        | Zum Einstellen der verwendeten Mass-Einheiten                                            |
|                  | Verbindungs-<br>einstellungen     | -                                                          | Zum Einstellen der LAN Verbindung                                                        |
|                  | Netzwerk<br>Einstellung           | U                                                          | Zur Eingabe der Netzwerkdaten                                                            |
|                  | Wasser-<br>Management             | $\bigcirc$                                                 | Zur Einstellung der Art der Frischwasser Zufuhr                                          |
|                  | Technischer<br>Support Bereich    | ×                                                          | Anwahl des Bereichs technischer Support<br>Zugang nur für Techniker über gesonderten PIN |
|                  | Zahlenwert<br>erhöhen             | $\bigcirc$                                                 | Erhöhen von Eingabewerten                                                                |
|                  | Zahlenwert<br>verringern          | $\bigcirc$                                                 | Reduzieren von Eingabewerten                                                             |

73

# 09 Icons / Symbole und deren Bedeutung

| Display<br>Ebene          | Bezeichnung       | Symbol       | Funktion                                                                   |
|---------------------------|-------------------|--------------|----------------------------------------------------------------------------|
| Einstellungen<br>Sprachen | Deutsch           |              | Stellt die gesamte Menü-Sprache auf DEUTSCH um.                            |
|                           | Englisch          |              | Stellt die gesamte Menü-Sprache auf ENGLISCH um.                           |
|                           | Französisch       |              | Stellt die gesamte Menü-Sprache auf FRANZÖZISCH um.                        |
|                           | Griechisch        | ŧ            | Stellt die gesamte Menü-Sprache auf GRIECHISCH um.                         |
|                           | Italienisch       |              | Stellt die gesamte Menü-Sprache auf ITALIENISCH um.                        |
|                           | Kroatisch         |              | Stellt die gesamte Menü-Sprache auf KROATISCH um.                          |
|                           | Polnisch          |              | Stellt die gesamte Menü-Sprache auf POLNISCH um.                           |
|                           | Portugiesisch     |              | Stellt die gesamte Menü-Sprache auf PORTUGIESISCH um.                      |
|                           | Spanisch          | *            | Stellt die gesamte Menü-Sprache auf SPANISCH um.                           |
|                           | Tschechisch       |              | Stellt die gesamte Menü-Sprache auf TSCHECHISCH um.                        |
|                           | Türkisch          | C*           | Stellt die gesamte Menü-Sprache auf TÜRKISCH um.                           |
|                           | Ungarisch         |              | Stellt die gesamte Menü-Sprache auf UNGARISCH um.                          |
| Dokumentation             | USB               | •            | Protokolldatenausgabe über USB-Stick                                       |
|                           | Drucker           |              | Drucken von Protokollen, Etiketten, Barcodes                               |
|                           | Info              | i            | Ansicht diverser Gerätedaten wie Serien-Nummer,<br>Installationsdatum etc. |
|                           | Chargen-Protokoll |              | Zum Drucken der Chargen/Zyklus-Protokolle                                  |
|                           | Barcode           |              | Zum Drucken von Barcodes                                                   |
|                           | Label             |              | Zum Drucken von Etiketten                                                  |
|                           | Erhöhen           | $\bigcirc$   | Erhöhen von Eingabewerten                                                  |
|                           | Reduzieren        | $\bigotimes$ | Reduzieren von Eingabewerten                                               |

74

# 09 Icons / Symbole und deren Bedeutung

| /5 |  |
|----|--|
|    |  |
|    |  |

| Display<br>Ebene      | Bezeichnung                             | Symbol                                                                                                    | Funktion                                                                                           |
|-----------------------|-----------------------------------------|----------------------------------------------------------------------------------------------------|----------------------------------------------------------------------------------------------------|
| Wasser-<br>Management | Maximal Füllstand<br>Frischwassertank   |                                                                                                    | Gibt den ca. Füllstand des Frischwasser-Tanks an.<br>In diesem Fall – voll.<br>Passives Symbol     |
|                       | Mittlerer Füllstand<br>Frischwassertank |                                                                                                    | Gibt den ca. Füllstand des Frischwasser-Tanks an.<br>In diesem Fall – halb voll<br>Passives Symbol |
|                       | Minimal-Füllstand<br>Frischwassertank   |                                                                                                    | Gibt den ca. Füllstand des Frischwasser-Tanks an.<br>In diesem Fall – niedrig<br>Passives Symbol   |
|                       | Wasserqualität                          |                                                                                                    | Symbol für die Anzeige der Wasserqualität<br>Passives Symbol                                       |
|                       | Wasserqualitäts-<br>Anzeige             | and the second second sec | Anzeige der Wasserqualität<br>Der Kreis markiert die aktuelle Qualität<br>Passives Symbol          |
| Inaktive<br>Anzeigen  | Zurück                                  | $\bigotimes$                                                                                                    | Display springt eine Bildschirm-Ebene zurück                                                       |
|                       | Weiter                                  | $\bigcirc$                                                                                                    | Display springt eine Bildschirm-Ebene vor                                                          |
|                       | Zurück                                  | $\bigcirc$                                                                                                    | Scroll-Funktion –Bildschirmanzeige nach oben                                                       |
|                       | Weiter                                  | $\bigcirc$                                                                                                    | Scroll-Funktion –Bildschirmanzeige nach unten                                                      |

### 10 Sicherheitshinweise des Herstellers

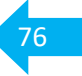

#### Bitte lesen Sie die Bedienungsanweisung zu Ihrer eigenen Sicherheit und der Dritter aufmerksam.

#### 10.1 Verwendungszweck des Autoklaven

Es handelt sich um einen Autoklaven zur Sterilisation von Medizinprodukten (MP) mit Satt-Dampf, gemäß DIN EN ISO 13060. Abhängig vom Programm können massive und poröse Materialien (z.B. Textilien), als auch englumige Hohlkörper sterilisiert werden. Sowohl einfach als auch doppelt verpackt.

Wichtig! Achten Sie auf die maximalen Gewichtsangaben für jedes Programm!

#### 10.2 Anwender

Auf Grund der Kammergröße ist der Autoklav in erster Linie, aber nicht ausschließlich, für den Einsatz im niedergelassenen Bereich gedacht.

Der Betreiber der Einrichtung hat sicher zu stellen, dass der/die Anwender/in über eine geeignete Ausbildung verfügen. Im dentalmedizinischen ist dies, in der Regel, der Berufsabschluss als Zahnmedizinische Fachangestellte (ZFA) oder gleichwertig.

Zum Beispiel zertifizierter Sachkundekurs der DGSV e.V.

Wer den Autoklaven bedienen darf und mit welchen Befugnissen

(z.B. Freigabe Erteilung der MP) ist in den Standard Arbeitsanweisungen (SAA) des Qualitätsmanagements (QM) der Praxis zu dokumentieren.

Alle Bediener bedürfen einer dokumentierten Geräteeinweisung durch vom Geräte-Hersteller autorisiertes Fach-Personal (geschulte Techniker oder Vertriebsmitarbeiter) mit Unterschrift des Einweisenden und der Schulungs-Teilnehmer.

Im QM der Praxis benannte, direkt durch autorisiertes Fach-Personal selbst geschulte Mitarbeiter, dürfen weitere Mitarbeiter/innen einweisen. Diese Schulungsmaßnahme ist ebenfalls mit Unterschrift des/der Schulenden und der Teilnehmer/innen zu dokumentieren.

#### **10.3** Technischer Support

Darf nur durch, vom Geräte-Hersteller geschultes, Personal repariert bzw. gewartet werden.

#### 10.4 Allgemeine Sicherheits- und Haftungs-Hinweise

Das Gerät darf nur gemäß den Angaben in dieser Bedienungsanleitung eingesetzt werden. Technische Veränderungen bedingen eine schriftliche Freigabe des Herstellers. Der Betreiber ist verantwortlich für:

- die fachgerechte Installation inklusive der Eignung des Aufstellungsortes
- Qualifikation der das Gerät bedienenden Personen
- Pflege und Wartung gemäß den Herstellerangaben
- Einhaltung der landesspezifischen Vorgaben (aus Gesetzen, Verordnungen, KRINKO, Normen, Leitlinien) zur Aufbereitung von Medizinprodukten

**Faro** übernimmt keine Haftung für Personen- und/oder Sachschäden, die durch unsachgemäßen Gebrauch entstehen. Bei Nichtbeachtung der Vorgaben in dieser Bedienungsanleitung erlischt jegliche Haftung und Garantie.

Achtung! Unsachgemäße Eingriffe in das Gerät oder dessen Nutzung, können zu schweren körperlichen Schäden oder dem Tod führen.

### 10 Sicherheitshinweise des Herstellers

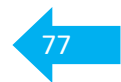

Das Gerät ist ausgestattet mit folgenden Sicherheitsvorrichtungen:

- Netz-Sicherungen

Schützen das gesamte Gerät gegen mögliche Störungen in Bezug auf Heizwiderstände, indem die elektrische Versorgung unterbrochen wird.

- Sicherungen der Stromkreisläufe

Verhindern eventuelle Störungen des ersten Kreislaufs des Transformators und der Niederspannungsversorgung, indem ein oder mehrere Niederspannungs-Stromkreisläufe unterbrochen werden.

- Sicherheitsventil

Öffnet bei Überdruck in der Sterilisationskammer, indem der Dampf abgelassen wird. Es öffnet sich bei einem Druck von 350kPa (±10%).

- Thermoschutzschalter des Dampferzeugers

Vermeidet mögliche Überhitzung des Dampferzeugers durch Unterbrechung der Stromversorgung. Wird bei einer Temperatur von 220°C ±7°C aktiviert.

- Thermoschutzschalter (außen) der Kammer

Schutz vor Überhitzung der Heizwiderstände des Druckgebers durch Unterbrechung der Stromversorgung des Kammerwiderstands. Wird bei einer Temperatur von 150°C ±4°C aktiviert.

- Sicherheits-Mikroschalter Türverriegelung

Überprüft die richtige Schließposition der Tür und der Türverriegelung durch Angabe der falschen Position der Tür oder mangelnder oder falscher Funktion der Türverriegelung.

- Druckschalter

Verhindert die Öffnung der Tür während der verschiedenen Druckphasen, oder bei Stromausfall.

- Überlaufschutz der Tanksysteme

Verhindert das Austreten von Wasser, bei einer Funktionsstörung der Sensoren, in das Gerät durch einen natürlichen Überlaufschutz (hinten).

- Integriertes System zur Bewertung des Sterilisationsprozesses

Garantiert eine ständige mikroprozessorgesteuerte Prüfung der Parameter des Sterilisationsprozesses. Das Programm wird bei einer auftretenden Störung sofort unterbrochen (Alarm/Fehlermeldung).

- Funktionsüberwachung

Garantiert die Überwachung aller bedeutender Parameter in Echtzeit und erzeugt Alarmmeldungen (bei Störung) mit einer möglichen Unterbrechung des Zyklus.

# 10 Sicherheitsnormen

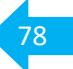

### Warnungen vor Brandgefahr oder Überhitzung

| Sterilisieren Sie nur Produkte, die gemäß den Bestimmungen des Herstellers für<br>die Dampfsterilisation geeignet sind.<br>Das Gerät nicht auf eine brennbare Fläche stellen.<br>Das Gerät ist nicht geeignet für den Gebrauch in sauerstoffreichen und potentiell<br>explosiven Umgebungen |
|----------------------------------------------------------------------------------------------------|
|                                                                                                    |
| venschliessen.                                                                                                    |
| Beachten Sie die Angaben zu Mindestabständen beim Einbau des Autoklaven.                                                                                                    |

| Warnungen vor Stromschlaggefahr                                                                                                    |
|----------------------------------------------------------------------------------------------------|
| <ul> <li>Das Gerät ist an das elektrische Stromnetz anzuschließen.</li> <li>Die elektrische Anlage muss die Anforderungen der IEC-Norm 364-1 und die<br/>"nationalen Vorschriften" für die Installation von elektrischen Geräten in Räumen<br/>für den medizinischen Gebrauch" erfüllen. Überprüfen Sie, ob die</li> <li>Versorgungsspannung der Netzspannung entspricht (siehe Typenschild). Im</li> <li>Zweifelsfall mit dem Händler Kontakt aufnehmen. Der Stecker (Kabel) des</li> <li>Autoklaven ist geerdet. Vergewissern Sie sich, ob die genutzte Steckdose geerdet<br/>ist. Positionieren Sie das Gerät so, dass das Ausziehen des Steckers nicht<br/>erschwert ist.</li> <li>Wenn Sie ein Verlängerungskabel verwenden, stellen Sie bitte sicher, dass die<br/>verwendete Kabel Art für den Stromverbrauch des Gerätes geeignet ist. Stellen<br/>Sie sicher, dass bei jedem Eingriff in den Autoklaven die Netzleitung getrennt ist.</li> <li>(Stecker ziehen)</li> <li>Die Wartungs- und Reparaturarbeiten dürfen ausschließlich von geschultem<br/>Personal durchgeführt werden.</li> <li>Führen Sie keine Wartungsarbeiten aus, die von den im Handbuch aufgeführten<br/>abweichen.</li> <li>Abweichende Arbeiten können die Sicherheit beeinträchtigen.</li> <li>Wenden Sie sich für alle nicht spezifizierten Arbeiten an den Technischen<br/>Kundendienst FARO</li> </ul> |

# 10 Sicherheitsnormen

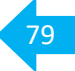

| Warnungen Kontaminationsgefahr                                                                                                    |
|----------------------------------------------------------------------------------------------------|
| Der Autoklav muss in einer geeigneten und hygienisch kontrollierten Umgebung<br>installiert werden. Nehmen Sie vor der erstmaligen Benutzung des Geräts die<br>Reinigung der Kammer vor. Der Autoklav funktioniert mit destilliertem oder<br>demineralisiertem Wasser.<br>Während des Sterilisationsverfahrens werden keine toxischen Substanzen<br>verwendet. Es wird empfohlen nicht mit dem Inhalt des Brauchwassertanks in<br>Kontakt zu kommen.<br>Keine Substanzen oder Produkte sterilisieren, die Schwermetalle enthalten<br>(Blei, Quecksilber, Brom, sechswertiges Chrom). Bei Nichtbeachtung droht die<br>Kontamination des Autoklaven.<br>Das Gerät wäre umgehend ausser Betrieb zu nehmen.<br>NIEMALS DAS BEREITS VERWENDETE WASSER ERNEUT NUTZEN<br>Sterilisieren Sie nur Produkte, die gemäß den Bestimmungen des Herstellers für<br>die Dampfsterilisation geeignet sind. Das Sterilgut muss vor Verpackung und<br>Sterilisation sorgfältig vorbehandelt werden.<br>Wir empfehlen ausdrücklich die Verwendung eines Helix Prüfkörpers. |

| <ul> <li>Wenn während der Ausführung eines Sterilisationszyklus eine Fehlermeldung erscheint, ist der Zyklus als Nichtbestanden zu werten.</li> <li>Äusserliche Beschädigungen des Gerätes (Sturzschäden etc.) können die Betriebssicherheit beeinträchtigen. Das Gerät ist durch einen geschulten Techniker umgehend und vor Wiederinbetriebnahme zu überprüfen.</li> <li>Miteinander verbundene Instrumente müssen getrennt und großzügig positioniert werden. Sterilisieren Sie Kittel oder andere wiederverwendbare Stoffe, müssen diese vor der Sterilisation sauber und trocken sein. Organische Materialien sind zu entfernen. Bitte beachten Sie die festgelegten Belastungsgrenzen.</li> </ul> | Warnungen Geräteausfall                                                                                                    |
|----------------------------------------------------------------------------------------------------|----------------------------------------------------------------------------------------------------|
|                                                                                                    | Wenn während der Ausführung eines Sterilisationszyklus eine Fehlermeldung<br>erscheint, ist der Zyklus als Nichtbestanden zu werten.<br>Äusserliche Beschädigungen des Gerätes (Sturzschäden etc.) können die<br>Betriebssicherheit beeinträchtigen. Das Gerät ist durch einen geschulten<br>Techniker umgehend und vor Wiederinbetriebnahme zu überprüfen.<br>Miteinander verbundene Instrumente müssen getrennt und großzügig positioniert<br>werden. Sterilisieren Sie Kittel oder andere wiederverwendbare Stoffe, müssen<br>diese vor der Sterilisation sauber und trocken sein. Organische Materialien sind zu<br>entfernen. Bitte beachten Sie die festgelegten Belastungsgrenzen. |

| Warnungen vor Quetschgefahren                                                                                                    |
|----------------------------------------------------------------------------------------------------|
| Das Gerät ist mit einem automatischen Türverschlusssystem ausgestattet.<br>Die Tür bitte nur im Griffbereich anfassen oder alternativ die Tür von außen durch<br>leichtem Druck verschliessen.<br>Während der Türschließung auf die Positionierung der Finger/Hände achten.<br>Während der Schliessphase die Finger oder andere Körperteile nicht zwischen<br>Tür und Maschine belassen. |

### 10 Sicherheitsnormen

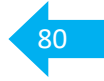

#### Warnungen vor Verbrennungsgefahr

 $\wedge$ 

Damit Verbrennungen vermieden werden nutzen Sie bitte stets die im Lieferrumfang enthaltene Tray-Zange zur Entnahme der Tray-Tabletts. Tray-Tabletts sind ausschliesslich im kalten Zustand zu reinigen.

#### Warnungen vor Infektionsgefahren

Der Autoklav dient einem Sterilisationsprozess. Bitte beachten Sie die Infektionsprävention. Arbeitsprozesse sind klar zu definieren und müssen zwingend den RKI und weiteren Richtlinien entsprechen. (Verpackungsrichtlinie, Vorbehandlung etc.)

| Hinweis                                                                                                    |
|----------------------------------------------------------------------------------------------------|
| Das Gerät muss zwingend während des Betriebes immer mit dem Tray-Halter und einem Tablett (unterster Einschub) beladen sein. |

# 11 Technische Daten

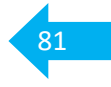

|                                  | Wert          | Einheit |
|----------------------------------|---------------|---------|
| Versorgungsspannung              | 230           | V       |
| Netzfrequenz                     | 50/60         | Hz      |
| Leistung 18L                     | 2050          | W       |
| Leistung 23L                     | 2400          | W       |
| Maximale Stromaufnahme 18L       | 8,9           | A       |
| Maximale Stromaufnahme 23L       | 9,6           | A       |
| Absicherung (6,3 x 32)           | T 12 A H 250v |         |
| Geräuschpegel                    | < 60          | dB (A)  |
| Schutzklasse gegen Stromschläge  | 1             |         |
| Zulässige Umgebungstemperatur    | 5 - 40        | °C      |
| Kammervolumen                    | 18/23         | L       |
| Nutzraum in der Kammer           | 11/15         | L       |
| Volumen Frischwasser-Tank        | 5,2           | L       |
| Volumen Brauchwasser-Tank        | 5,2           | L       |
| Geräte Gewicht - leer            | 57/61         | kg      |
| Eichdruck des Sicherheitsventils | 2,5           | Bar     |

#### Geräte-Abmessungen:

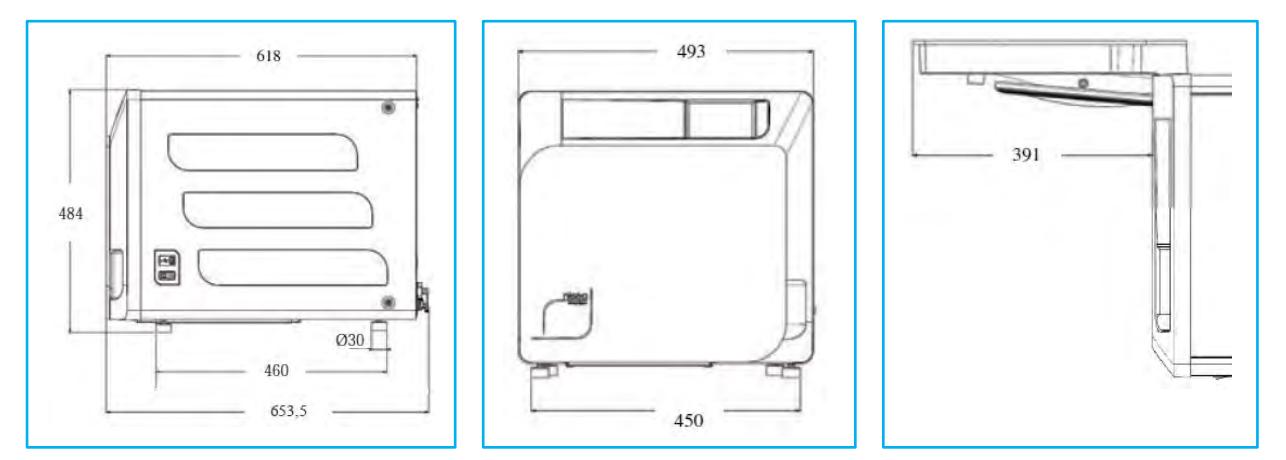

### 11 Software

#### Softwarestände:

| Geräteauslieferung ab | ab Serien-Nummer | CPU | Motherboard (MB) |
|-----------------------|------------------|-----|------------------|
| Oktober 2019          |                  |     |                  |

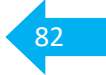

#### Umgebungsbedingungen

#### für Transport und Lagerung:

| Temperatur:           | - 20 | bis | + 70 | [ °C ]   |
|-----------------------|------|-----|------|----------|
| Relative Luftfeuchte: | 10   | bis | 90   | [ % rF ] |
| Luftdruck:            | 500  | bis | 1060 | [mbar]   |

Wichtig! Transport und Lagerung in eingepacktem Zustand nicht länger als 15 Wochen.

#### Während der Nutzung

| Temperatur:             | 5                | bis        | 40              | [ °C ]            |
|-------------------------|------------------|------------|-----------------|-------------------|
| Relative Luftfeuchte:   |                  | bis        | 80              | [ % rF ]          |
| Luftdruck:              |                  | bis        | zu einer max. H | öhe von 3000 [m]  |
| max. Netzschwankung     | +- 10 %          |            |                 |                   |
| Installationskategorie: | I                |            |                 |                   |
| Verschmutzungsgrad:     | 2                |            |                 |                   |
| Netzversorgung          | Leistungsstecker | Nennstrom  | 1               | Differenzialstrom |
|                         |                  | In         |                 | ldIn              |
|                         |                  | 16 A       |                 | 0,03 A            |
|                         |                  |            |                 |                   |
| Umgebungsbeleuchtung:   |                  | mindestens | s 500           | [ lux ]           |
| Angabe in Lux           |                  | empfohlen  | n 1000          | [ lux ]           |

#### Aufstellungsbedingungen

| Nur für trockene Innenräume                   |              |            |    |        |
|-----------------------------------------------|--------------|------------|----|--------|
| Aufstellung auf einer stabilen, ebenen Fläche |              |            |    |        |
| Horizontale Ausrichtung des Gerätes           |              |            |    |        |
| (Wand-) Abstände                              | links/rechts |            |    | [ cm ] |
| (Wand-) Abstand                               | hinten       | mindestens | 3  | [ cm ] |
|                                               |              | empfohlen  | 5  | [ cm ] |
| (Mindest-) Plattentiefe                       |              |            | 60 | [ cm ] |
| (Mindest-) Plattenbelastung                   |              |            | 60 | [ kg ] |

#### Festwasseranschluss

| Druck: | 20  | bis | 250 | [ kPa ] |
|--------|-----|-----|-----|---------|
|        | 0,2 | bis | 2,5 | [bar]   |

Wichtig Geräte Entsorgung nach dessen Lebenszyklus.

## 13 Verpacken von MP (Medizinprodukte)

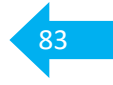

Verpacken von Medizinprodukten mit Papier-Folien-Verpackung - Tabelle zum Selbst-Check.

| Vorgabe für SBS (Steril Barriere System)           |           | Mögliche Informationen im QM    |
|----------------------------------------------------|-----------|---------------------------------|
| kein knicken oder falten der Folie                 |           |                                 |
| Füllmenge maximal ¾ der Verpackung                 |           |                                 |
| gewählte Breite muss ein ungehindertes             |           |                                 |
| Hineingleiten des MP zulassen -                    |           |                                 |
| keine starken Spannungen an den Siegelnähten       |           |                                 |
| Abstand zwischen den Siegelnähten                  |           |                                 |
| mindestens Instrumentenlänge + 3 cm                |           |                                 |
| Für Produkte mit Seitenfalte sollte der Abstand zu | r 🗌       | keine Produkte mit Seitenfalte  |
| Siegelnaht deutlich größer als 3 cm ausfallen      |           | in Verwendung                   |
| Folienüberstand nach der Siegelnaht für            |           |                                 |
| aseptisches öffnen auf der Peelseite               |           |                                 |
| mindestens 1 cm (Empfehlung 2-3 cm)                |           |                                 |
| Peelrichtung wird beachtet                         |           |                                 |
| Griff des MP entgegen der Peelrichtung             |           |                                 |
| Geeignete Schutzkappen für spitze oder scharfe     |           |                                 |
| Instrumente werden verwendet (DIN 58953-7/6.1)     |           |                                 |
| MP mit Hohlkörpern, z.B. Schalen,                  |           |                                 |
| mit der Öffnung zur Papierseite                    |           |                                 |
| Gelenkinstrumente sind (leicht) geöffnet,          |           |                                 |
| Klemmen in erster Raste                            |           |                                 |
| Vorgabe für SBS + Schutzverpackung                 | dan kaina | Cebutzyerpeekungen bergestellt* |
| in Form einer äußeren Klarsichtverpack.            |           | Schutzverpackungen hergestellt* |
| ungehindertes hineingleiten der inneren in die     |           |                                 |
| äußere Verpackung                                  |           |                                 |
| kein knicken und falten der inneren Verpackung     |           |                                 |
| innere Verpackung wird nicht in die Naht der       |           |                                 |
| Äußeren eingesiegelt                               |           |                                 |
| Zuordnung der Papierseiten der inneren und         |           |                                 |
| äußeren Verpackung                                 |           |                                 |

\* Gemeint sind hier Schutzverpackungen, welche aus dem gleichen Material wie das SBS bestehen und mitsterilisiert werden.

HINWEIS Anleitung zum Verpacken in Beuteln und Schläuchen gemäß DIN 58953-7/6.3 und Anhang A.6 der Leitlinie für die Validierung der Verpackungsprozesse.